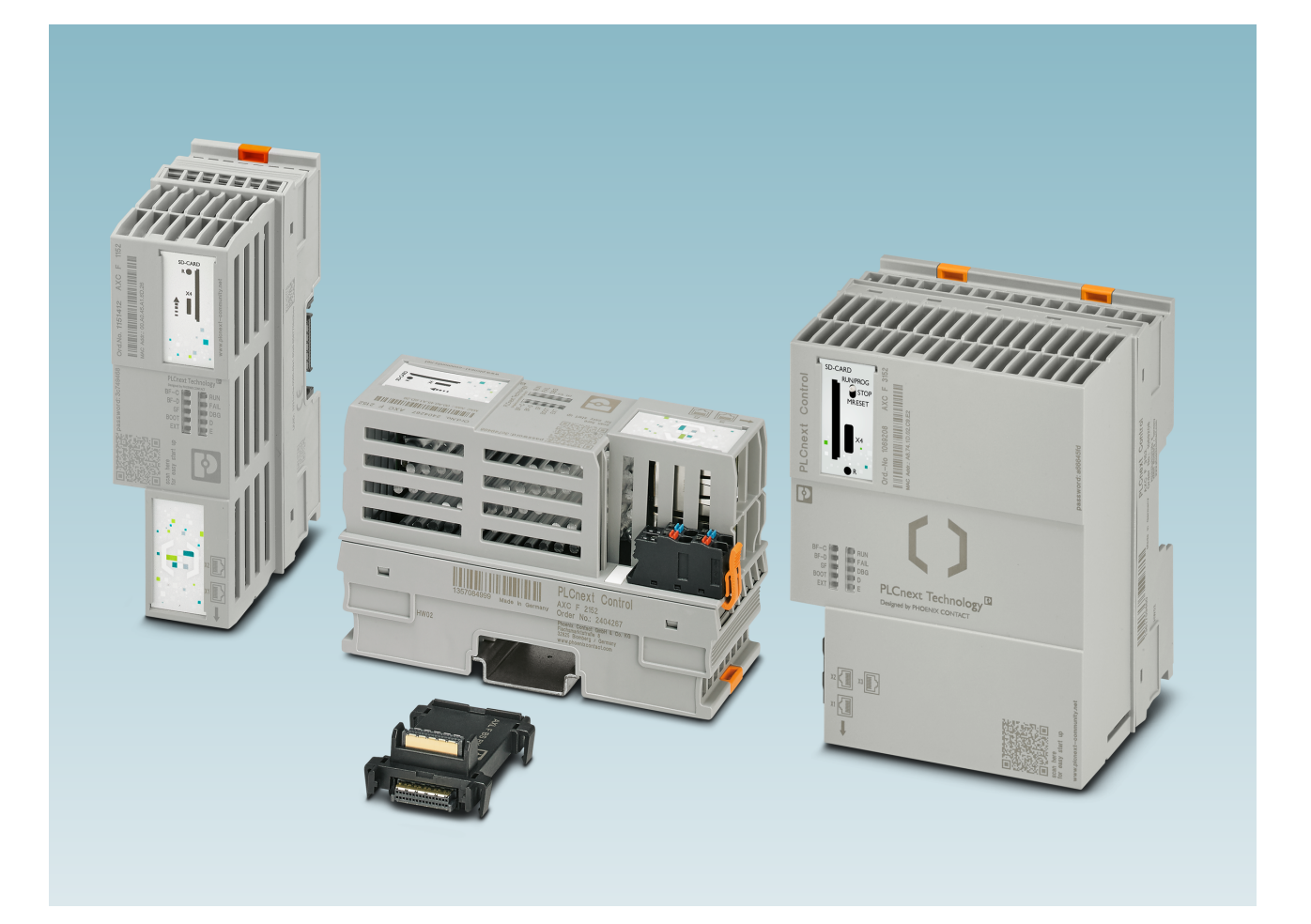

Installing, starting up, and operating the AXC F 1152, AXC F 2152 and AXC F 3152 controllers

User manual

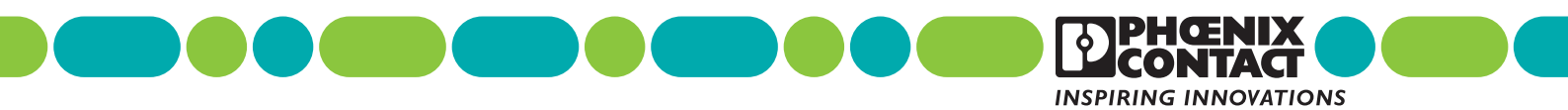

## **User manual**

# Installing, starting up, and operating the AXC F 1152, AXC F 2152 and AXC F 3152 controllers

| UM EN AXC F X152, Revision 12 | 2023-06-30 |
|-------------------------------|------------|
| ,                             |            |

This user manual is valid for:

| Designation | As of version (HW) | As of version (FW) | Order No. |
|-------------|--------------------|--------------------|-----------|
| AXC F 1152  | 05                 | 2020.0 LTS         | 1151412   |
| AXC F 2152  | 05                 | 2020.0 LTS         | 2404267   |
| AXC F 3152  | 03                 | 2020.3             | 1069208   |

1

Make sure you always operate the controller with the latest firmware version. The current firmware version can be downloaded at:

- AXC F 1152: phoenixcontact.net/product/1151412
- AXC F 2152: phoenixcontact.net/product/2404267
- AXC F 3152: phoenixcontact.net/product/1069208

Observe the change notes regarding the firmware version.

 If necessary, update the firmware.
 For information on running firmware updates, refer to section "Web-based management (WBM)" on page 69 and section "Updating the firmware" on page 96.

# Table of contents

| 1 | For your safety       |          |                      |                                                                          | 6  |
|---|-----------------------|----------|----------------------|--------------------------------------------------------------------------|----|
|   |                       | 1.1      | Identific            | ation of warning notes                                                   | 6  |
|   |                       | 1.2      | Qualifica            | ation of users                                                           | 6  |
|   |                       | 1.3      | Field of             | application of the product                                               | 7  |
|   |                       |          | 1.3.1                | Intended use                                                             | 7  |
|   |                       | 1.4      | Product              | changes                                                                  | 7  |
|   |                       | 1.5      | Safety n             | otes                                                                     | 7  |
|   |                       | 1.6      | Security             | in the network                                                           | 8  |
|   |                       | 1.7      | UL note              | S                                                                        | 9  |
|   |                       |          | 1.7.1                | AXC F 1152 and AXC F 2152                                                | 9  |
|   |                       |          | 1.7.2                | AXC F 3152                                                               | 9  |
|   |                       | 1.8      | AXC F 2<br>Installat | 2152:<br>ion in potentially explosive area                               | 10 |
| 2 | Transport, storage, a | and un   | packing              |                                                                          | 12 |
|   |                       | 2.1      | Transpo              | vrt                                                                      | 12 |
|   |                       | 2.2      | Storage              |                                                                          | 12 |
|   |                       | 2.3      | Unpacki              | ing                                                                      | 12 |
| 3 | Description of the co | ontrolle | ers                  |                                                                          | 14 |
|   |                       | 3.1      | General              | description of the controllers                                           | 14 |
|   |                       | 3.2      | Licensin             | ng information regarding open-source software                            | 20 |
|   |                       | 3.3      | Reques               | ting the source code                                                     | 20 |
|   |                       | 3.4      | Director             | y structure of the file system                                           | 20 |
|   |                       | 3.5      | Using S              | FTP to access the file system                                            | 21 |
|   |                       | 3.6      | Firewall             |                                                                          |    |
|   |                       | 3.7      | Possible             | e fields of application of the controller                                | 22 |
|   |                       |          | 3.7.1                | The controller as a distributed controller of an Axioline F sta-<br>tion | 22 |
|   |                       |          | 3.7.2                | The controller as a PROFINET controller in a PROFINET net-<br>work       | 23 |
|   |                       |          | 3.7.3                | The controller as a PROFINET device in a<br>PROFINET network             | 24 |
|   |                       | 3.8      | Compor               | nents of the controller                                                  | 25 |
|   |                       |          | 3.8.1                | Connection and operating elements                                        |    |
|   |                       |          | 3.8.2                |                                                                          |    |
|   |                       | 3.9      | Diagnos              | stic and status indicators                                               |    |
|   |                       | 3.10     | Mode se              | elector switch (AXC F 3152)                                              |    |
|   |                       | 3.11     | Reset b              | utton                                                                    |    |

|    | 3.12                      | Flash r   | nemory                                          |    |
|----|---------------------------|-----------|-------------------------------------------------|----|
|    | 3.13                      | SD car    | d (optional)                                    |    |
|    | 3.14                      | Interna   | l basic circuit diagram                         |    |
|    | 3.15                      | Ethern    | et interfaces                                   | 41 |
|    | 3.16                      | Supply    | connector                                       |    |
|    | 3.17                      | Bus ba    | se module                                       | 43 |
| 4  | Mounting hardware         |           |                                                 | 45 |
|    | 4.1                       | Safety    | notes                                           |    |
|    | 4.2                       | Basic i   | nformation                                      |    |
|    | 4.3                       | Structu   | re of an Axioline F station                     |    |
|    | 4.4                       | Structu   | re of a PLCnext Inline station                  |    |
|    | 4.5                       | Mounti    | ng the controller                               | 51 |
|    | 4.6                       | Insertir  | ng the SD card                                  |    |
|    | 4.7                       | Mounti    | ng a left-alignable Axioline F extension module |    |
|    | 4.8                       | Mounti    | ng the AXC F IL ADAPT Inline adapter terminal   |    |
|    |                           |           |                                                 |    |
| 5  | Connecting and wiring ha  | rdware .  |                                                 | 54 |
|    | 5.1                       | Supply    | voltage                                         | 54 |
|    |                           | 5.1.1     | Sizing of the power supply                      |    |
|    |                           | 5.1.2     | Connecting the power supply                     |    |
|    | 5.2                       | Conne     | cting Ethernet                                  | 57 |
| 6  | Startup                   |           |                                                 | 58 |
|    | 6.1                       | Installi  | ng PLCnext Engineer                             |    |
|    | 6.2                       | User in   | terface                                         |    |
|    | 6.3                       | Creatir   | ng a new project                                | 60 |
|    | 6.4                       | Config    | uring the IP settings                           |    |
|    |                           | 6.4.1     | Setting the IP address range                    | 61 |
|    |                           | 6.4.2     | Setting the IP address                          | 63 |
|    | 6.5                       | Conne     | cting to the controller                         | 64 |
| 7  | PROFICLOUD.IO             |           |                                                 | 67 |
| 8  | System variables and stat | us inforr | nation                                          | 68 |
| 0  | Wab based menagement      |           |                                                 | 60 |
| 9  | web-based management      | (VV DIVI) |                                                 | 69 |
| 10 | Removing hardware         |           |                                                 | 70 |
|    | 10.1                      | Safety    | notes                                           | 70 |
|    |                           |           |                                                 |    |

## Table of contents

|    | 10.2                       | Removing cables                                                   | 71  |
|----|----------------------------|-------------------------------------------------------------------|-----|
|    | 10.3                       | Removing the connector                                            | 71  |
|    | 10.4                       | Removing the SD card                                              | 72  |
|    | 10.5                       | Removing the controller                                           |     |
|    | 10.6                       | Removing a left-alignable Axioline F extension module             | 73  |
|    | 10.7                       | Removing the AXC F IL ADAPT Inline adapter terminal               | 73  |
| 11 | Device replacement, device | e defects, and repairs                                            | 74  |
|    | 11.1                       | Device replacement                                                | 74  |
|    | 11.2                       | Device defects and repair                                         | 75  |
| 12 | Maintenance, decommissio   | oning, and disposal                                               | 76  |
|    | 12.1                       | Maintenance                                                       |     |
|    | 12.2                       | Decommissioning and disposal                                      | 76  |
| 13 | Troubleshooting and freque | ently asked questions (FAQs)                                      | 77  |
| 14 | Ordering data and technica | I data                                                            | 78  |
|    | 14.1                       | AXC F 1152                                                        |     |
|    |                            | 14.1.1 Ordering data                                              |     |
|    |                            | 14.1.2 Technical data                                             |     |
|    | 14.2                       | AXC F 2152                                                        |     |
|    |                            | 14.2.1 Ordening data                                              |     |
|    | 14.3                       | AXC F 3152                                                        |     |
|    |                            | 14.3.1 Ordering data                                              |     |
|    |                            | 14.3.2 Technical data                                             | 90  |
| А  | Appendix                   |                                                                   | 96  |
|    | A 1                        | Updating the firmware                                             |     |
|    | A 2                        | Shell commands for controlling the firmware                       |     |
|    | A 3                        | Replacing the HTTPS certificate                                   |     |
|    | A 4                        | Use of the AXC F 2152 controller under extreme ambient conditions | 97  |
| В  | Appendix for document list | S                                                                 | 98  |
|    | B 1                        | List of figures                                                   |     |
|    | B 2                        | List of tables                                                    | 101 |
|    | В 3                        | Index                                                             | 102 |

## 1 For your safety

Read this user manual carefully and keep it for future reference.

## 1.1 Identification of warning notes

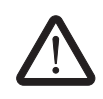

This symbol indicates hazards that could lead to personal injury.

There are three signal words indicating the severity of a potential injury.

### DANGER

Indicates a hazard with a high risk level. If this hazardous situation is not avoided, it will result in death or serious injury.

#### WARNING

Indicates a hazard with a medium risk level. If this hazardous situation is not avoided, it could result in death or serious injury.

#### CAUTION

Indicates a hazard with a low risk level. If this hazardous situation is not avoided, it could result in minor or moderate injury.

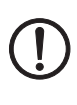

This symbol together with the **NOTE** signal word warns the reader of actions that might cause property damage or a malfunction.

Here you will find additional information or detailed sources of information.

## 1.2 Qualification of users

The use of products described in this user manual is oriented exclusively to:

- Electrically skilled persons or persons instructed by them. The users must be familiar with the relevant safety concepts of automation technology as well as applicable standards and other regulations.
- Qualified application programmers and software engineers. The users must be familiar with the relevant safety concepts of automation technology as well as applicable standards and other regulations.

## **1.3** Field of application of the product

## 1.3.1 Intended use

The AXC F 1152 and AXC F 2152 controllers are modular small-scale controllers. The AXC F 3152 is a modular controller that can be used for smaller and medium-sized applications. The devices comply with the IP20 degree of protection and are designed for use in closed control cabinets or control boxes (terminal boxes) with an IP54 degree of protection or higher.

The devices are designed for use in industrial environments.

## 1.4 Product changes

Modifications to the device hardware are not permitted.

Incorrect operation or modifications to the devices can endanger your safety or damage the devices. Do not repair the devices yourself. If a device is defective, please contact Phoenix Contact.

## 1.5 Safety notes

Observe the country-specific installation, safety, and accident prevention regulations.

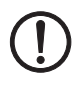

## NOTE: Property damage due to impermissible stress

The IP20 degree of protection (IEC 60529/EN 60529) requires that the device is used in a clean and dry environment. If you use the device in an environment that is outside of the specified limits, this may cause damage to the device.

 Do not subject the device to mechanical and/or thermal loads that exceed the specified limits.

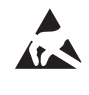

## NOTE: Electrostatic discharge

The device contains components that can be damaged or destroyed by electrostatic discharge. When handling the device, observe the necessary safety precautions against electrostatic discharge (ESD) in accordance with EN 61340-5-1 and IEC 61340-5-1.

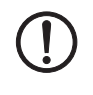

## NOTE: Device failure due to foreign objects in device

Foreign objects in the device can lead to malfunctions or even device failure.

Ensure that no foreign objects find their way into the device (e.g., into the vents).

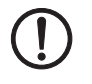

# NOTE: Device failure if operated outside the permitted ambient temperature range

Operating the device in ambient temperatures that are not within the permitted range may lead to malfunctions or even device failure.

• Ensure that the device is operated within the permitted ambient temperature range, see Section 14, "Ordering data and technical data".

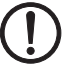

## NOTE: Device failure due to vibrations and shock levels above the permitted specifications during operation

If the device is subjected to vibrations and shock levels above the permitted specifications during operation, this may lead to malfunctions or even device failure.

Ensure that the permitted specifications for vibrations and shocks are adhered to when operating the device, see Section 14, "Ordering data and technical data".

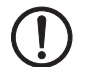

#### NOTE: Device defect due to polarity reversal

Polarity reversal puts a strain on the electronics and can damage the device.

To protect the device, avoid reversing the poles of the 24 V supply.

## **1.6** Security in the network

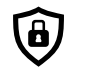

#### NOTE: Network security jeopardized by unauthorized access

Connecting devices to a network entails the danger of unauthorized access to the network.

## Observe the following safety notes:

- If possible, deactivate unused communication channels.
- Use secure passwords reflecting the complexity and service life recommended in the latest guidelines.
- Only allow authorized persons to access the device. Limit the number of authorized persons to the necessary minimum.
- Always install the latest firmware version. The firmware can be downloaded via the item (phoenixcontact.com/products).
- Observe the IT security requirements and the standards applicable to your application. Take the necessary protective measures. These may include, for example, virtual networks for remote maintenance access or a firewall.
- In security-critical applications, always use the device with an additional security appliance.

Phoenix Contact offers security appliances in the mGuard product range. The mGuard routers connect various networks for the remote maintenance and protection of the local network and protect these networks against cyberattacks.

You must take defense-in-depth strategies into consideration when planning networks.

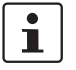

Additional measures for protection against unauthorized network access can be found in the "INDUSTRIAL SECURITY" application note. The application note can be downloaded via the item (phoenixcontact.com/products). German: AH DE INDUSTRIAL SECURITY, 107913 English: AH EN INDUSTRIAL SECURITY, 107913

If a security vulnerability exists for products, solutions, or services from Phoenix Contact, it will be published on the PSIRT (Product Security Incident Response Team) website: phoenixcontact.com/psirt

## 1.7 UL notes

## 1.7.1 AXC F 1152 and AXC F 2152

#### **UL Ordinary Location**

- If the device is not used in the specified manner, the protection provided by the device may be impaired.
- The supply source and ext. circuits intended to be connected to this device shall be galv. separated from mains supply or hazardous live voltage using reinforced or double insulation and meet the requirements of SELV circuit of UL/IEC 61010-2-201 and clause 9.4 Limited energy circuit of UL/IEC 61010-1 or NEC Class 2.

### UL Hazardous Location (nur AXC F 2152)

- Ambient temperature: -25 °C < T<sub>amb</sub> < 60 °C</li>
- This device must be installed in a tool only accessible enclosure certified for use in Class I, Zone 2, minimum, and rated IP54, minimum, in accordance with UL/CSA 60079-0 when used in a Class I, Zone 2 environment.
- This device must be installed within an area of not more than pollution degree 2, as defined in IEC 60664-1.
- Electrical Ratings:
   U<sub>L</sub> = 24 V DC (19.2 V DC ... 30 V DC) / I<sub>max</sub> = 442 mA

## 1.7.2 AXC F 3152

#### **UL Ordinary Location**

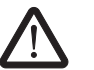

## CAUTION:

- The external circuits intended to be connected to this device shall be galvanically separated from the mains supply or hazardous live voltage by reinforced or double insulation and meet the requirements of SELV/PELV (Class III) circuits of UL/CSA/IEC 61010-1, UL/CSA/IEC 61010-2-201.
- The device has to be installed in the final safety enclosure, which has adequate rigidity according to UL 61010-1, UL 61010-2-201 and meets the requirements with respect to spread of fire.

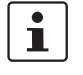

To install the device in accordance with UL/CSA/IEC standard, the following notes must be observed.

- If the device is not used in the specified manner, the protection provided by the device may be impaired.
- Mount and install the device in such a way that the disconnecting device can be operated without restriction.
- Minimum temperature rating and size of the cables to be connected to the field wiring terminals: min. 80°C and 24 ... 16 AWG

## 1.8 AXC F 2152: Installation in potentially explosive area

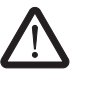

## WARNING: Explosion hazard

Before using the device in a potentially explosive area, make sure that your device has the required approval. The approvals are printed on the device.

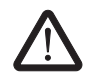

## WARNING: Explosion hazard

- Please make sure that the following notes and instructions are observed.
- The category 3 device is designed for installation in zone 2 potentially explosive areas.
- The device satisfies the requirements of the following standards: EN/IEC 60079–0 und EN/IEC 60079–7
   For detailed information, refer to the declarations of conformity enclosed with the device. For the latest version, go to the item page at www.phoenixcontact.com/product/2404267.
- Installation, operation, and maintenance may only be carried out by qualified electricians. Follow the installation instructions as described. When installing and operating the device, the applicable regulations and safety directives (including national safety directives), as well as general technical regulations, must be observed. The safety data is listed in this document and in the certificates.
- Observe the specified conditions for use in potentially explosive areas! Also observe the requirements of EN/IEC 60079-14.
- The device must not be opened or modified. Do not repair the device yourself, replace it with an equivalent device. Repairs may only be carried out by the manufacturer. The manufacturer is not liable for damage resulting from violation.
- The IP20 protection (IEC 60529/EN 60529) of the device is intended for use in a clean and dry environment. The device must not be subject to mechanical strain and/or thermal loads, which exceed the limits described.
- The device must be stopped and immediately removed from the Ex area if it is damaged, was subject to an impermissible load, stored incorrectly or if it malfunctions.
- In potentially explosive areas, only connect and disconnect cables and plug-in connections (e.g., connector, bus base module, SD card, etc.) when the power is disconnected.

#### **Special conditions**

- The device must be installed in a housing (switch or distributor box) that satisfies the requirements of EN/IEC 60079-0, EN/IEC 60079-7, GB 3836.1-2010 and has at least IP54 degree of protection (EN/IEC 60529).
- Use the device in an environment that does not exceed pollution degree 2 in accordance with EN/IEC 60664-1, GB/T 16935.1.
- Connect the DIN rail to the protective earth ground.
- For safe operation, lockable plug connections must have a functional interlock (e. g. locking clip, screw connection etc.). Insert the interlock. Repair any damaged connectors immediately.
- For safe operation, all interfaces on the device must be used or covered.

## Areas with a danger of dust explosions

- The device is not designed for use in atmospheres with a danger of dust explosions.

### Ambient temperature range

| -25 °C 55 °C | (AXC F X152)                         |
|--------------|--------------------------------------|
| -25 °C 60 °C | (AXC F X152 with AXL F PWR 1H module |

## Table 1-1 Temperature derating of the AXC F 2152 depending on the altitude

| Altitude<br>(above sea level) | Maximum ambient temperature<br>AXC F X152 | Maximum ambient temperature<br>AXC F X152 + AXL F PWR 1H |
|-------------------------------|-------------------------------------------|----------------------------------------------------------|
| Up to 2000 m                  | 55°C                                      | 60°C                                                     |
| 2000 m 3000 m                 | 49°C                                      | 54°C                                                     |
| 3000 m 4000 m                 | 44°C                                      | 48°C                                                     |
| 4000 m 5000 m                 | 38°C                                      | 42°C                                                     |

## 2 Transport, storage, and unpacking

## 2.1 Transport

The device is delivered in cardboard packaging.

- Only transport the device to its destination in its original packaging.
- Observe the instructions on how to handle the package, as well as the moisture, shock, tilt, and temperature indicators on the packaging.
- Observe the humidity specifications and the temperature range specified for transport (see Section 14, "Ordering data and technical data").
- Protect the surfaces as necessary to prevent damage.
- When transporting the equipment or storing it temporarily, make sure that the surfaces are protected from the elements and any external influences, and that they are kept dry and clean.

## 2.2 Storage

The storage location must meet the following requirements:

- Dry
- Protected from unauthorized access
- Protected from harmful environmental influences such as UV light
- Temperature range: -40°C ... +85°C
- Air pressure: 58 kPa ... 106 kPa (up to 4500 m above sea level)
- Permissible humidity: 5% ... 95% (in accordance with DIN EN 61131-2)

## 2.3 Unpacking

The controller is supplied in packaging, together with a packing slip with installation instructions.

• Read the complete packing slip carefully before unpacking the controller.

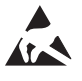

### NOTE: Electrostatic discharge

The device contains components that can be damaged or destroyed by electrostatic discharge. When handling the device, observe the necessary safety precautions against electrostatic discharge (ESD) in accordance with EN 61340-5-1 and IEC 61340-5-1.

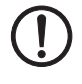

#### NOTE: Property damage due to noncompliance with ESD notes

If the ESD notes are not observed during unpacking and packaging, the device may become damaged.

Observe the ESD notes during unpacking and packaging.

| Checking the delivery | Check the delivery for transport damage.                                                                                                    |  |  |  |
|-----------------------|----------------------------------------------------------------------------------------------------|--|--|--|
|                       | Damaged packaging is an indicator of potential damage to the device that may have oc-<br>curred during transport. This could result in a malfunction.                  |  |  |  |
|                       | <ul> <li>Submit claims for any transport damage immediately, and inform Phoenix Contact or<br/>your supplier as well as the shipping company without delay.</li> </ul> |  |  |  |
|                       | <ul> <li>Enclose photos clearly documenting the damage to the packaging and/or delivery to-<br/>gether with your claim.</li> </ul>                                     |  |  |  |
|                       | Immediately upon delivery, refer to the delivery note to ensure that the delivery is com-<br>plete.                                                                    |  |  |  |
| Scope of supply for   | <ul> <li>Controller AXC F 1152 or AXC F 2152</li> </ul>                                                                                                    |  |  |  |
| AXC F 1152 and        | <ul> <li>AXL BS BK bus base module</li> </ul>                                                                                                    |  |  |  |
| AXC F 2152            | <ul> <li>AXL CN S/UL supply connector</li> </ul>                                                                                                    |  |  |  |
| Scope of supply for   | <ul> <li>AXC F 3152 controller</li> </ul>                                                                                                    |  |  |  |
| AXC F 3152            | <ul> <li>AXC BS L 30 bus base module</li> </ul>                                                                                                    |  |  |  |
|                       | <ul> <li>AXL CN S/UL supply connector</li> </ul>                                                                                                    |  |  |  |

## **3** Description of the controllers

## 3.1 General description of the controllers

The AXC F 1152 and AXC F 2152 controllers are modular small-scale controllers. The AXC F 3152 is a modular controller with an integrated Ethernet and Axioline F local bus connection.

The controllers consist of an electronics module (1) and a bus base module (2).

|                                   | 1                                                                                                    |                                                                                                    | $\frown$                                                                                                    |                                                                                                    |
|-----------------------------------|----------------------------------------------------------------------------------------------------|----------------------------------------------------------------------------------------------------|----------------------------------------------------------------------------------------------------|----------------------------------------------------------------------------------------------------|
|                                   |                                                                                                    |                                                                                                    |                                                                                                    |                                                                                                    |
| AXC F 1152 and                    | d AXC F 2152                                                                                                    |                                                                                                    | AXC                                                                                                    | C F 3152                                                                                                    |
|                                   | Figure 3-1                                                                                                    | Components of the con                                                                                                    | troller                                                                                                    |                                                                                                    |
| Axioline F station                | An Axioline F s<br>Axioline F loca<br>bus base mod                                                                                                    | station is created by conn<br>al bus (referred to as local<br>lules side by side.                                                                                                    | ecting Axioline F ı<br>bus in this docum                                                                                | modules to the controller. The<br>ent) is implemented by arranging                                                                                                    |
| Inline station                    | As an alternative to an Axioline F station, you can create a PLCnext Inline station using the controller. To do so, you need the AXC F IL ADAPT Inline adapter terminal (Order No. 1020304). You can directly align the Inline modules to the Inline adapter terminal. |                                                                                                    |                                                                                                    |                                                                                                    |
| IoT device and RTU                | The main application area of the controller is industrial automation.<br>Due to its open system architecture, it is also used as an IoT device or remote terminal unit<br>(RTU).                                                                                       |                                                                                                    |                                                                                                    |                                                                                                    |
| Programming                       | The controllers<br>PLCnext Engir<br>In addition or a<br>can also use th<br>grams or progr<br>Eclipse, Micro<br>imported into F                                                                                                    | s can be configured and pr<br>neer automation software<br>as an alternative to the pro<br>he C++ or MATLAB <sup>®</sup> Sim<br>gram parts can be progran<br>psoft <sup>®</sup> Visual Studio <sup>®</sup> , etc<br>PLCnext Engineer as a lib | ogrammed in acco<br>gramming languag<br>ulink <sup>®</sup> programmi<br>med in any devel<br>.). These program<br>prary. | ordance with IEC 61131 using the<br>ges specified in IEC 61131-3, you<br>ng languages. The individual pro-<br>opment environment (e.g.,<br>is or program parts must then be |
| Integrated Ethernet<br>interfaces | The AXC F 11<br>TCP/IP / UDP/<br>The AXC F 31<br>UDP/IP comm                                                                                                    | 52 and AXC F 2152 contr<br>/IP communication within<br>52 controller features thre<br>nunication within the Ether                                                                                                    | ollers feature two<br>the Ethernet netw<br>independent Et<br>net network.                                               | switched Ethernet interfaces for<br>ork.<br>hernet interfaces for TCP/IP /                                                                                                  |

#### **Description of the controllers**

PROFINET controller/ device functionality

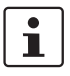

Axioline F local bus

The PROFINET protocol can be used via the Ethernet interfaces of the controllers. In this case, the controller can be used as a PROFINET controller or PROFINET device, depending on the configuration.

There is an interface to the Axioline F local bus on the bottom of the controller. Bus base modules are used to carry the communications voltage and the bus signals from the con-

troller through the Axioline F station. A bus base module is supplied with the controllers.

For additional information on how to integrate your controller as a PROFINET controller

Up to 63 Axioline F modules can be connected to the controllers. The modules are connected to the right of the controller. The maximum number of modules that can be operated depends on the current consumption of the modules. The total current consumption of all devices connected to the controller must not exceed the maximum current that the controller supplies for the local bus.

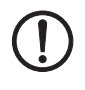

#### NOTE: Electronics may be damaged when overloaded

or device, please refer to the PLCnext Engineer online help.

Observe the current consumption of each device when configuring an Axioline F station. The current consumption is specified in each module-specific data sheet and may vary. The possible number of devices that can be connected depends on the structure of the Axioline F station.

Left-alignment of Axioline F extension modules In principle, you can extend the controllers by connecting Axioline F modules on the right. Furthermore, you can also add hardware functions to the left of the controller AXC F 2152 and AXC F 3152 devices.

The following left-alignable modules (extension modules) are currently available:

#### Available at the time this user manual was created:

| -  | 2403115         | AXC F XT ETH 1TX   | Left-alignable Ethernet interface                                             |  |  |  |
|----|-----------------|--------------------|-------------------------------------------------------------------------------|--|--|--|
| -  | 2403018         | AXC F XT IB        | Left-alignable INTERBUS master                                                |  |  |  |
| -  | 1139999         | AXC F XT EXP       | Left-alignable PCIe extension interface                                       |  |  |  |
| -  | 1091657         | AXC F XT PB        | Left-alignable PROFIBUS master                                                |  |  |  |
| -  | 1159811         | AXC F XT SPLC 1000 | Left-alignable safety-related Axioline F controller of performance class 1000 |  |  |  |
| -  | 1259849         | AXC F XT ML 1000   | Left-alignable module with machine learning function                          |  |  |  |
| In | In preparation: |                    |                                                                               |  |  |  |
| _  | 1160157         | AXC F XT SPLC 3000 | Left-alignable safety-related Axioline F controller of performance class 3000 |  |  |  |

#### Note the following special characteristics:

#### Table 3-1 Special characteristics of the left-alignable extension modules in combination with the controllers

| Ch  | aracteristic                                        | AXC F 2152                                                                                                    | AXC F 3152                                                                     |  |  |  |  |
|-----|-----------------------------------------------------|----------------------------------------------------------------------------------------------------|--------------------------------------------------------------------------------|--|--|--|--|
| Bu  | Bus base module                                     |                                                                                                    |                                                                                |  |  |  |  |
| -   | Connection of an<br>AXC F XT to the con-<br>troller | Replace the bus base module of the con-<br>troller with the bus base module<br>AXC BS L 2, Order No. 1064312.                        | Remove the cap on the left-hand side on the bus base module of the controller. |  |  |  |  |
| -   | Connection of an<br>AXC F XT to an<br>AXC F XT      | To align an additional AXC F XT module to the left on an AXC F XT, remove the cap<br>on the bus base module of the preceding module. |                                                                                |  |  |  |  |
| Ex  | tendibility                                         |                                                                                                    |                                                                                |  |  |  |  |
| -   | Direct on the controller<br>(without AXC F XT EXP)  | 1 AXC F XT module                                                                                                    | 2 AXC F XT modules                                                             |  |  |  |  |
| -   | When using an                                       | 4 AXC F XT modules                                                                                                    | 5 AXC F XT modules                                                             |  |  |  |  |
|     | AXCFXTEXP                                           | Sequence:                                                                                                    | Sequence:                                                                      |  |  |  |  |
|     |                                                     | Module 1: AXC F XT EXP                                                                                                    | Module 1: Any*                                                                 |  |  |  |  |
|     |                                                     | Modules 2 4: Any*                                                                                                    | Module 2: AXC F XT EXP                                                         |  |  |  |  |
|     |                                                     |                                                                                                    | Modules 3 5: Any*                                                              |  |  |  |  |
| *Re | estrictions                                         |                                                                                                    |                                                                                |  |  |  |  |
| -   | General                                             | All left-alignable modules may only be connected once.                                                                               |                                                                                |  |  |  |  |
| -   | AXC F XT IB                                         | If you use the module AXC F XT IB to the left, do not use an AXC F IL ADAPT in the Axioline F local bus, and vice versa.             |                                                                                |  |  |  |  |
| -   | AXC F XT ML 1000                                    | With the AXC F XT ML 1000 left-alignable machine learning module, you can only extend a controller of the type AXC F 3152.           |                                                                                |  |  |  |  |

The LED EXT on the controller signals that left-alignable extension modules are being used. The displays have the following meaning:

| Designation | Color | Meaning        | State | Description                                                                                                    |
|-------------|-------|----------------|-------|----------------------------------------------------------------------------------------------------|
| EXT         | Red   | Left alignment | On    | <ul> <li>Error at extension module</li> <li>Possible error causes: <ul> <li>Extension module is not supported.</li> <li>Extension module is not mounted correctly or is defective.</li> <li>Extension module was disconnected from power during</li> </ul> </li> </ul> |
|             |       |                |       | operation or has been removed.                                                                                                    |
|             | Green |                | On    | Extension module operating without errors.                                                                                                    |

#### Please note for mounting and supplying with power:

- Mount all the modules required before supplying power to the Axioline F station. Modules to which power is only supplied following the controller boot process are not detected or may result in a malfunction.
- Feed the supply voltage for the left-alignable modules and the controller used via a common power supply unit. This ensures that the devices have the same reference potential.

- Fuse the power supply unit appropriately for the current consumption of the installation system.
- Do not reverse the supply voltage connection. The GND potential of the controller and the left-aligned extension modules are connected together via the bus base. Reversing the polarity will lead to an immediate short circuit.

|                                         | <ul> <li>To ensure that the left-alignable extension modules are detected correctly, proceed as follows:</li> <li>Switch on the power to the left-alignable extension modules before switching on the power to controller or</li> <li>Switch on the power to the left-alignable modules and to the controller simultane-ously.</li> </ul>                                                                                                    |
|-----------------------------------------|----------------------------------------------------------------------------------------------------|
| i                                       | <ul> <li>Always observe:</li> <li>The information in Section "Connecting and wiring hardware" on page 54.</li> <li>The information in the documentation for the modules used, particularly if you are using left-alignable safety-related Axioline F controllers.</li> </ul>                                                                                                    |
| Axioline F/<br>system and firmware      | For system-specific information on the Axioline F system, please refer to the PLCnext Engineer online help and the "Axioline F: System and installation" (UM EN AXL F SYS INST) and "Axioline F: Diagnostic registers and error messages" (UM EN AXL F SYS DIAG) user manuals.<br>The user manuals can be downloaded at <u>phoenixcontact.com/product/2404267</u> .                                                                                                    |
| MRP (only AXC F 1152 and<br>AXC F 2152) | The MRP (Media Redundancy Protocol) can be used via the Ethernet interfaces of the con-<br>troller. The controller supports the MRP client function, which can be enabled or disabled<br>via an engineering tool (e.g., PLCnext Engineer). This function is disabled in delivery state.<br>If the function is enabled, it remains enabled after the supply voltage is switched off and on.<br>If the controller has been reset to the delivery state, the MRP client function will also be dis-<br>abled again. In a ring with Media Redundancy Protocol, maximum switch-over times of up<br>to 200 ms can be expected. |
| Flash memory/SD card                    | The controllers have an internal flash memory. This memory can be used to store programs and configurations which belong to your project, e.g., the visualization project. If the internal flash memory is not large enough for your application, the controllers can be operated using an SD card. The SD card is optional and not required to operate the controllers.                                                                                                    |
| 1                                       | <ul> <li>The SD card is not included in the scope of delivery of the controller.</li> <li>Only use an SD card provided by Phoenix Contact (see Section "Ordering data and technical data" on page 78).</li> </ul>                                                                                                    |
| ()                                      | <b>NOTE: Damage to the SD card after formatting</b><br>The SD card is already formatted (ext4 format) and is intended for use with<br>Phoenix Contact controllers of the PLCnext Control product family. If you format the SD<br>card, certain information on the SD card that is required for use with Phoenix Contact de-<br>vices will be lost. After formatting, you can no longer use the SD card to operate the con-<br>troller                                                                                                    |

• Ensure that the SD card is not formatted.

Data buffering/backup in the event of voltage failures

In the event of a supply voltage failure, the AXC F 3152 saves control data, e.g., retain data and log files, on the inserted SD card.

The device firmware recognizes the voltage failure. The retain data (variables of the controller that are marked as "Retain" in the PLCnext Engineer project) and log files are automatically backed up on the SD card.

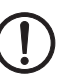

**NOTE: Startup of the AXC F 3152 not ensured** For proper startup of the device, the supply voltage may be switched on at the earliest 30 seconds after the diagnostic and status indicators go out.

| Visualization   | You can create visualizations for the controller using the HMI integrated in PLCnext Engineer.                                                                        |  |  |  |  |
|-----------------|----------------------------------------------------------------------------------------------------|--|--|--|--|
| Real-time clock | In the event that the supply voltage fails, the real-time clock integrated in the controllers is buffered, see Section "Ordering data and technical data" on page 78. |  |  |  |  |

Function extensions using<br/>PLCnext appsYou can easily extend the scope of functions of the controllers using apps from the<br/>PLCnext Store.<br/>Visit the PLCnext Store at plcnextstore.com.

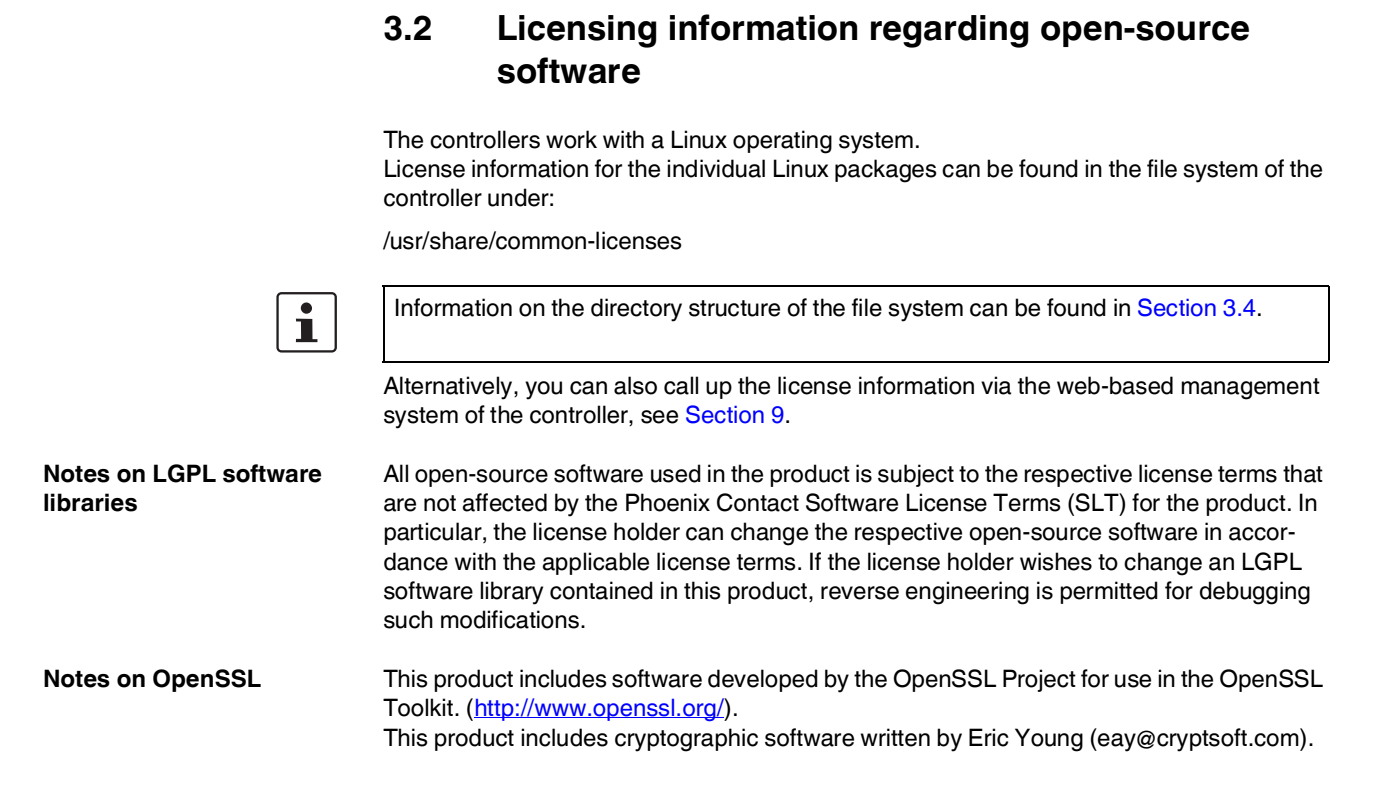

## 3.3 Requesting the source code

The controllers contain software components that are licensed by the rights holder as free software or open-source software under the GNU General Public License.

You can request the source code of these software components in the form of a CD or DVD-ROM for a processing fee of 50 euros within three years after delivery of the controller. To do so, contact the Phoenix Contact After Sales Service in writing at the following address:

PHOENIX CONTACT GmbH & Co. KG After Sales Service Flachsmarktstraße 8 32825 Blomberg GERMANY

Subject: "Source Code AXC F 1152", "Source Code AXC F 2152", or "Source Code AXC F 3152"

## 3.4 Directory structure of the file system

The controllers work with a Linux operating system. You can access the controller via SFTP or via SSH and view the directories and files on the file system (on the internal flash memory and on the optional SD card) and modify them as necessary.

1

Information on the directory structure of the file system can be found at the <u>PLCnext Info Center</u>.

## 3.5 Using SFTP to access the file system

The file system (on the internal flash memory and on the SD card of the controller) is accessed via the SFTP protocol. An SFTP client software is required for this (e.g., WinSCP).

Access to the file system via SFTP requires authentication with a user name and password.

### Please note:

1

Authentication with a user name and password is **always** required for SFTP access and cannot be deactivated.

Only users with administrator rights can access the file system.

You can create additional users with administrator rights in the web-based management system of the controller. For additional information, please refer to the <u>PLCnext Info Center</u>.

In the delivery state, the following access data with administrator rights is preset:

User name: admin

Password: printed on the controller (see Figure 3-2).

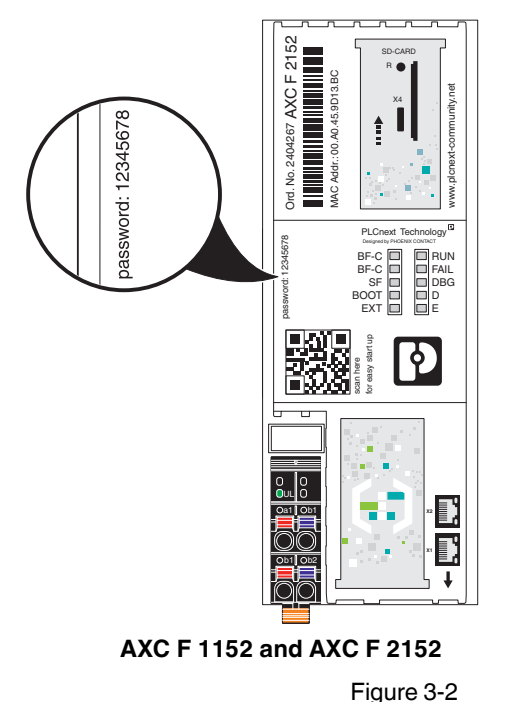

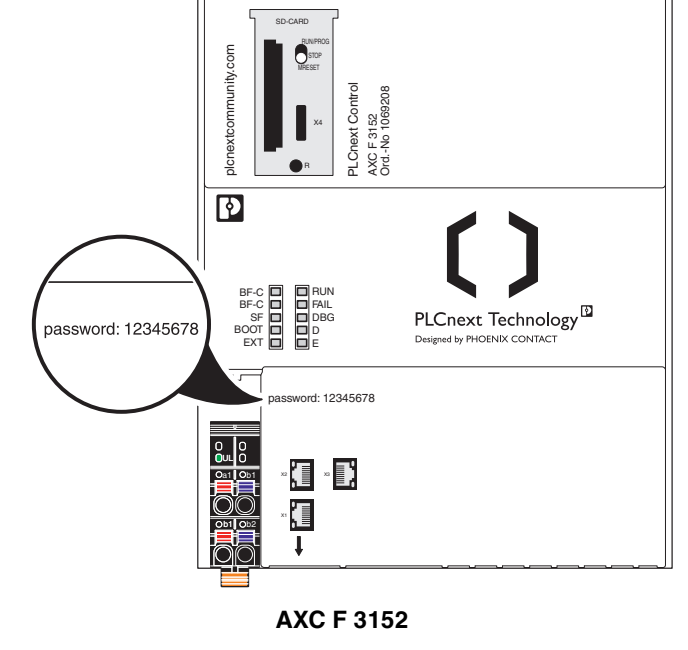

Administrator password on the controller

## 3.6 Firewall

The firewall of the controller is deactivated by default.

Recommended:

i

•

Activate the firewall.

For information on the firewall, please refer to the PLCnext Info Center.

## 3.7 Possible fields of application of the controller

# 3.7.1 The controller as a distributed controller of an Axioline F station

The controller can be used as a distributed controller of an Axioline F station that is connected to an Ethernet system. A maximum of 63 devices (Axioline F modules) can be connected to the controller. The maximum number of alignable devices depends on the current consumption of the devices. The total current consumption of all devices aligned on the controller must not exceed the maximum current that the controller supplies for the local bus (1 A at an ambient temperature  $\leq$ 55°C). If the current consumption exceeds the maximum current, use the AXL F PWR 1H power module.

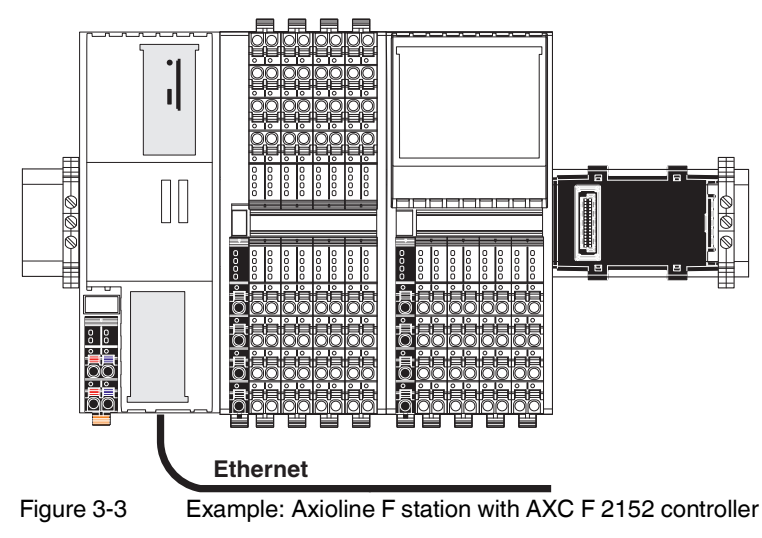

# 3.7.2 The controller as a PROFINET controller in a PROFINET network

Figure 3-4 shows the example of the AXC F 3152 controller as a PROFINET controller in a PROFINET network.

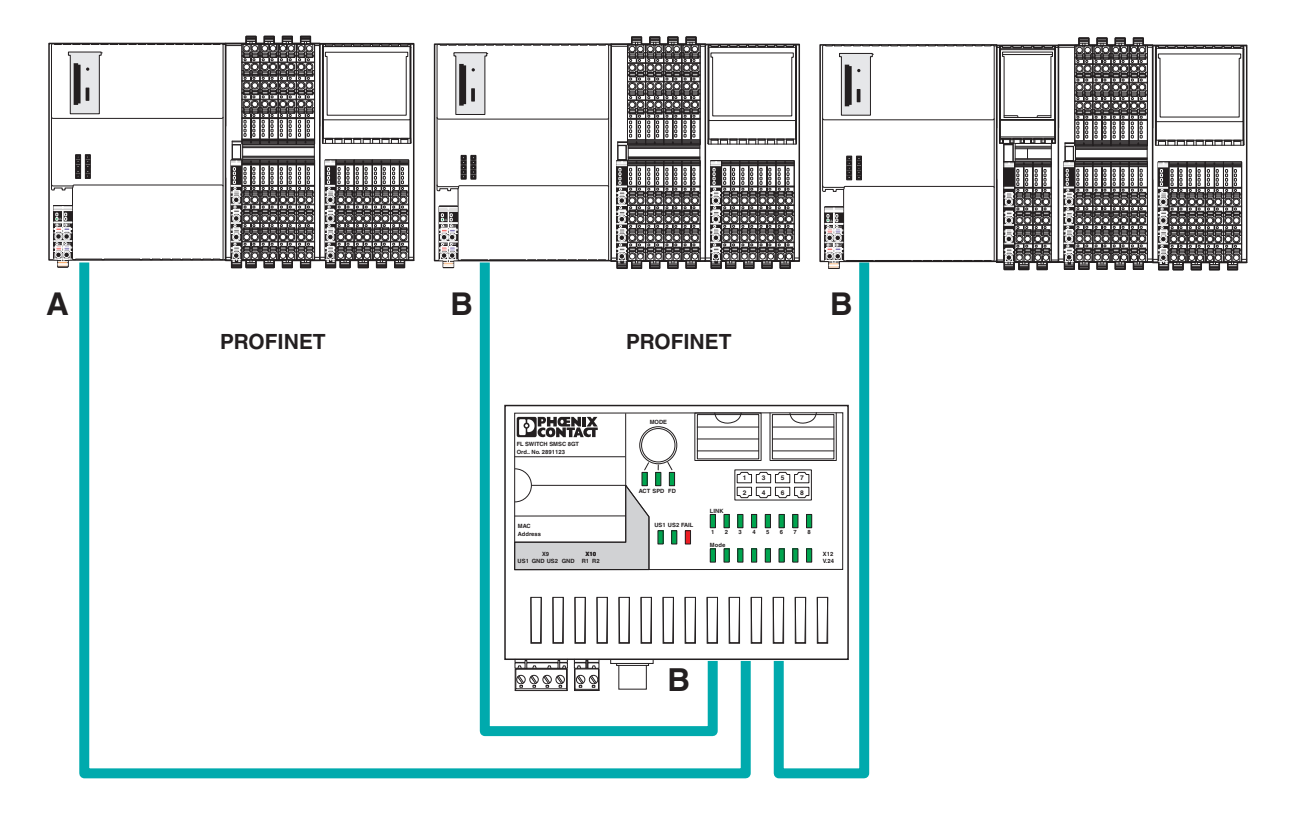

Figure 3-4 Example: AXC F 3152 controller as PROFINET controller

Key:

- A PROFINET controller (AXC F 1152, AXC F 2152 or AXC F 3152)
- **B** PROFINET device and switch (in the example: controller with connected Axioline F I/O modules)

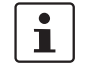

For additional information on how to integrate the controller as a PROFINET controller into a PROFINET network, please refer to the PLCnext Engineer online help.

# 3.7.3 The controller as a PROFINET device in a PROFINET network

Figure 3-5 shows the example of the controller as a PROFINET device in a PROFINET network.

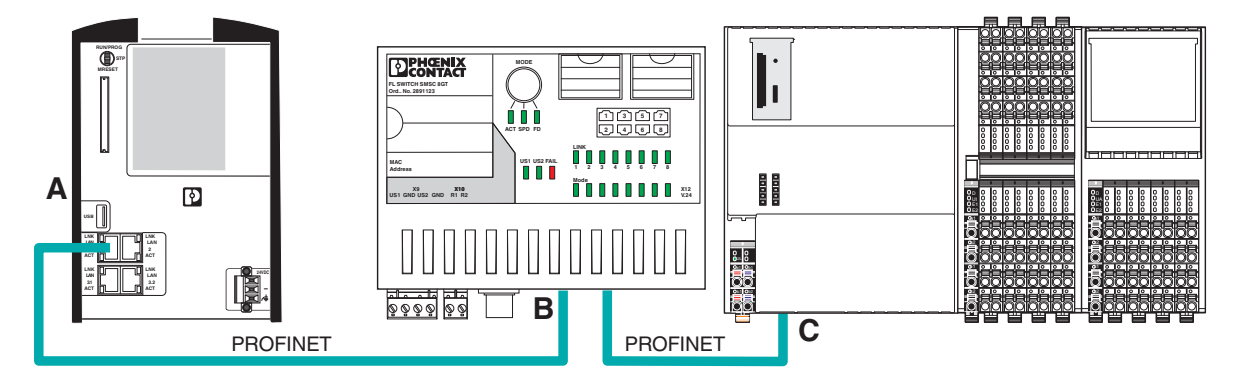

Figure 3-5 Example: AXC F 3152 controller as PROFINET device

Key:

- A PROFINET controller (in the example: RFC 4072S)
- B Managed switch (in the example: FL SWITCH SMCS ...)
- C PROFINET device (AXC F 1152, AXC F 2152 or AXC F 3152)

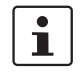

For additional information on how to integrate the controller as a PROFINET device into a PROFINET network, please refer to the PLCnext Engineer online help.

## 3.8 Components of the controller

3.8.1 Connection and operating elements

AXC F 1152 and AXC F 2152

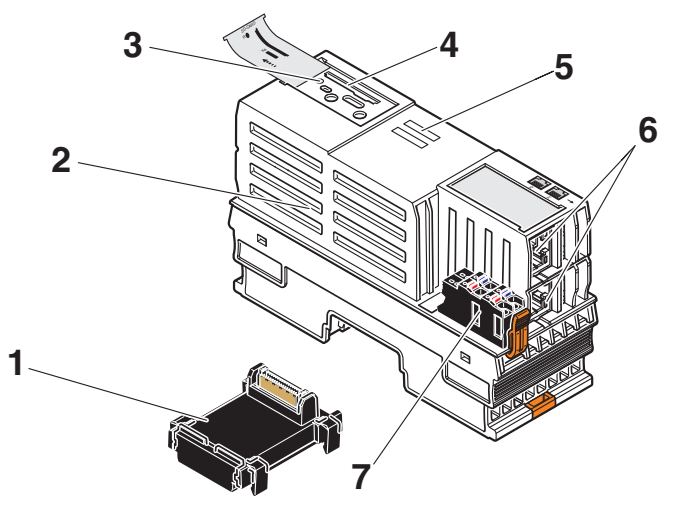

Figure 3-6 Connection and operating elements of the AXC F 1152 and AXC F 2152 controllers

The controller consists of the following components:

- 1 Bus base module
- 2 Electronics module
- 3 Reset button
- 4 SD card holder

i

The SD card is optional and not supplied as standard with the controller. Please refer to the ordering data in Section "Ordering data and technical data" on page 78.

- 5 Diagnostic and status indicators
- 6 Ethernet interfaces (X1, X2)

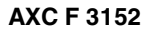

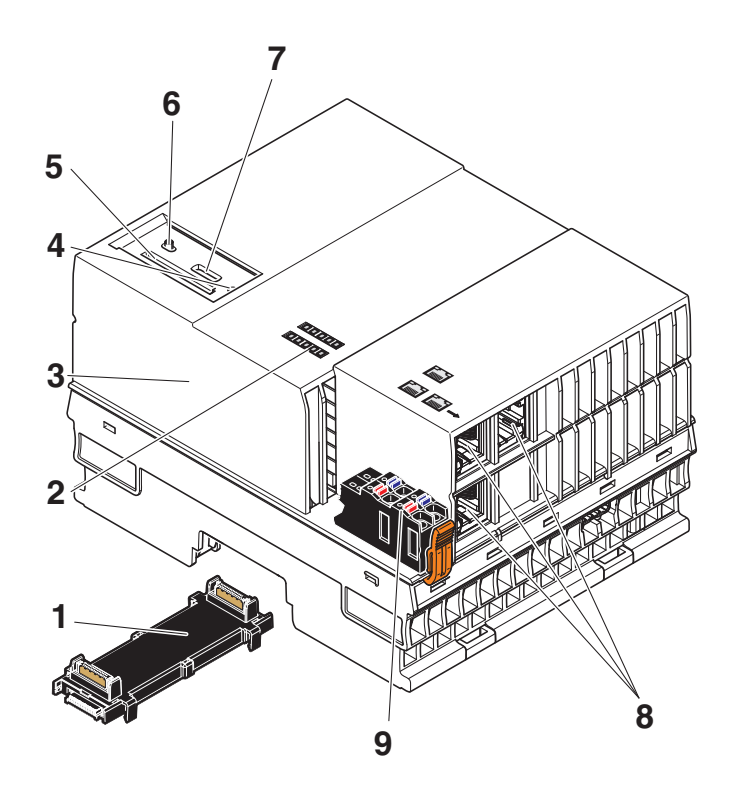

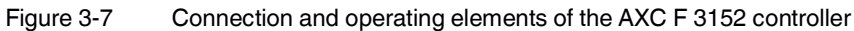

The controller consists of the following components:

- 1 Bus base module
- 2 Diagnostic and status indicators
- 3 Electronics module
- 4 Reset button
- 5 SD card holder

1

The SD card is optional and not supplied as standard with the controller.

Please refer to the ordering data in Section "Ordering data and technical data" on page 78.

- 6 Mode selector switch
- 7 Service interface (X4) (currently without function)
- 8 Ethernet interfaces (X1, X2, X3)
- 9 Supply connector (connector for connecting the supply voltage (communications voltage U<sub>L</sub>))

## 3.8.2 Printing

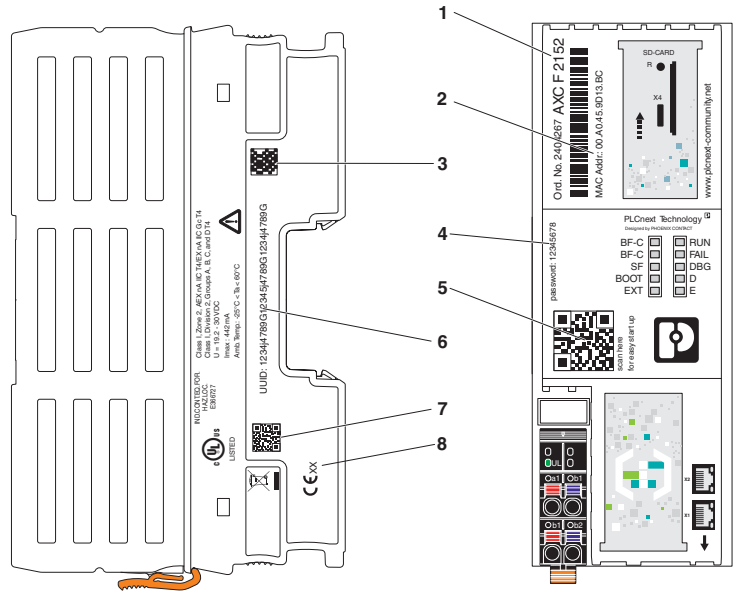

### AXC F 1152 and AXC F 2152 controller printing

- 1 Order number and order designation
- 2 MAC address
- 3 QR code for UUID
- 4 Administrator password
- 5 QR code for connecting to the PLCnext Community
- 6 UUID for connecting to PROFICLOUD
- 7 QR code for administrator password
- 8 Year of manufacture

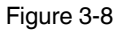

AXC F 1152 and AXC F 2152 controller printing

## AXC F 3152 controller printing

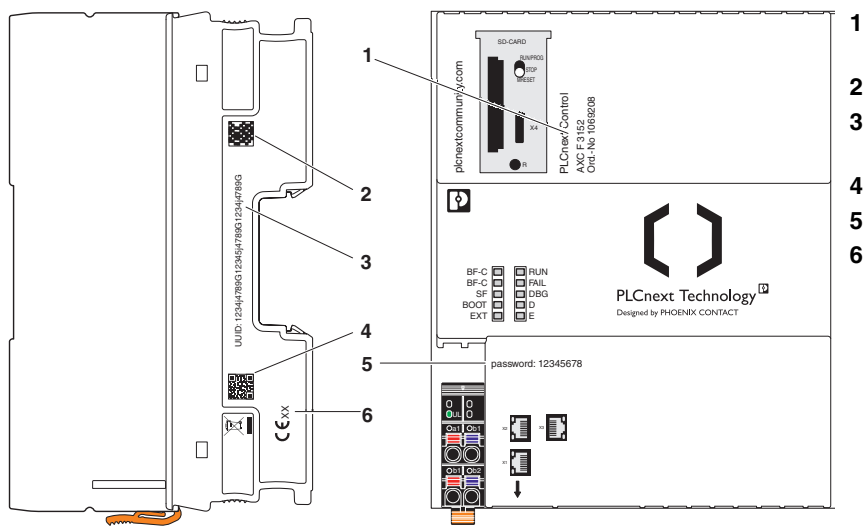

- Order number and order designation
- 2 QR code for UUID
- 3 UUID for connecting to PROFICLOUD
- 4 QR code for administrator password
- Administrator password
- Year of manufacture

Figure 3-9 AXC F 3152 controller printing

Administrator password You need the administrator password (in combination with the "admin" user name) for initial access to:

- The controller file system
- Certain functions in PLCnext Engineer
- The PLCnext Engineer HMI
- Web-based management (WBM)
- The OPC UA server of the controller

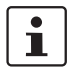

## Recommended:

- Only use the administrator password for initial access.
- Once you have gained access successfully, change the administrator password to prevent unauthorized administrator access (see Section 9).

QR code for connecting to the PLCnext Community

You can access the PLCnext Community directly via the QR code. In the PLCnext Community, you will find:

- Information on PLCnext Technology
- Information on PLCnext Engineer
- Information on programming the controller with C++
- Operating instructions
- Tutorials
- Example projects
- FAQs

#### **Diagnostic and status indicators** 3.9

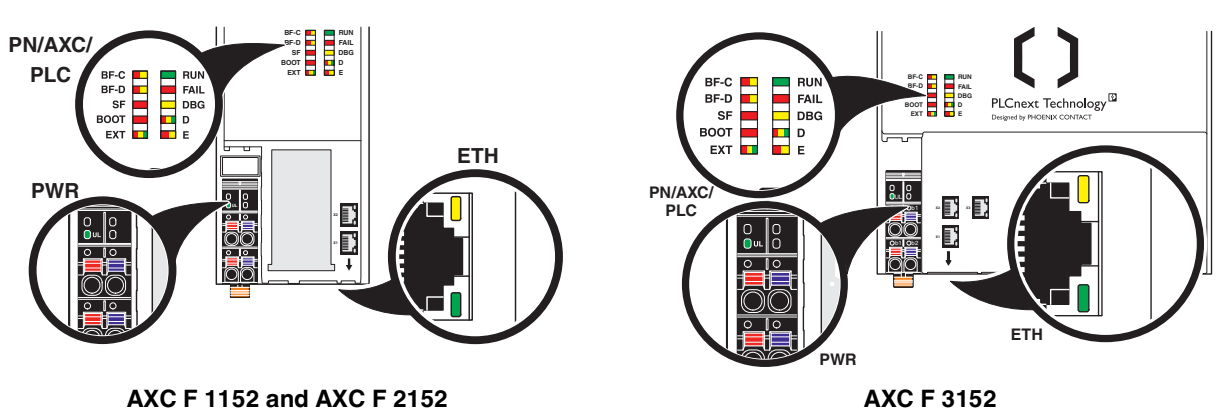

The diagnostic and status indicators are used for quick local error diagnostics.

## AXC F 1152 and AXC F 2152

Figure 3-10 Diagnostic and status indicators

| Table 3-2 Controller diagnostic and status indicate | ors |
|-----------------------------------------------------|-----|
|-----------------------------------------------------|-----|

| Desig-<br>nation | Color                                   | Meaning                                                             | State                             | Description                                                                                                    |  |  |
|------------------|-----------------------------------------|---------------------------------------------------------------------|-----------------------------------|----------------------------------------------------------------------------------------------------|--|--|
| PN: PROF         | PN: PROFINET controller/device function |                                                                     |                                   |                                                                                                    |  |  |
| BF-C             |                                         | Status of<br>PROFINET com-<br>munication/<br>communication<br>error | Controller as PROFINET controller |                                                                                                    |  |  |
|                  |                                         |                                                                     | Off                               | The controller has established an active communication con-<br>nection to each configured PROFINET device.         |  |  |
|                  | Red/yel-<br>low                         |                                                                     | Red on                            | No link status on the Ethernet interfaces and/or no 100 Mbit transmission and/or no full duplex mode.              |  |  |
|                  |                                         |                                                                     | Flashing<br>red (1 Hz)            | Link status present, at least one configured PROFINET device does not have a communication connection.             |  |  |
|                  |                                         |                                                                     | Flashing<br>yellow<br>(0.5 Hz)    | Flashing for device identification                                                                                 |  |  |
|                  | Red/yel-<br>low                         | Status of<br>PROFINET com-<br>munication/<br>communication<br>error | Controller as PROFINET device     |                                                                                                    |  |  |
| BF-D             |                                         |                                                                     | Off                               | A PROFINET controller has established an active communica-<br>tion connection to the controller (PROFINET device). |  |  |
|                  |                                         |                                                                     | Red on                            | No PROFINET communication (no link status at the Ethernet in-<br>terfaces)                                         |  |  |
|                  |                                         |                                                                     | Flashing<br>red (1 Hz)            | Link status present, no communication connection to the PROFINET controller                                        |  |  |
|                  |                                         |                                                                     | Flashing<br>yellow<br>(0.5 Hz)    | Flashing for device identification                                                                                 |  |  |
| SF               | Red                                     | Group error<br>(PROFINET)                                           | Off                               | PROFINET diagnostics not present                                                                                   |  |  |
|                  |                                         |                                                                     | On                                | PROFINET diagnostics present                                                                                       |  |  |

## AXC F X152

| Desig-<br>nation | Color        | Meaning                           | State                | Description                                                                                                    |
|------------------|--------------|-----------------------------------|----------------------|----------------------------------------------------------------------------------------------------|
| PLC: Cont        | troller diag | nostics                           |                      |                                                                                                    |
|                  |              |                                   | Off                  | PLCnext runtime system is not ready for operation.                                                                                              |
| RUN              |              | Controller RUN<br>status          | Flashing<br>(0.5 Hz) | PLCnext runtime system successfully initialized.<br>The controller is in the READY/STOP state; application pro-<br>gram is not being processed. |
|                  | Green        |                                   | Flashing<br>(2 Hz)   | Controller has been reset to the default status (see Section "Re-<br>set button" on page 34).                                                   |
|                  |              |                                   | Flashing<br>(2 Hz)   | System watchdog was triggered.<br>FAIL flashes red with same frequency.                                                                         |
|                  |              |                                   | On                   | PLCnext runtime system successfully initialized and an appli-<br>cation program is running.<br>The controller is in the RUN state.              |
| FAIL             | Red          | Failure                           | On                   | A runtime error has occurred in the application program of the PLCnext runtime system.                                                          |
|                  |              |                                   | Off                  | No runtime error has occurred in the application program of the PLCnext runtime system.                                                         |
|                  |              |                                   | Flashing<br>(2 Hz)   | System watchdog was triggered.<br><b>RUN</b> flashes green at the same frequency.                                                               |
| DBG              | Yellow       | Debug mode<br>(troubleshooting)   | On                   | The PLCnext runtime system/controller is in debug mode, i.e., debug mode has been activated in PLCnext Engineer (breakpoint(s) set).            |
|                  |              |                                   |                      | The status of the RUN LED is not affected.                                                                                                    |
| воот             | Red          | Device firmware<br>loading status | On                   | Device firmware is faulty.                                                                                                    |
|                  |              |                                   | Flashing<br>(2 Hz)   | Device firmware is being loaded (boot process).                                                                                                 |
|                  |              |                                   | Off                  | Device firmware running.                                                                                                    |

## Table 3-2 Controller diagnostic and status indicators

| Desig-<br>nation            | Color                 | Meaning                                                          | State                  | Description                                                                                                    |  |
|-----------------------------|-----------------------|------------------------------------------------------------------|------------------------|----------------------------------------------------------------------------------------------------|--|
| AXC: Axioline F diagnostics |                       |                                                                  |                        |                                                                                                    |  |
|                             |                       | Axioline F: diag-<br>nostics for local<br>bus communica-<br>tion | Green on               | Run:<br>The Axioline F station is ready for operation; communication<br>within the Axioline F station is OK.<br>All data is valid. No malfunction occurred.                                                                                                    |  |
|                             |                       |                                                                  | Flashing<br>green      | Active:<br>The Axioline F station is ready for operation; communication<br>within the Axioline F station is OK. The data is <b>not</b> valid. There<br>is no valid data available from the controller. No malfunction oc-<br>curred on the device.                                                                                                    |  |
|                             |                       |                                                                  | Yellow on              | Ready:<br>The Axioline F station is ready for operation; no data is being<br>exchanged.                                                                                                    |  |
|                             |                       |                                                                  | Flashing<br>yellow     | Access from Startup+ in I/O check mode                                                                                                    |  |
| D Red<br>low/g              |                       |                                                                  | Flashing<br>yellow/red | Local bus error during active I/O check                                                                                                    |  |
|                             | Red/yel-<br>low/green |                                                                  | Flashing<br>red        | <ul> <li>Local bus error during startup</li> <li>Possible causes: <ul> <li>Configuration cannot be generated, information is missing from a device</li> <li>Chip version of a device is <v 1.1<="" li=""> <li>Desired configuration and actual configuration differ</li> <li>No local bus device connected</li> <li>The maximum number of local bus devices has been exceeded.</li> </v></li></ul> </li> </ul> |  |
|                             |                       |                                                                  | Red on                 | Bus error in RUN state<br>The Axioline F station is ready for operation but has lost con-<br>nection to at least one local bus device.<br>Possible causes:<br>– Communication error<br>– Local bus device has been removed or configured local                                                                                                    |  |
|                             |                       |                                                                  |                        | <ul> <li>bus device is missing</li> <li>Reset at a local bus device</li> <li>Serious device error at a local bus device (local bus device can no longer be reached)</li> </ul>                                                                                                    |  |
|                             |                       |                                                                  | Off                    | Power down:<br>Local bus device is in (power) reset                                                                                                    |  |
| -                           | Yel-                  | <b>-</b> ( )                                                     | Yellow on              | I/O warning at a local bus device                                                                                                    |  |
| E                           | low/red               | Error/warning                                                    | Red on                 | I/O error at a local bus device                                                                                                    |  |

## Table 3-2 Controller diagnostic and status indicators

## AXC F X152

| Desig-<br>nation         | Color                                                        | Meaning            | State       | Description                                                                                                    |  |
|--------------------------|--------------------------------------------------------------|--------------------|-------------|----------------------------------------------------------------------------------------------------|--|
| EXT Re<br>low            | Red/yel-<br>low/green                                        | Left alignment     | Off         | No extension module available                                                                                                    |  |
|                          |                                                              |                    | Red on      | Error at extension module<br>Possible error causes:<br>- Extension module is not supported.<br>- Extension module is not mounted correctly or is defective. |  |
|                          |                                                              |                    |             | <ul> <li>Extension module was disconnected from power during<br/>operation or has been removed.</li> </ul>                                                  |  |
|                          |                                                              |                    | Yellow on   | Test of the extension module during the boot procedure                                                                                                    |  |
|                          |                                                              |                    | Green on    | Extension module operating without errors.                                                                                                    |  |
| PWR: Sup                 | PWR: Supply voltage (communications voltage U <sub>L</sub> ) |                    |             |                                                                                                    |  |
| UL                       | Green                                                        | U <sub>Logic</sub> | Off         | 24 V communications voltage feed-in not present or too low                                                                                                  |  |
|                          |                                                              |                    | On          | 24 V communications voltage feed-in present                                                                                                    |  |
| ETH: Ethernet interfaces |                                                              |                    |             |                                                                                                    |  |
|                          |                                                              | Link status        | Off         | Connection not established successfully                                                                                                    |  |
|                          | Green                                                        |                    | On          | Connection established successfully (link): The controller is able to contact another network device.                                                       |  |
|                          |                                                              |                    | Off         | Data transmission not active                                                                                                    |  |
|                          | Yellow                                                       | Activity status    | On/flashing | Data transmission active (activity): The Ethernet interface is sending or receiving data.                                                                   |  |

## Table 3-2 Controller diagnostic and status indicators

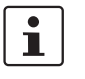

## Please note:

On the AXC F 1152, the EXT LED is without function as Axioline F extension modules cannot be aligned to the left.

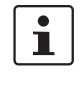

#### Special case: firmware update

During a firmware update, the RUN LED first flashes, and then stops. Upon a successful controller restart, the RUN LED lights up again permanently. Information on firmware updates can be found in Section "Replacing the HTTPS certificate" on page 96.

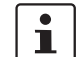

#### Special cases: SD card

In the following cases, all LEDs except the D and E LEDs begin to flash red (1 Hz):

- Unauthorized removal of the SD card during operation
- Invalid SD card license
- SD card with write protection enabled

Information on operating the controller with an SD card can be found in Section "SD card (optional)" on page 36.

## 3.10 Mode selector switch (AXC F 3152)

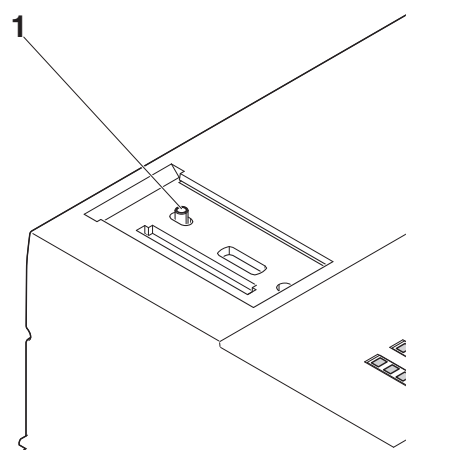

Figure 3-11 Mode selector switch on the AXC F 3152 controller

The mode selector switch is used to define the operating state of the controller.

The RUN/PROG and STOP positions have a latching function and the MRESET position has a pushbutton function. After releasing the switch in the MRESET position, it returns to the STOP position.

| Operating<br>mode | Explanation                                                                                                    |  |  |  |
|-------------------|----------------------------------------------------------------------------------------------------|--|--|--|
| RUN/PROG          | The controller is in the RUN state. The application is processed.                                                                         |  |  |  |
|                   | The PLCnext Engineer software can be used for program and configu-<br>ration modifications as well as for the online monitoring function. |  |  |  |
|                   | The application is not processed if a controller error has oc-<br>curred or if the application has been stopped by<br>PLCnext Engineer.   |  |  |  |
| STOP              | The controller is in the STOP state. Application processing has been stopped.                                                             |  |  |  |
| MRESET            | The retain data and the application program in the controller RAM are deleted.                                                            |  |  |  |
|                   | To delete the retain data and the application program, proceed as fol-<br>lows:                                                           |  |  |  |
|                   | • Hold the mode selector switch in the MRESET position for three seconds.                                                                 |  |  |  |
|                   | Release the mode selector switch for less than three seconds.                                                                             |  |  |  |
|                   | <ul> <li>Hold the mode selector switch in the MRESET position for three seconds.</li> </ul>                                               |  |  |  |

Table 3-3Controller operating modes

## 3.11 Reset button

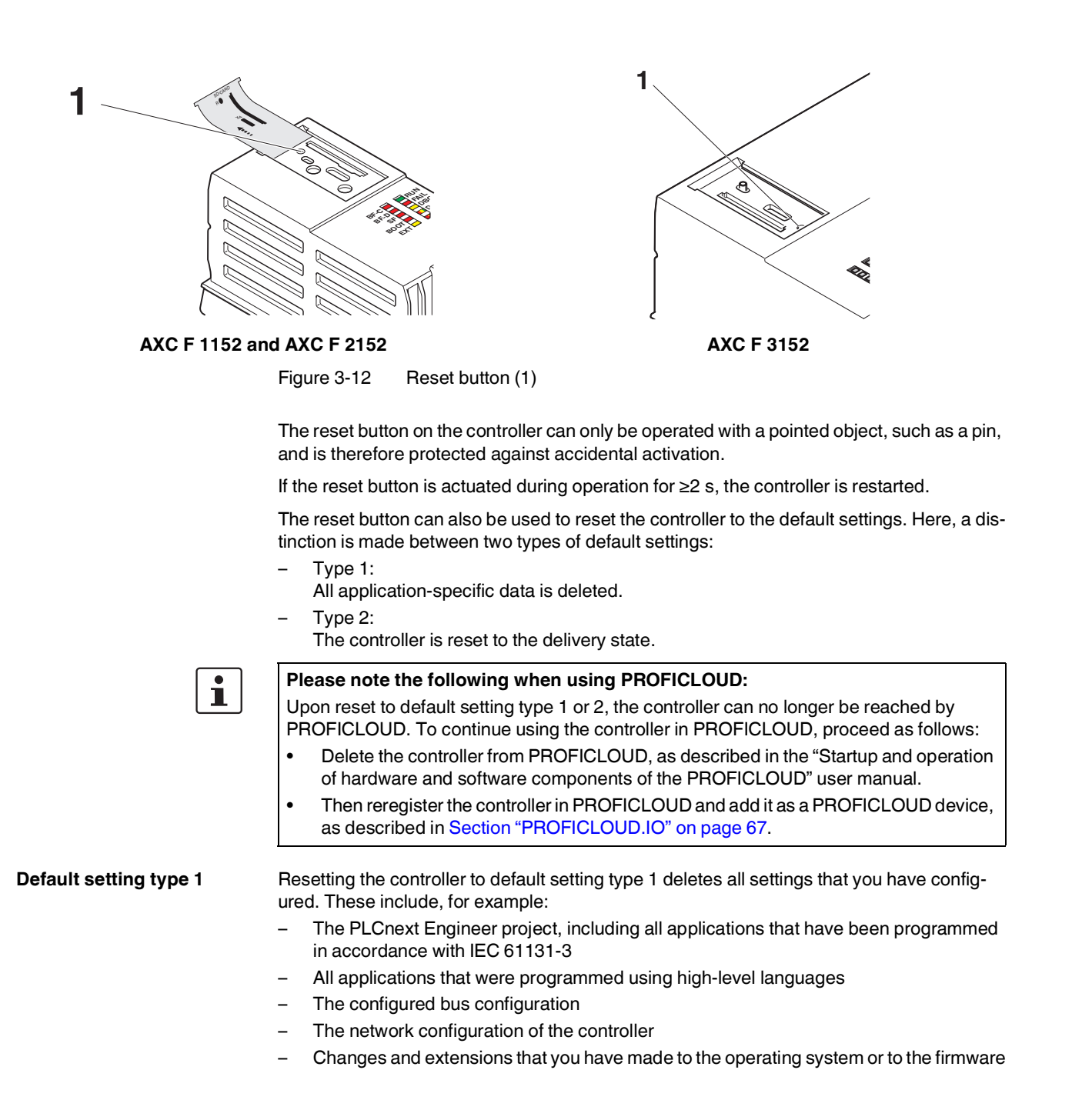

To reset the controller to default setting type 1, proceed as follows:

- Switch off the supply voltage of the controller.
- After the LEDs have gone out, press the reset button.
- Hold the reset button down and switch the supply voltage on.

The RUN and FAIL LEDs light up.

Release the reset button.

The controller is reset to default setting type 1.

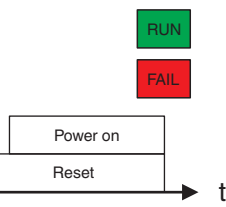

Figure 3-13 Sequence when resetting to default setting type 1, and LED indicators

Default setting type 2

Resetting to default setting type 2 resets the controller to the delivery state. This deletes all settings that you have configured.

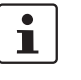

#### Please note:

The operating system and all firmware components of the controller are reset to the delivery state.

To reset the controller to default setting type 2, proceed as follows:

- Switch off the supply voltage of the controller.
- After the LEDs have gone out, press the reset button.
- Hold the reset button down and switch the supply voltage on.

The RUN and FAIL LEDs light up.

- Press and hold the Reset button down (approx. 30 s) until all LEDs (except the E and D LEDs) light up.
- Release the reset button.

The controller is reset to default setting type 2.

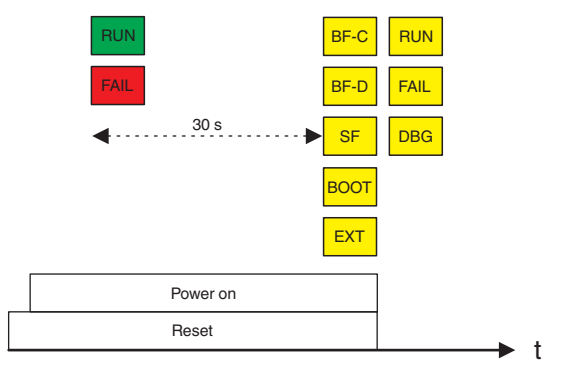

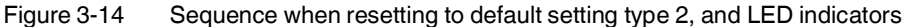

## 3.12 Flash memory

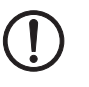

#### NOTE: Damage of the internal flash memory due to high data traffic

Frequent write accesses in applications with high data traffic can cause long-term damage to the internal flash memory of the controller (e.g. DataLogger applications). This leads to a device defect.

Use an external SD card as storage medium for applications with high data traffic. Phoenix Contact recommends the SD cards SD FLASH 8GB PLCnext Memory, order no. 1061701 or SD FLASH 2GB PLCnext Memory order no. 1043501.

The controllers have an internal flash memory. Alternatively, a pluggable SD card can be used, see Section 3.13.

The programs and configurations (e.g., controller IP address) belonging to your PLCnext Engineer project are stored in the flash memory. In addition, application-specific data can also be stored in the flash memory.

If you make changes to Linux operating system files on the internal flash memory, the Linux operating system generates an overlay file system from the changed files and directories. If you operate the controller with an SD card, the overlay file system is generated on the SD card.

On the internal controller flash memory, the following data quantities are available for userspecific data and the overlay file system:

- 512 Mbyte on the AXC F 1152 and AXC F 2152 controllers
- 1 GB on the AXC F 3152 controller

## 3.13 SD card (optional)

If the internal flash memory is not large enough for your application, the controller can be operated using an SD card. The SD card is optional and not required to operate the controller.

If you operate the controller with an SD card, all application-specific data (e.g., the PLCnext Engineer project) is stored there.

i

The SD card will be recognized during the initialization phase of the controller. If you insert the SD card during operation, the SD card will not be recognized.

- Make sure that the SD card has been inserted before switching on the controller, in order to enable the controller to use it.
- Insert and remove the SD card only when the controller supply voltage is disconnected.

Refer to Section "Diagnostic and status indicators" on page 29 for the LED blink codes in the event of unauthorized removal of the SD card during operation.

 Only use an SD card provided by Phoenix Contact, see Section "Ordering data and technical data" on page 78.
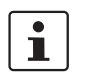

#### Please note:

You can activate or deactivate support of the SD card via the WBM of the controller, see Section 9.

In the event of a supply voltage failure, the AXC F 3152 saves control data, e.g., retain data

The device firmware recognizes the voltage failure. The retain data (variables of the controller that are marked as "Retain" in the PLCnext Engineer project) and log files are automati-

## Recommended:

• Deactivate the support of the SD card if you run the controller without SD card.

You thereby avoid the risk of data theft and manipulation.

# Data buffering/backup in the event of voltage failures

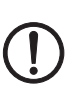

# cally backed up on the SD card. NOTE: Startup of the AXC F 3152 not ensured

and log files, on the inserted SD card.

For proper startup of the device, the supply voltage may be switched on at the earliest 30 seconds after the diagnostic and status indicators go out.

#### Change: Operation without SD card $\rightarrow$ Operation with SD card

When changing from operation without SD card to operation with SD card, note the following:

If there already is an overlay file system on the internal flash memory, it will be copied to the SD card.

If there already is an overlay file system on the SD card, the controller will access it. The overlay file system on the internal flash memory will be deleted.

Furthermore, all application-specific data will be deleted from the internal flash memory. PLCnext Engineer projects and IP configurations stored on the flash memory are no longer available. The controller accesses the data stored on the SD card.

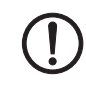

#### NOTE: Data loss due to removing the SD card

If you remove the SD card during operation, data will be lost.

• Do not remove the SD card during operation.

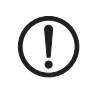

#### NOTE: Damage to the SD card after formatting

The SD card is already formatted (ext4 format) and is intended for use with Phoenix Contact controllers of the PLCnext Control product family. If you format the SD card, certain information on the SD card that is required for use with Phoenix Contact devices will be lost. After formatting, you can no longer use the SD card to operate the controller.

- Ensure that the SD card is not formatted.
- If you want to delete the overlay file system from the SD card: Reset the controller to default setting type 1.

i the SD card during operation, the SD card will not be recognized. Make sure that the SD card has been inserted before switching on the controller, in order to enable the controller to use it. Insert and remove the SD card only when the controller supply voltage is disconnected. Refer to Section "Diagnostic and status indicators" on page 29 for the LED blink codes in the event of unauthorized removal of the SD card during operation. Only use an SD card provided by Phoenix Contact, see Section "Ordering data and • technical data" on page 78. Please note: i The SD card can be read with a conventional SD card reader at any time. Sensitive data on the SD card can be read if you do not physically protect the SD card against unauthorized access. Ensure that unauthorized persons do not have access to the SD card. If you want to switch from operation with SD card to operation without SD card, please note the following:

> If there is an overlay file system on the SD card, there will be an empty overlay file system on the internal flash memory after the SD card has been removed and the controller rebooted. The contents of the overlay file system on the SD card will not be transferred to the internal flash memory of the controller.

> Neither will the application-specific data on the SD card be transferred to the internal flash memory of the controller.

**Change: Operation with** SD card  $\rightarrow$  Operation without SD card

The SD card will be recognized during the initialization phase of the controller. If you insert

# 3.14 Internal basic circuit diagram

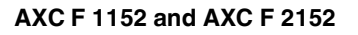

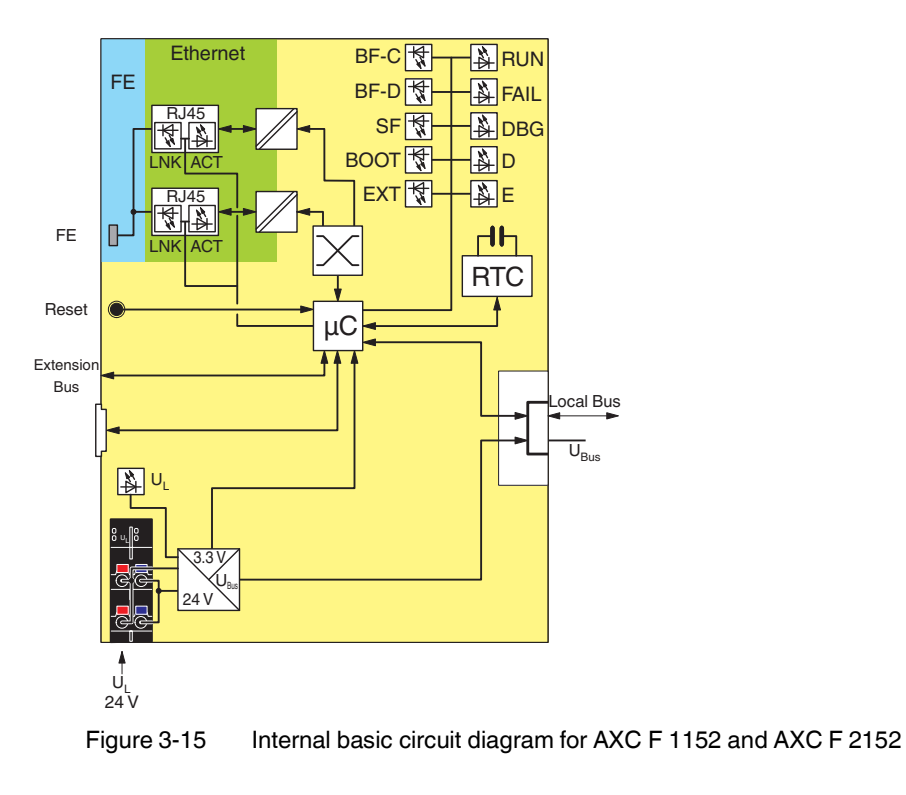

Key:

| μC               | Microprocessor                                                 |               | Transmitter          |
|------------------|----------------------------------------------------------------|---------------|----------------------|
| ۲                | Reset button                                                   | A.            | LED                  |
| RJ45<br>K        | RJ45 interface                                                 | RTC           | Real-time clock      |
| 0                | Functional ground connection                                   | 3.3 V<br>24 V | Power supply unit    |
|                  | SD card holder                                                 | $\times$      | Ethernet switch      |
| Extension<br>bus | Left-aligned Axioline F extension modules<br>(AXC F 2152 only) | Local bus     | Axioline F local bus |

The colored areas in the basic circuit diagram represent electrically isolated areas:

| Logic              |
|--------------------|
| Ethernet interface |
| Functional ground  |

AXC F 3152

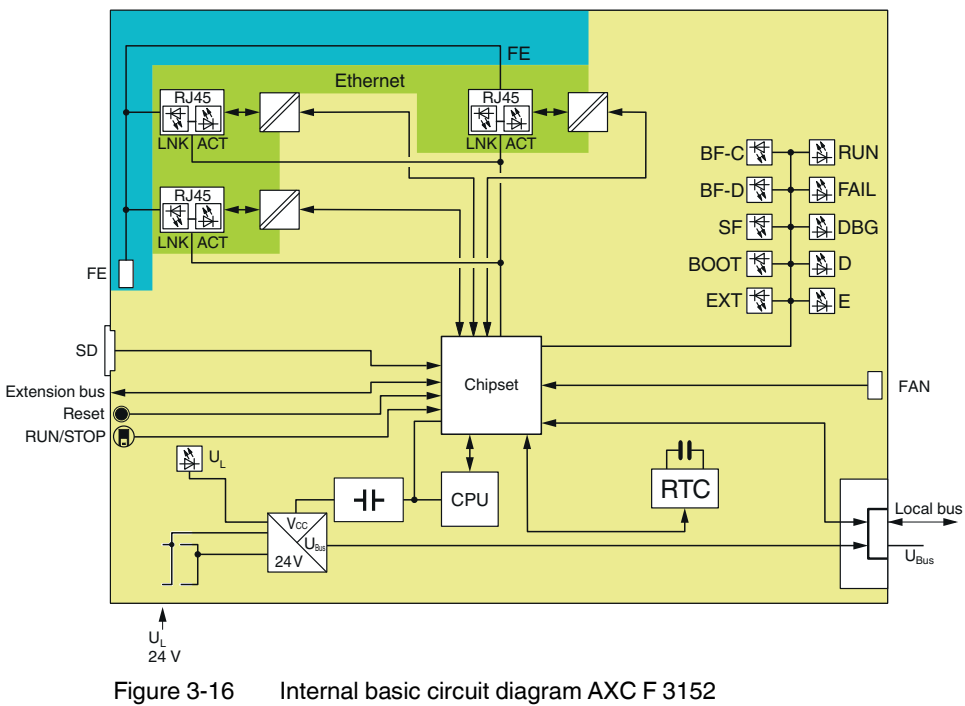

Key:

| ⊣⊦                      | UPS                                       | RUN/STOP      | Mode selector switch |
|-------------------------|-------------------------------------------|---------------|----------------------|
| Reset                   | Reset button                              |               | Transmitter          |
| RJ45<br>RJ45<br>LNK ACT | RJ45 interface                            | 1<br>A        | LED                  |
| FE                      | Functional ground connection              | RTC           | Real-time clock      |
| SD                      | SD card holder                            | 3.3 V<br>24 V | Power supply unit    |
| Extension<br>bus        | Left-aligned Axioline F extension modules | Chipset       | Chipset              |
| CPU                     | Processor                                 | Local bus     | Axioline F local bus |

FAN Fan connection

The colored areas in the basic circuit diagram represent electrically isolated areas:

| Logic              |
|--------------------|
| Ethernet interface |
| Functional ground  |

# 3.15 Ethernet interfaces

# 2 x Ethernet: X1/X2: 10/100 BASE-T(X) (switched internally)

| Name                                                 | Interface                     | Default IP address |
|------------------------------------------------------|-------------------------------|--------------------|
| X1/X2                                                | Ethernet interface (PROFINET) | 192.168.1.10       |
| Ethernet interface extension module AXC F XT ETH 1TX |                               | 192.168.2.10       |

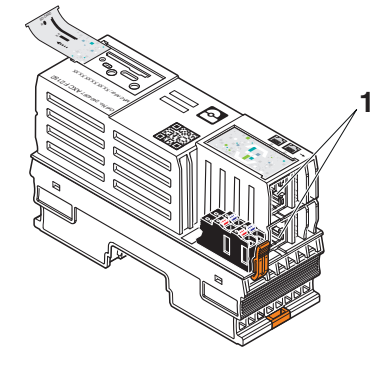

Figure 3-17 Ethernet interfaces (1)

#### AXC F 3152

# 3 x Ethernet: X1/X2/X3: 10/100/1000 BASE-T(X)

| Name           | Interface                             | Default IP address |
|----------------|---------------------------------------|--------------------|
| X1             | Ethernet interface                    | 192.168.1.10       |
| X2             | PROFINET controller interface         | 192.168.2.10       |
| Х3             | PROFINET device interface             | 192.168.3.10       |
| Ethernet inter | ace extension module AXC F XT ETH 1TX | 192.168.4.10       |

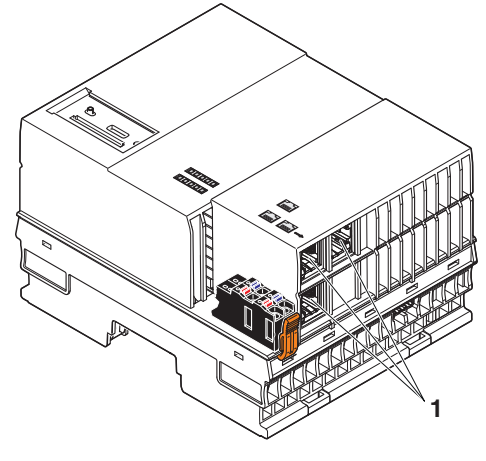

Figure 3-18 Ethernet interfaces (1)

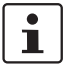

The default IP addresses are also set after a reset to default setting type 2.

The Ethernet network is connected via RJ45 sockets:

- Use an Ethernet cable that complies with at least CAT5 of IEEE 802.3.
- Observe the bending radii of the Ethernet cables used.

# 3.16 Supply connector

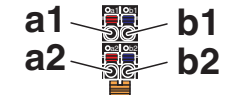

Figure 3-19 Terminal points for the supply voltage (communications voltage U<sub>1</sub>)

# Terminal point assignment

 Table 3-4
 Terminal point assignment of the supply connector

| Terminal point | Color | Assignment                |
|----------------|-------|---------------------------|
| a1, a2         | Red   | 24 V DC (U <sub>L</sub> ) |
| b1, b2         | Blue  | GND                       |

## Key:

| U <sub>L</sub> Communica | ations voltage feed-in | (bridged internally) |
|--------------------------|------------------------|----------------------|
|--------------------------|------------------------|----------------------|

GND Supply voltage reference potential (bridged internally)

# 3.17 Bus base module

#### AXC F 1152 and AXC F 2152

AXL BS BK bus base module

Bus base modules carry the communications voltage and the bus signals from the controller through the Axioline F station (local bus). The AXL BS BK bus base module is supplied with **the AXC F 1152 and AXC F 2152 controllers**.

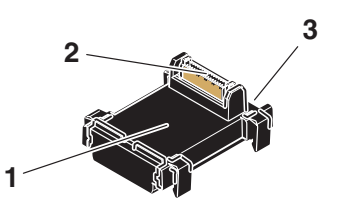

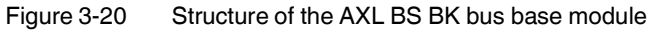

- 1 Bus base module
- 2 Connection of the local bus to the controller
- 3 Connection to the bus base module of the local bus

AXC BS L 2 bus base module (AXC F 2152 only) For an Axioline F extension module to be aligned to the left, the AXC F 2152 requires the AXC BS L 2 bus base module. The bus base module is not supplied with the controller. Please refer to the ordering data in Section "Ordering data and technical data" on page 78.

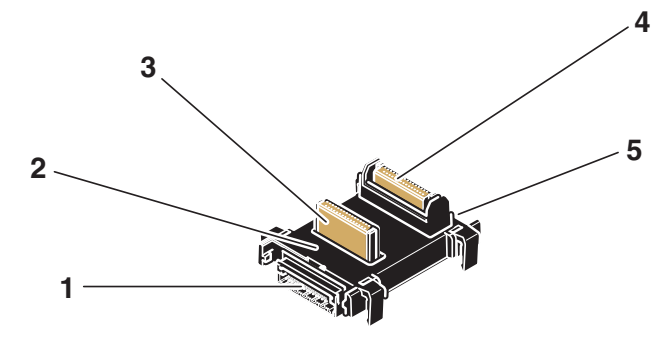

Figure 3-21 Structure of the AXC BS L 2 bus base module

- 1 Connection to the bus base module of a left-alignable Axioline F extension module
- 2 Bus base module
- 3 Connection of the extension bus to the controller
- 4 Connection of the local bus to the controller
- 5 Connection to the bus base module of the local bus

#### AXC F 3152

AXC BS L 30 bus base module

Bus base modules carry the communications voltage and the bus signals from the controller through the Axioline F station (local bus). The AXC BS L 30 bus base module is supplied with the AXC F 3152 controller.

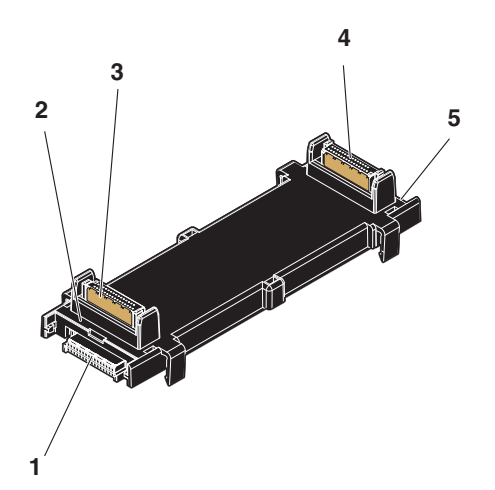

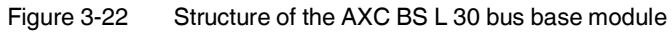

- 1 Connection to the bus base module of a left-alignable Axioline F extension module
- 2 Bus base module
- **3** Connection of the extension bus to the controller
- 4 Connection of the local bus to the controller
- 5 Connection to the bus base module of the local bus

# 4 Mounting hardware

i

For basic information on the Axioline F system and its installation, particularly mounting/removing Axioline F modules, please refer to the UM EN AXL F SYS INST user manual ("Axioline F: system and installation").

# 4.1 Safety notes

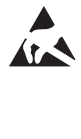

## NOTE: Electrostatic discharge

The device contains components that can be damaged or destroyed by electrostatic discharge. When handling the device, observe the necessary safety precautions against electrostatic discharge (ESD) in accordance with EN 61340-5-1 and IEC 61340-5-1.

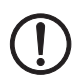

NOTE: Damage to electronics due to inadequate external protection – no safe fuse tripping in the event of a fault

The electronics in the device will be damaged if external fuse protection is inadequate.

- Protect the supply voltage externally in accordance with the connected load (number of Axioline F devices/amount of logic current consumption for each device).
- Ensure that the external fuse trips reliably in the event of a fault.

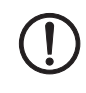

## NOTE: Damage to the contacts when tilting

Tilting the modules can damage the contacts.

• Place the modules onto the DIN rail vertically (see Figure 4-1).

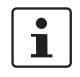

## Please note:

During any work on the Axioline F station, the controller or a module, switch off the power supply to the Axioline F station and make sure the supply voltage is protected against un-authorized reactivation.

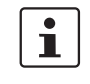

# The controller is automatically grounded (FE) when it is snapped onto a grounded DIN rail.

There are two FE springs on the back of the controller that make contact with the DIN rail when the controller is placed on the DIN rail.

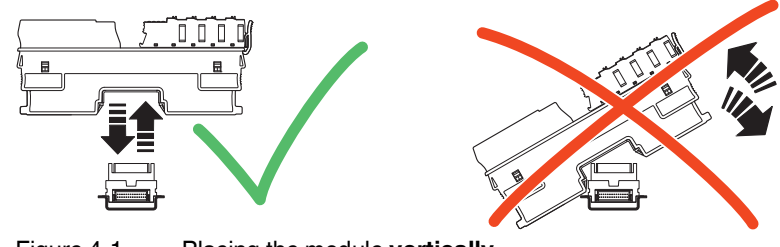

Placing the module vertically

#### 4.2 **Basic information**

| Mounting location | The controller meets the requirements for the IP20 degree of protection. Due to its compact design, the controller can be installed in standard terminal boxes.                                                                                                    |
|-------------------|----------------------------------------------------------------------------------------------------|
| Mounting/DIN rail | The controller is mounted on a 35 mm standard DIN rail without any tools using the bus base module. It is mounted perpendicular to the DIN rail.<br>The local bus is created automatically when the bus base modules of the controller and Axioline F devices are installed next to one another.      |
| Ĺ                 | Observe the notes on securing the DIN rail and fastening elements as well as the notes on mounting distances in the UM EN AXL F SYS INST user manual.                                                                                                    |
| Supply connector  | The controller has a supply connector for connecting the power supply. The connector is fit-<br>ted with spring-cage terminal blocks. When using suitable conductors, the conductors can<br>be connected by means of direct connection technology (Push-in technology).                               |
| Ĺ                 | For additional information, please refer to Section 5.1.2.                                                                                                    |
| FE connection     | There are two FE springs (metal contacts) on the bottom of the controller which establish the connection to functional ground when the controller is snapped onto a grounded DIN rail.                                                                                                    |
| End brackets      | Mount end brackets on both sides of the Axioline F station. The end brackets ensure that the Axioline F station is correctly mounted. End brackets secure the station on both sides and keep it from moving from side to side on the DIN rail. Phoenix Contact recommends the following end brackets: |

Table 4-1 Recommended end brackets

| Mounting position                 | Ambient conditions            | End bracket                 |
|-----------------------------------|-------------------------------|-----------------------------|
| Horizontal; A in<br>Figure 4-2 on | Normal                        | CLIPFIX 35,<br>CLIPFIX 35-5 |
| page 47:                          | High shock and vibration load | E/AL-NS 35                  |
| Other; B in Figure 4-2            | Normal                        | E/AL-NS 35                  |
| on page 47                        | High shock and vibration load |                             |

## Mounting position

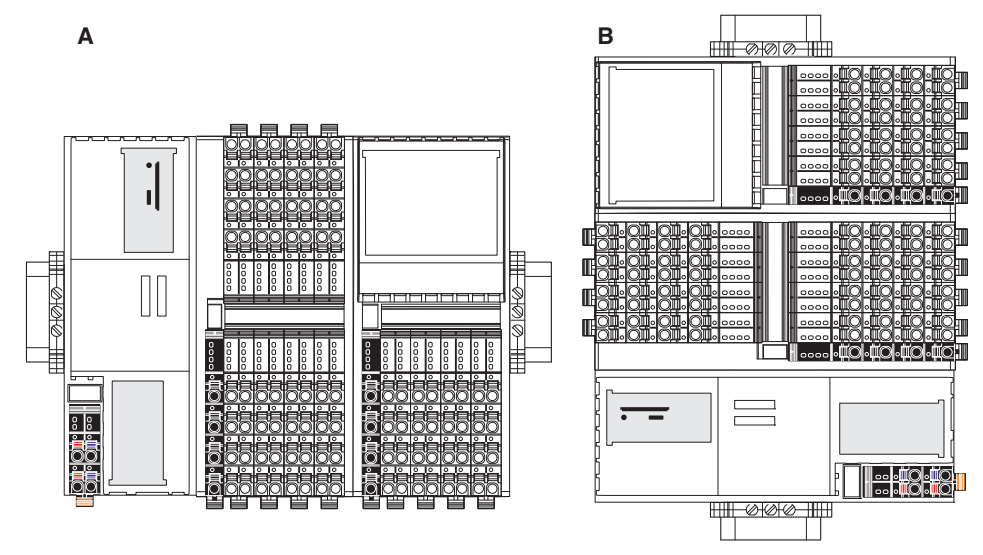

As standard, mount the controller in a horizontal position on the DIN rail provided for that purpose (A in Figure 4-2).

Figure 4-2 Example: AXC F 2152 in horizontal (A) and vertical (B) installation position

Note the ambient temperatures and any other special features (e.g., derating) specified in the device/module-specific documentation for the Axioline F devices.

# 4.3 Structure of an Axioline F station

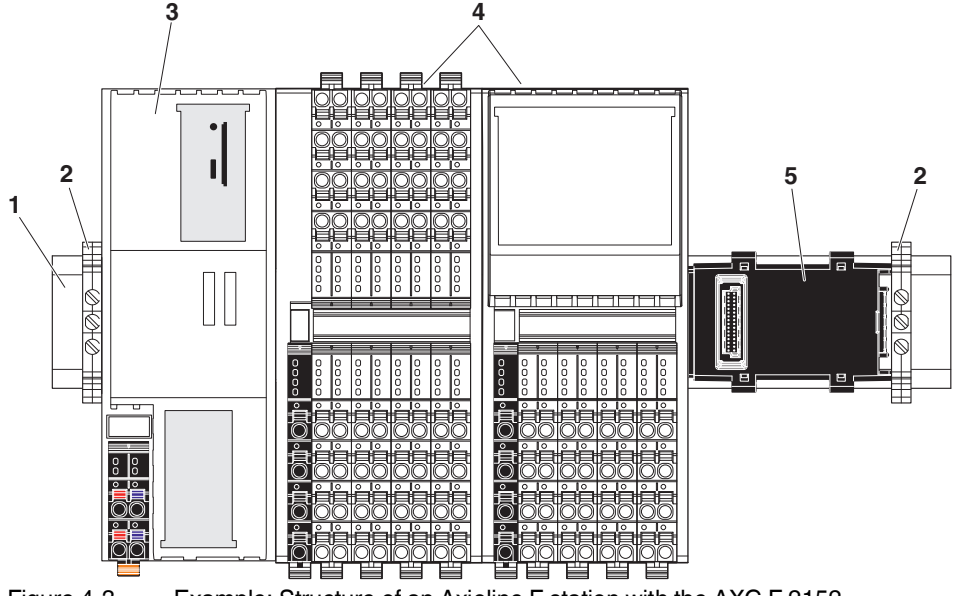

Figure 4-3 shows an example structure of an Axioline F station with the AXC F 2152:

Figure 4-3

Example: Structure of an Axioline F station with the AXC F 2152

#### Key:

- 1 DIN rail
- 2 End bracket (e.g., CLIPFIX 35-5; Order No. 3022276)
- 3 Controller
- 4 I/O modules (Axioline F devices) corresponding to the application
- 5 Bus base module

An Axioline F station is set up by mounting the individual components side by side. No tools are required. Mounting the components side by side automatically creates potential and bus signal connections between the individual components of the Axioline F station.

Left-alignment of Axioline F extension modules

| 1 | i |
|---|---|
| I |   |

For additional information on the number and order of left-alignable Axioline F extension modules, refer to page 15.

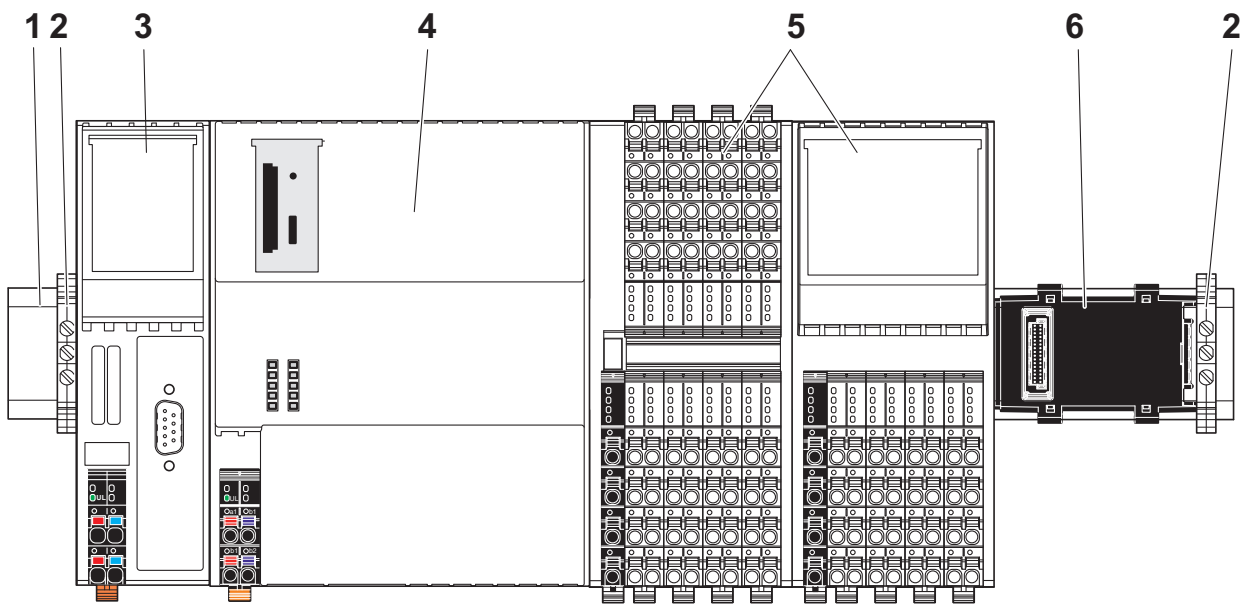

Figure 4-4 shows an example structure of an Axioline F station with the AXC F 3152 controller and the left-aligned Axioline F AXC F XT IB extension module:

Figure 4-4 Example: Axioline F station with AXC F 3152 and left-aligned Axioline F extension module

Key:

1 DIN rail

- 2 End bracket (e.g., CLIPFIX 35-5; Order No. 3022276)
- 3 Left-alignable Axioline F AXC F XT IB extension module
- 4 AXC F 3152 controller
- 5 I/O modules (Axioline F devices) corresponding to the application
- 6 Bus base module

#### Structure of a PLCnext Inline station 4.4

As an alternative to an Axioline F station, you can create a PLCnext Inline station using the controller. To do so, you need the AXC F IL ADAPT Inline adapter terminal (Order No. 1020304). You can directly align the Inline modules to the Inline adapter terminal.

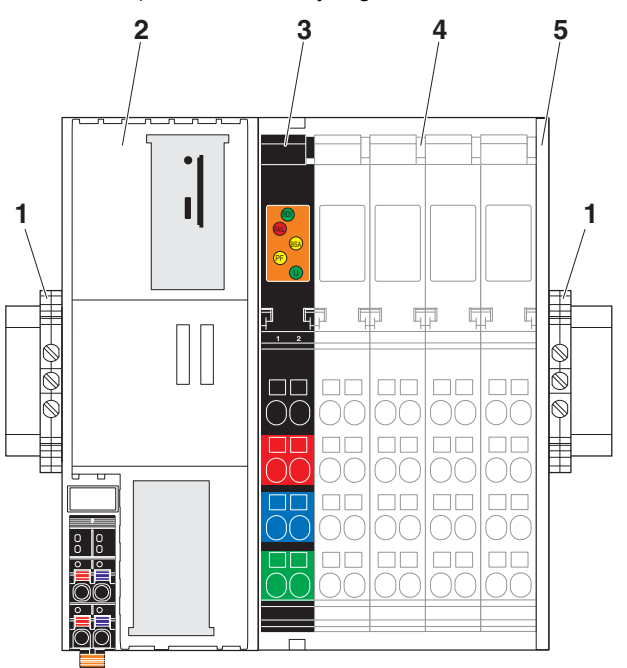

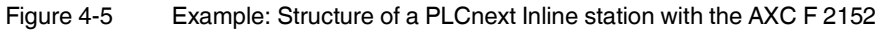

- End bracket (e.g., CLIPFIX 35-5, Order No. 3022276) 1
- Controller 2
- 3 Inline adapter terminal
- 4 Inline terminals corresponding to the application
- 5 End plate (snapped onto the DIN rail as station end)

i

For mounting information, please refer to the packing slip and the data sheet for the Inline adapter terminal. The documents can be downloaded at phoenixcontact.com/product/1020304.

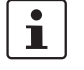

Various function blocks are available in PLCnext Engineer for INTERBUS configuration and communication.

For more detailed information, please refer to the PLCnext Engineer online help.

For more detailed information on PCP and INTERBUS services, please refer to the following user manuals: "Peripherals Communication Protocol (PCP)" (IBS SYS PCP G4 UM E), "Firmware Services and Error Messages" (IBS SYS FW G4 UM E), and "For diagnostics in Generation 4 controller boards" (IBS SYS DIAG DSC UM E).

The documents can be downloaded at phoenixcontact.com/product/1020304.

#### Mounting the controller 4.5

- Disconnect the Axioline F station from the power supply.
- Mount the left end bracket on the Axioline F station.

Mounting bus base modules

- First install the bus base module for the controller and then all bus base modules necessary for the Axioline F station on the DIN rail (A in Figure 4-6).
- Push each subsequent bus base module into the connection of the previous bus base module (B in Figure 4-6).

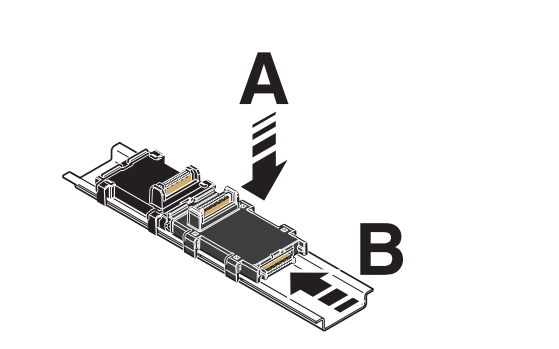

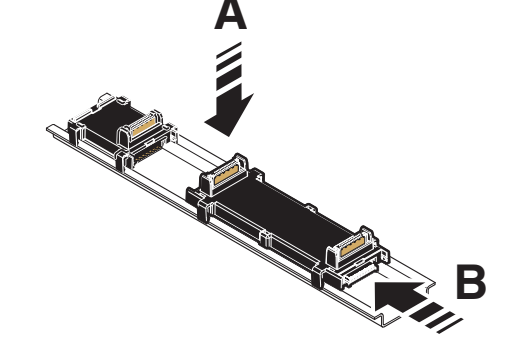

AXC F 1152 and AXC F 2152

Figure 4-6

AXC F 3152

Snapping the controller into place

- Push the controller vertically onto the first bus base module until it snaps into place with a click.
- Make sure that the device plug for the bus base connection is situated above the corresponding socket on the bus base module.

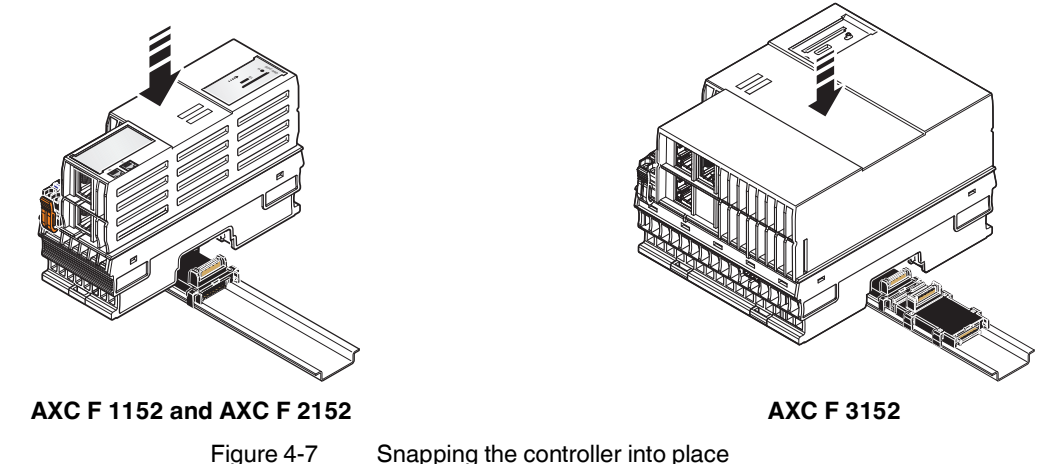

Mounting the bus base modules

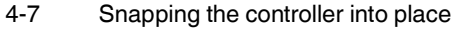

# 4.6 Inserting the SD card

#### NOTE: Damage to the SD card after formatting

The SD card is already formatted (ext4 format) and is intended for use with Phoenix Contact controllers of the PLCnext Control product family. If you format the SD card, certain information on the SD card that is required for use with Phoenix Contact devices will be lost. After formatting, you can no longer use the SD card to operate the controller.

- Ensure that the SD card is not formatted.
- If you want to delete the overlay file system from the SD card: Reset the controller to default setting type 1.

i

The SD card will be recognized during the initialization phase of the controller. If you insert the SD card during operation, the SD card will not be recognized.

- Make sure that the SD card has been inserted before switching on the controller, in order to enable the controller to use it.
- Insert and remove the SD card only when the controller supply voltage is disconnected.
   Refer to Section "Diagnostic and status indicators" on page 29 for the LED blink codes in the event of unauthorized removal of the SD card during operation.
- Only use an SD card provided by Phoenix Contact, see Section "Ordering data and technical data" on page 78.

1

The SD card is optional and not supplied as standard with the controller.

Please refer to the ordering data in Section "Ordering data and technical data" on page 78.

• Disconnect the Axioline F station from the power supply.

The controller has an SD card holder with push/push technology.

On the AXC F 1152 and AXC F 2152, remove the upper marking field of the controller (item 1 in Figure 4-8).

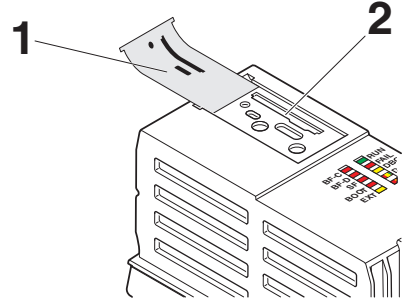

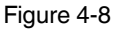

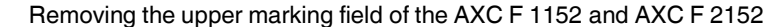

Gently push the SD card into the SD card holder until it engages with a click in the SD card holder (see Figure 4-9, "Click").

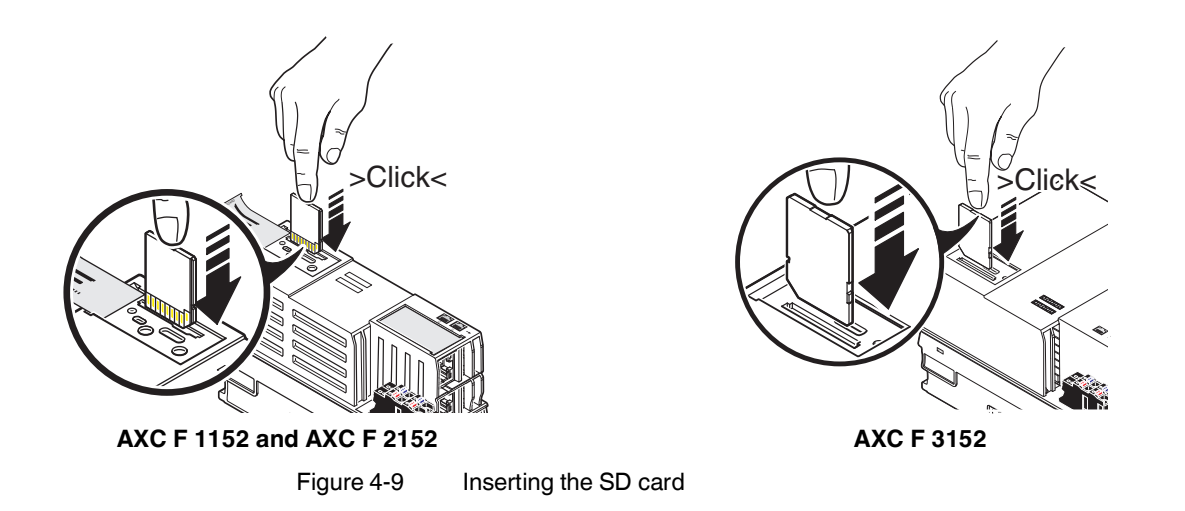

# 4.7 Mounting a left-alignable Axioline F extension module

• Mount the left-alignable Axioline F extension module as described in the module-specific packing slip and module-specific data sheet.

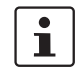

For additional information on the number and order of left-alignable Axioline F extension modules, refer to page 15.

# 4.8 Mounting the AXC F IL ADAPT Inline adapter terminal

• Mount the Inline adapter terminal as described in the module-specific packing slip and module-specific data sheet.

# 5 Connecting and wiring hardware

# 5.1 Supply voltage

# 5.1.1 Sizing of the power supply

• Choose a power supply unit that is suitable for the currents in your application. The selection depends on the bus configuration and the resulting maximum currents.

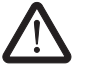

WARNING: Loss of electrical safety when using unsuitable power supplies

The controllers are designed exclusively for operation with protective extra-low voltage (PELV) in accordance with EN 60204-1. Only PELV in accordance with the listed standard may be used for the supply.

The following applies to the network (PROFINET and Axioline F) and the I/O devices used in it:

Only use power supply units that meet EN 61204-1, with safe isolation and PELV in accordance with IEC 61010-2-201 (PELV). These prevent short circuits between primary and secondary sides.

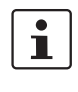

A **power supply without a fall-back characteristic curve** must be used for the correct operation of the controller (see Figure 5-2).

When the controller is switched on, an increased inrush current occurs briefly. When it is switched on, the controller behaves like a capacitive load.

Some electronically controlled power supplies have a fall-back characteristic curve (see Figure 5-1). They are not suitable for operation with capacitive loads.

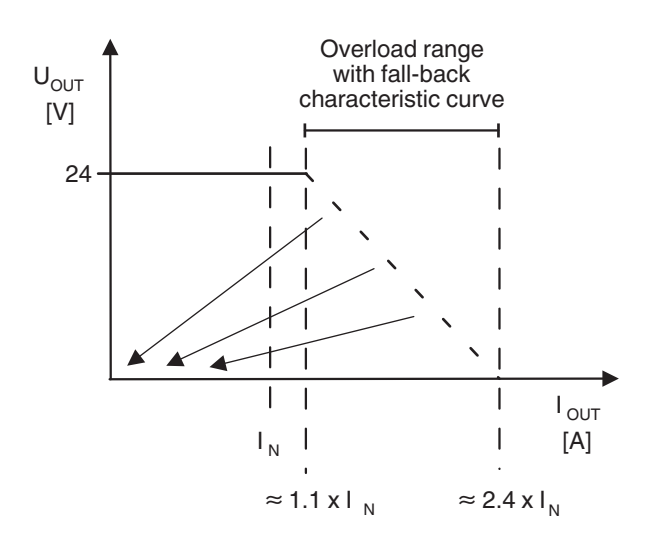

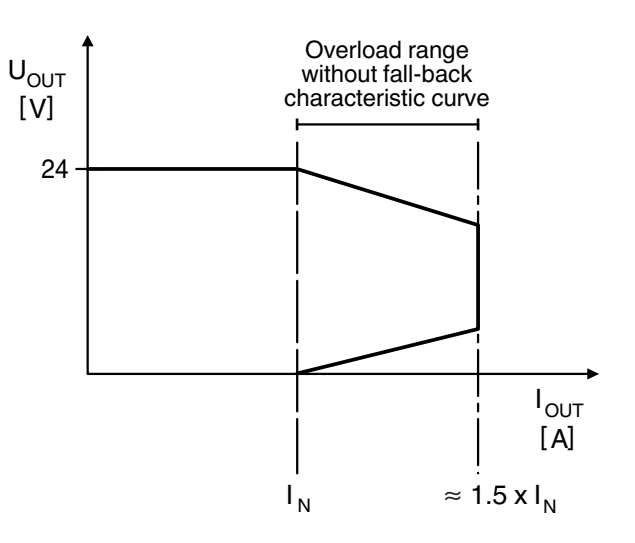

# Figure 5-1 Overload range with fall-back characteristic Figure 5-2 curve

Overload range **without** fall-back characteristic curve

# 5.1.2 Connecting the power supply

Observe the notes in Section 3.16 when assembling the connector for the supply voltage.
Strip 8 mm off the cable. If necessary, fit a ferrule to the cable.

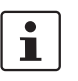

When using ferrules:

- Use ferrules in accordance with the specifications in the UM EN AXL F SYS INST user manual.
  - Make sure that the ferrules are crimped correctly.

### **Rigid conductor/ferrule**

• Insert the conductor into the terminal point. It is clamped into place automatically.

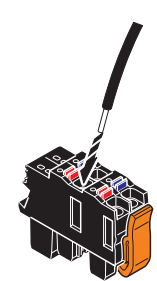

Figure 5-3 Connecting a rigid conductor

#### **Flexible conductor**

- Open the spring by pressing on the spring lever with a screwdriver (A in Figure 5-4).
- Insert the conductor into the terminal point (B in Figure 5-4).
- Remove the screwdriver to secure the conductor (recommended: bladed screwdriver, blade width 2.5 mm (e.g., SZS 0,4 x 2,5 VDE, Order No. 1205037)

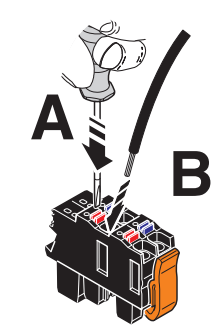

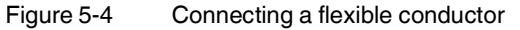

Connecting the supply connector

Place the supply connector vertically into its position and press down firmly. Make sure that the locking latch snaps into place.

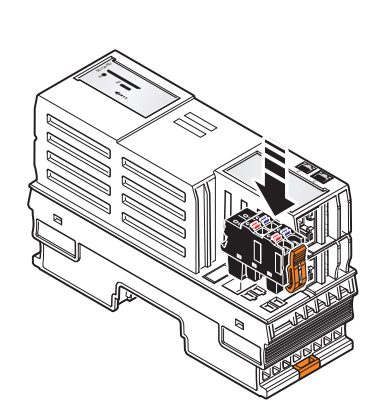

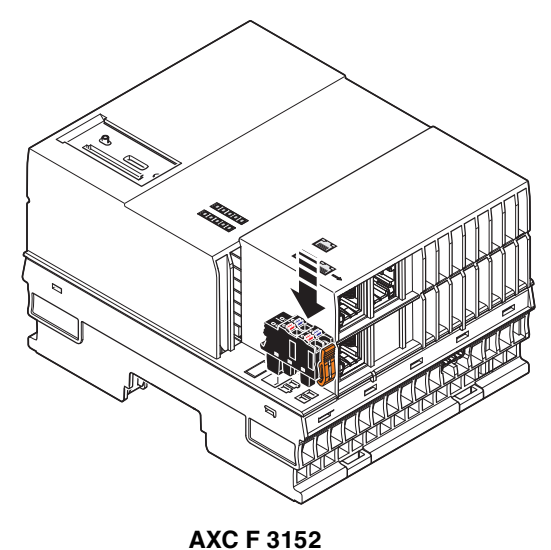

AXC F 1152 and AXC F 2152

Figure 5-5 C

Connecting the supply connector

Supply the controller via external 24 V DC sources. The permissible voltage range is 19.2 V DC to 30 V DC (ripple included).

i

Only use power supplies that are suitable for operation with capacitive loads (increased inrush current) (see Section 5.1.1).

- 1. Connect the power supplies to the supply connector as shown in Figure 5-3 and in Figure 5-4. Note the information in Section 3.16.
- 2. Switch on the power supplies.

The controller is now fully initialized.

If the LEDs do not light up or start flashing, there is a serious fault in the controller. In this case, please contact Phoenix Contact.

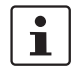

Please note the following when using left-alignable Axioline F extension modules:

The supply voltage of the controller and the left-alignable Axioline F extension modules must be fed in via **a shared** power supply unit.

Connect the supply voltage as described in the module-specific data sheet.

# 5.2 Connecting Ethernet

• Connect the Ethernet network to the RJ45 jack.

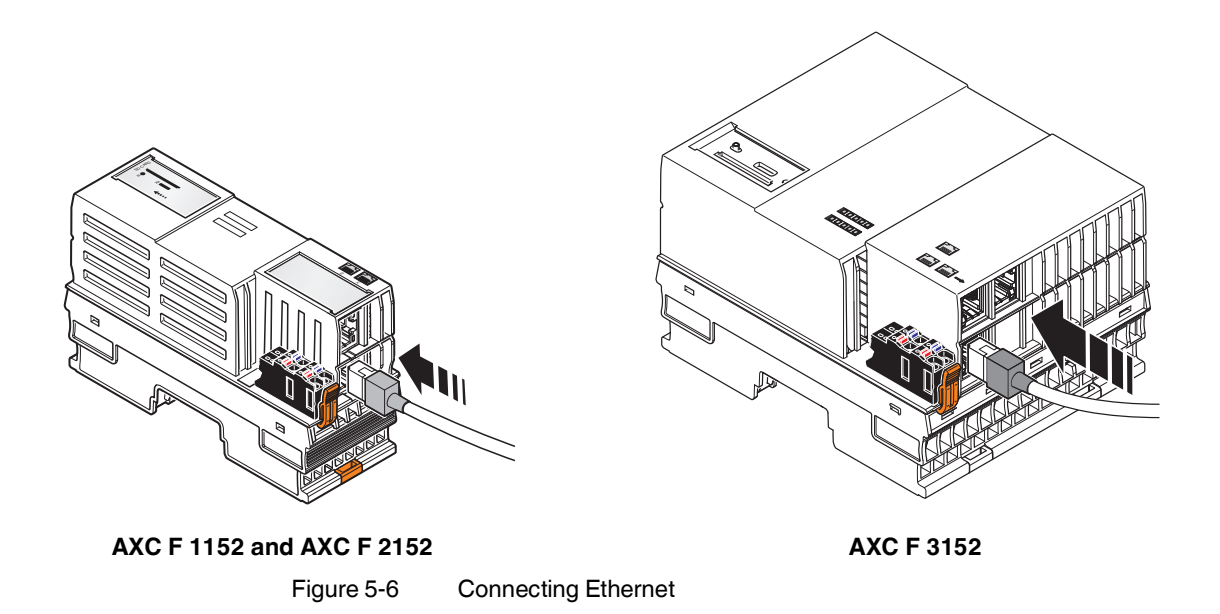

# 6 Startup

The PLCnext Engineer software is required for starting up the controllers.

i

In addition, the following topics are available in the PLCnext Info Center:

- Configuring Axioline F modules
- Configuring Inline modules
- Adding left-alignable Axioline F extension modules to the bus configuration
- Configuring PROFINET devices
- Programming according to IEC 61131-3
- Instantiating of programs
- Assigning process data
- Specifying the refresh interval for Axioline F I/O data
- Transferring a project to the controller
- Creating a PLCnext Engineer HMI application

# 6.1 Installing PLCnext Engineer

The software can be downloaded at phoenixcontact.com/product/1046008.

- Download the software onto your PC.
- Double-click the \*.exe file to start installation.
- Follow the instructions in the installation wizard.

Make sure you install a version of the PLCnext Engineer software that is suitable for your controller:

| Controller | PLCnext Engineer version |
|------------|--------------------------|
| AXC F 1152 | ≥2020.0                  |
| AXC F 2152 | ≥2020.0                  |
| AXC F 3152 | ≥2020.3                  |

# 6.2 User interface

|           | PLCnext Engineer - PROJECT1.pcwex                                  |                                       |                                     |                              | - 0                          | ×         |
|-----------|--------------------------------------------------------------------|---------------------------------------|-------------------------------------|------------------------------|------------------------------|-----------|
| 1         |                                                                    |                                       |                                     |                              |                              | 5         |
| 2         |                                                                    | • • • • • • • • • • • • • • • • • • • |                                     |                              |                              |           |
|           | PLANT                                                              | D Project X                           |                                     | <u>^</u>                     | COMPONENTS                   |           |
|           | V S Project                                                        | Settings P Subnet                     | Physical Topology Version Informati | ion Online Devices           | Programming (286)            |           |
|           | <ul> <li>axc-f-2152-1 : AXC F 2152</li> <li>ELCnext (2)</li> </ul> | All                                   | Jelentitu                           | 7 -                          | PLCnext Components & Program | IS        |
| 3 ——      | PLC                                                                |                                       | Network name: ①                     | hetwork01                    | Network (406)                | 5         |
|           | Profinet (0)                                                       | Identity                              | Top-level domain: ()                |                              | > 🔏 HMI (33)                 |           |
|           | Axioline F (0)                                                     | IP range                              | IP range                            |                              | Dibraries (1)                |           |
| 4 —       |                                                                    | -                                     | Start IP address: (j)               | 192 . 168 . 1 . 2            |                              |           |
|           |                                                                    |                                       | End IP address: ()                  | 192 . 168 . 1 . 254          |                              |           |
|           |                                                                    |                                       | Subnet mask: (j)                    | 255 . 255 . 255 . 0          |                              |           |
|           |                                                                    |                                       | Default gateway: (j)                |                              |                              |           |
|           |                                                                    |                                       |                                     |                              |                              |           |
|           |                                                                    |                                       | ERROR LIST                          | +                            | ( <b>7</b> X                 |           |
|           |                                                                    | To Cada Da                            | recription                          | TSearch                      | a .                          |           |
| 6         |                                                                    |                                       | scription                           |                              | -                            |           |
|           |                                                                    |                                       |                                     |                              |                              |           |
|           |                                                                    | 🗖 🗔 🗷 📼 🔳                             |                                     |                              |                              |           |
| 7         |                                                                    |                                       |                                     | 0 errors, 0 warnings 📃 🍭     | <u> </u>                     | <b>R</b>  |
|           |                                                                    | Figure 6-1                            | <b>PLCnext Engineer</b>             | user interface               |                              |           |
|           |                                                                    |                                       |                                     |                              |                              |           |
|           |                                                                    | 1. Menu bar                           |                                     |                              |                              |           |
|           |                                                                    | 2 Tool bar                            |                                     |                              |                              |           |
|           |                                                                    |                                       | ~~~                                 |                              |                              |           |
|           |                                                                    |                                       | ea                                  |                              |                              |           |
|           |                                                                    | 4. Editors are                        | a                                   |                              |                              |           |
|           |                                                                    | 5. "COMPON                            | ENTS" area                          |                              |                              |           |
|           |                                                                    | 6. Cross-func                         | tional area                         |                              |                              |           |
|           |                                                                    | 7. Status bar                         |                                     |                              |                              |           |
|           |                                                                    |                                       |                                     |                              |                              |           |
| "PLANT"   | area                                                               | All of the physic                     | al and logical com                  | ponents of your application  | on are mapped in the fo      | orm of a  |
|           |                                                                    | hierarchical tree                     | e structure in the "P               | LANT" area.                  |                              |           |
|           |                                                                    |                                       |                                     |                              |                              |           |
| Editors a | rea                                                                | Double-clicking                       | on a node in the "F                 | LANT" area or an eleme       | nt in the "COMPONENT         | S" area   |
|           |                                                                    | opens the asso                        | clated editor group                 | in the Editors area. Editors | or groups are always dis     | splayed   |
|           |                                                                    | in the center of                      | the user interface.                 | The color of the editor gro  | oup indicates whether it     | is an in- |
|           |                                                                    | stance editor (g                      | reen; opened from                   | the "PLANT" area) or a t     | ype editor (blue; opene      | a from    |
|           |                                                                    |                                       | ENTS area). Each                    | r group contains sev         | reral editors that can be    | opened    |
|           |                                                                    | and closed via i                      | bullons in the edito                | r group.                     |                              |           |
| "COMPO    | NENTS"                                                             |                                       | ENITS" area contai                  | ns all of the components     | available for the projec     | t Tho     |
| area      |                                                                    | components ca                         | n he divided into th                | e following types based      | on their function.           |           |
| area      |                                                                    | Developing                            |                                     | eto Turoco" "Drogromo"       | on their function.           | ion       |
|           |                                                                    | - Developing                          | j program code ( D                  | ata rypes, Programs,         | and Functions & FUNCT        | 1011      |
|           |                                                                    | Diocks )                              | all daviant aveil 11                |                              |                              |           |
|           |                                                                    | - Displaying                          | all devices availabl                | e for the "PLAN I" area a    | no adding them via GS        |           |
|           |                                                                    |                                       |                                     |                              |                              |           |
|           |                                                                    | <ul> <li>Editing HM</li> </ul>        | I pages ("HMI")                     |                              |                              |           |

|                       | <ul> <li>Adding libraries such as firmware libraries, IEC user libraries or libraries provided by<br/>Phoenix Contact ("References")</li> </ul>                                                                                                    |
|-----------------------|----------------------------------------------------------------------------------------------------|
| Cross-functional area | The cross-functional area contains functions that extend across the entire project.                                                                                                    |
|                       | – ERROR LIST:                                                                                                    |
|                       | Shows all errors, warnings, and messages for the current project.                                                                                                    |
|                       | <ul> <li>GLOBAL FIND AND REPLACE:</li> </ul>                                                                                                    |
|                       | Finds and replaces strings in the project.                                                                                                    |
|                       | <ul> <li>CROSS REFERENCES:</li> </ul>                                                                                                    |
|                       | Displays all cross-references within the project, for example, the use and declaration of all variable types or HMI tags.                                                                                                    |
|                       | – WATCH WINDOWS:                                                                                                    |
|                       | <ul> <li>Debug tool; shows the current values of the added variables in online mode.</li> <li>BREAKPOINTS:</li> </ul>                                                                                                    |
|                       | Debug tool for setting and resetting breakpoints when debugging within the application.<br>– CALL STACKS:                                                                                                    |
|                       | Debug tool that shows the order for calling up when executing the code and that con-<br>tains commands for debugging with breakpoints.                                                                                                    |
|                       | – LOGIC ANALYSIS:                                                                                                    |
|                       | Records and visualizes variable values at runtime.                                                                                                    |
|                       | – LOGGING:                                                                                                    |
|                       | Shows all errors, warnings, and messages. A distinction is made between "online" (messages regarding the runtime environment, as well as errors and warnings that concern online communication) and "engineering" (messages regarding software events, e.g., GSDML and FDCML files; not project-related). |
|                       | - RECYCLE BIN:                                                                                                    |
|                       | Elements that have recently been deleted from the "PLANT" or "COMPONENTS" areas are moved to the recycle bin. Deleted elements can be restored from here, if needed.                                                                                                    |
|                       | 6.3 Creating a new project                                                                                                    |
|                       | Open PLCnext Engineer.                                                                                                    |
|                       | <ul> <li>On the start page, click on a project template, e.g., "Empty AXC F 2152 v00 /<br/>2020.0.0 project".</li> </ul>                                                                                                    |

The project template for an empty AXC F 2152 project opens.

#### Startup

|                                                                                                    | U DI Cnext Engineer                                |                                                                                                    | _ <b>_ </b> ×                                                                                                    |
|----------------------------------------------------------------------------------------------------|----------------------------------------------------|----------------------------------------------------------------------------------------------------|----------------------------------------------------------------------------------------------------|
| <image/> <image/> <image/> <image/> <image/> <section-header><complex-block>Example Example Example</complex-block></section-header>                                                                                                    | File Extras Help                                   |                                                                                                    |                                                                                                    |
|                                                                                                    |                                                    |                                                                                                    |                                                                                                    |
|                                                                                                    |                                                    |                                                                                                    |                                                                                                    |
| <image/> <image/> <section-header><section-header><section-header><section-header></section-header></section-header></section-header></section-header>                                                                                                    | III Start Page                                     |                                                                                                    | ~                                                                                                    |
| <section-header><section-header><section-header></section-header></section-header></section-header>                                                                                                    |                                                    |                                                                                                    |                                                                                                    |
| <section-header>Because because becau</section-header> | INSPIRING INNOVATIONS                              |                                                                                                    |                                                                                                    |
| PLCENCEURGUECUCUUCUUCUUCUUCUUCUUCUUCUUCUUCUUCUUCUU                                                                                                    |                                                    |                                                                                                    | 0                                                                                                    |
| Becent projects       Ty one of our sample projects         C:UsersiPublic\ProjectsiProject_AXC_F_2152 provex       Ty one of our sample projects         Empty AXC F 1152 v00 / 2020.0.0 project       Med help?         Mediome to PL Cred Engineer. The Start Page is opening or creating a project.       Second projects Project [AXC_F_2152 provex]         Empty AXC F 1152 v00 / 2020.0.0 project       The Start Page is opening or creating a project.       Welcome to PL Cred Engineer. The Start Page is opening or creating a project.         Empty AXC F 2152 v00 / 2020.0.0 project       Empty AXC F 2152 v00 / 2020.0.0 project       The Start Page is openic.         Empty AXC F 2152 v00 / 2020.0.0 project       Empty AXC F 2152 v00 / 2020.0.0 project       The Start Page is openic.         Empty AXC F 2152 v00 / 2020.0.0 project       Final scample project for AXC F 2152       Sample project for AXC F 2152         Empty AXC F 2152 v00 / 2020.0.0 project       The Start Page is openic, use is opened, vou can find further help         Empty AXC F 2152 v00 / 2020.0.0 project       The Start Page is openic, use is opened, vou can find further help         Empty AXC F 2152 v00 / 2020.0.0 project       The Start Page is openic, use is opened, vou can find further help         Empty AXC F 2152 v00 / 2020.0.0 project       The Start Page is openic, use is opened, vou can find further help         Provides sample for the AXC F 2152       The Visit on the sample project for AXC F 2152         Provides sample for t                                                                                                    |                                                    | PLCnext Engineer 2020.                                                                                            | J                                                                                                    |
| Recent projects       Ty one of our sample projects       Recent projects       Recent projects         C:UsersiPublic1ProjectsIProject_AXC_F_2152.powsx       Imply AXC F 1152 v00 / 2020.0.0 project       The Start Page is not inducing PLCnest Engineer. The Start Page is not inducing PLCnest Engineer and is automatically closed when open induced when open is not project is the project is the project is the project is the project is the project is the project is the project is the project is the project is the project is the project is the project is apple on the desired project interplates. A project is project is apple project is apple project is apple project is apple project is apple project is apple project is apple project is apple project is apple project is apple project is apple project is apple project is opened, you can find further help is apple project from the AXC F 2152 A simple project from the AXC F 2152 A simple                                                                                                    |                                                    | (Build 4.0.1.0)                                                                                                   |                                                                                                    |
| C:Users!Public      Projects!Project_AXC_F_2152 powex       Welcome to PLCnext Engineer         Image: C:Users!Public      Projects!Project_AXC_F_2152 powex       Welcome to PLCnext Engineer         Image: C:Users!Public      Projects!Project_AXC_F_2152 v00 / 2020.0.0 project       Welcome to PLCnext Engineer         Image: C:Users!Public      Projects!Project_Ist Page is an over project ist shows the project shary ou have recently opened in PLCnext Engineer         Image: C:Users!Public      Projects! Ist provides a list of prodefined project templates. A project         Image: C:Users!Public      Projects! Ist provides a list of prodefined project templates. A project to openet.         Image: C:Users!Public      Projects! Ist provides a list of prodefined project templates. A project to openet.         Image: C:Users!Public      Projects! Ist provides a list of prodefined project templates. A project to openet.         Image: C:Users!Public      Projects! Ist provides a list of prodefined project templates. A project to openet.         Image: C:Users!Public      Provides sample project for the AXC F 2152 demonstrating HMI User Management.         Image: C:Users!Public      Provides sample for the AXC F 2152 demonstrating HMI User Management.         Image: C:Users!Public      Provides sample for the AXC F 2152 demonstrating HMI User Management.         Image: C:Users!Public                                                                                                    | Recent projects                                    | Try one of our sample projects                                                                                    | Need help?                                                                                                    |
| Image: Second project for AXC F 2152 v00 / 2020.0.0 project       The "Recent projects" list shows the project shart you have recently opened in PLCost Engineer. Click the project shart you have recently opened in PLCost Engineer. Click the project templates. A project template continue a sample project for AXC F 2152 A simple sample project for AXC F 2152 A simple sample project for the AXC F 2152 A simple sample project for the AXC F 2152 A simple sample project for the AXC F 2152 A simple sample project for the AXC F 2152 A simple sample for the AXC F 2152 A simple sample for the AXC F 2152 A simple sample for the AXC F 2152 A simple for the AXC F 2152 A simple for the AXC F 215                                                                         | C:/Users/Public//Projects/Project_AXC_F_2152.pcwex | Empty AXC F 1152 v00 / 2020.0.0 project                                                                           | Welcome to PLCnext Engineer<br>The Start Page welcomes you introducing PLCnext Engineer. The Start Page is<br>shown every time you start PLCnext Engineer and is automatically closed when<br>opening or creating a project.                                                                                                    |
| Sample project for AXC F 2152         A simple sample project for the AXC F 2152.         HMI User Management sample project f         Provides sample for the AXC F 2152.         Will User Management sample project f         Visit our web site for more samples, templates, and updatest                                                                                                    |                                                    | Empty AXC F 2152 v00 / 2020.0.0 project                                                                           | The Recent projects' list shows the projects that you have recently opened in<br>PLCnext Engineer. Click the project name to open the desired project.<br>Sample projects<br>The 'Sample projects' list provides a list of predefined project templates. A project<br>template contains a completely configured PLCnext Engineer project which you can<br>adapt as required for your specific application. Click on the sample project to open<br>it. |
| HMI User Management sample project f         Provides sample for the AXC F 2152         demonstrating HMI User Management.         Visit our web site for more samples, templates, and updatest                                                                                                    |                                                    | Sample project for AXC F 2152<br>A simple sample project for the AXC F 2152                                       | Further help<br>If you do not know what to do after a project is opened, you can find further help<br>here.                                                                                                    |
| Visit our <u>web site</u> for more samples, templates, and updates!                                                                                                    |                                                    | HMI User Management sample project f.<br>Provides sample for the AXC F 2152<br>demonstrating HMI User Management. |                                                                                                    |
| Visit our <u>web site</u> for more samples, templates, and updates!                                                                                                    |                                                    |                                                                                                    |                                                                                                    |
|                                                                                                    |                                                    | Visit our web site for more samples, templates, and u                                                             | poares                                                                                                    |

Figure 6-2 Start page, "Empty AXC F 2152 v.00 / 2020.0.0 project" project template

- Open the "File, Save Project As..." menu.
- Enter a unique and meaningful name for the project.
- Click on "Save".

# 6.4 Configuring the IP settings

# 6.4.1 Setting the IP address range

- Double-click the "Project (x)" node in the "PLANT" area.
- The "Project" editor group opens.
- Select the "Settings" editor.
- Set the desired IP address range and the subnet mask for the project.

## AXC F X152

| 🔂 Project 🗡            |                                         |                      | ×       |
|------------------------|-----------------------------------------|----------------------|---------|
| 🖧 Settings 🗄 IP Subnet | - Physical Topology 📋 Version Informati | ion 🔇 Online Devices | ~ □     |
|                        | Settings                                |                      | * - C × |
| All                    | Identity                                |                      |         |
| Identity               | Network name: (j)                       | hetwork01            |         |
| IP range               | Top-level domain: (j)                   |                      |         |
| 2                      | IP range                                |                      |         |
|                        | Start IP address: (j)                   | 192 . 168 . 1 . 2    |         |
|                        | End IP address: (j)                     | 192 . 168 . 1 . 254  |         |
|                        | Subnet mask: (j)                        | 255 . 255 . 255 . 0  |         |
|                        | Default gateway: 🛈                      |                      |         |

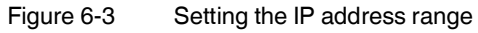

# 6.4.2 Setting the IP address

• Double-click the controller node in the "PLANT" area.

The controller editor group opens.

- Select the "Settings" editor.
- Select the "Ethernet" view.

| axc-f-2152-1 ×         |                                                                                                    |                                                                                                    | ~       |  |  |  |  |  |
|------------------------|----------------------------------------------------------------------------------------------------|----------------------------------------------------------------------------------------------------|---------|--|--|--|--|--|
| G Cockpit              | 🗄 Data List 🛄 Statistics                                                                                                    | ✓ 1                                                                                                    |         |  |  |  |  |  |
|                        | Settings                                                                                                    | ÷+ _ □ :                                                                                                    | ×       |  |  |  |  |  |
| All                    | TCP/IP [Profinet]                                                                                                    |                                                                                                    |         |  |  |  |  |  |
| Identity               | IP address assignment mode: ()                                                                                                    | automatic 🗸                                                                                                  |         |  |  |  |  |  |
| IT security            | IP address: (j)                                                                                                    | 192 . 168 . 1 . 10                                                                                           |         |  |  |  |  |  |
| TI Security            | Subnet mask:                                                                                                    | 255 . 255 . 255 . 0                                                                                          |         |  |  |  |  |  |
| Ethernet               | Gateway:                                                                                                    |                                                                                                    |         |  |  |  |  |  |
| Redundancy             | Name of station: (j)                                                                                                    | axc-f-2152-1                                                                                                 |         |  |  |  |  |  |
| Hardware extensions    | DNS hostname: (j)                                                                                                    | axc-f-2152-1                                                                                                 |         |  |  |  |  |  |
| Ethornot/ID            |                                                                                                    |                                                                                                    |         |  |  |  |  |  |
| Luemenr                |                                                                                                    |                                                                                                    |         |  |  |  |  |  |
| Update task            |                                                                                                    |                                                                                                    |         |  |  |  |  |  |
| Profile                |                                                                                                    |                                                                                                    |         |  |  |  |  |  |
|                        | Figure 6-4 Setting the IP addres                                                                                                    | s                                                                                                    |         |  |  |  |  |  |
|                        | The IP address of the controller can be assigned to the controller when you be see Section 6.5.                                                                                                    | be set automatically or manually. The IP address is<br>nave connected PLCnext Engineer to the controller     | ;<br>r, |  |  |  |  |  |
| Setting the IP address | • From the "IP address assignment                                                                                                    | it mode" drop-down list, select "automatic".                                                                 |         |  |  |  |  |  |
| automatically          | PLCnext Engineer automatically assigns an IP address to the controller from the set IP address range (see Section 6.4.1, "Setting the IP address range") as soon as a connection to the controller is established (see Section 6.5). |                                                                                                    |         |  |  |  |  |  |
| Setting the IP address | • From the "IP address assignmen                                                                                                    | nt mode" drop-down list, select "manual".                                                                    |         |  |  |  |  |  |
| manually               | Enter the IP address, subnet mask, and gateway in the respective input fields.                                                                                                    |                                                                                                    |         |  |  |  |  |  |
|                        | nection to the controller is established (see Section 6.5).                                                                                                    |                                                                                                    |         |  |  |  |  |  |
| Ĺ                      | If you are using an SD card, the IP a replacement, the IP address will the is inserted.                                                                                                    | address will be stored there. In the event of a device<br>n be adopted by the new controller when the SD car | ə<br>rd |  |  |  |  |  |

# 6.5 Connecting to the controller

To be able to transfer a project to the controller, you must first connect PLCnext Engineer to the controller. To do this, proceed as follows:

Double-click the "Project (x)" node in the "PLANT" area.

The "Project" editor group opens.

- Select the "Online Devices" editor.
- Select the appropriate network card from the drop-down list.

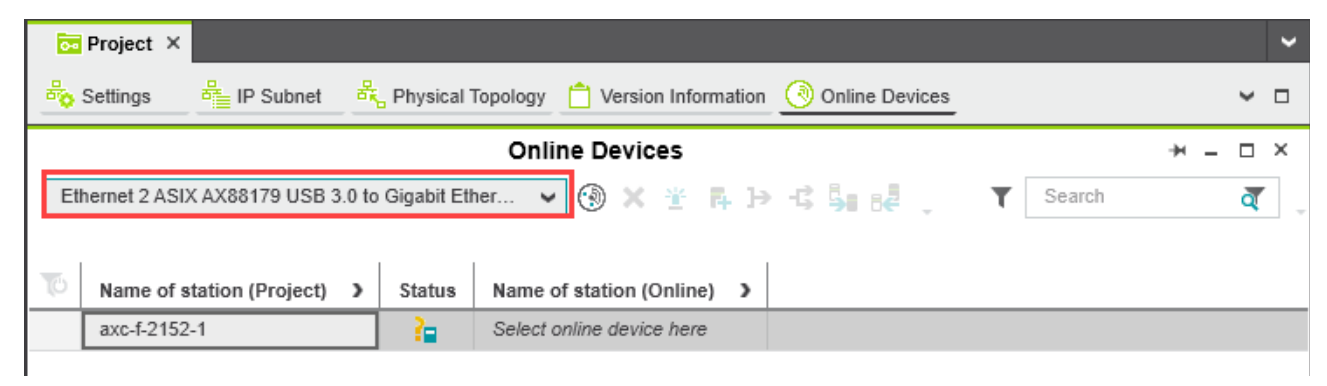

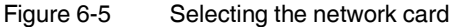

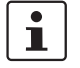

You can show and hide more detailed information by clicking on the arrows next to "Name of station (Project)" and "Name of station (Online)" (see Figure 6-5).

You can see the configured devices under "Name of station (Project)".

You can see the devices that have been found online in the network (online devices) under "Name of station (Online)".

| 0-0 | Project ×                                                                   |                                        |   |          |                   |                          |                       |        |                |   |               |         |       |       | ~    |
|-----|-----------------------------------------------------------------------------|----------------------------------------|---|----------|-------------------|--------------------------|-----------------------|--------|----------------|---|---------------|---------|-------|-------|------|
| 8   | Settings                                                                    | IP Subnet                              | 쀽 | Physical | Topology          | 📋 Vers                   | ion Inform            | nation | Online Devices |   |               |         |       | ¥     |      |
|     |                                                                             |                                        |   |          | Onli              | ne Dev                   | ices                  |        |                |   |               | ¥       | -     |       | ×    |
| Et  | Ethernet 2 ASIX AX88179 USB 3.0 to Gigabit Ether 👻 🛞 🗶 🗄 📮 🕨 🖧 🖕 🝸 Search 🦉 |                                        |   |          |                   |                          |                       |        | · ] _          |   |               |         |       |       |      |
|     |                                                                             |                                        |   |          |                   |                          |                       |        |                | L | ast scan on 2 | 26.11.2 | 019 1 | 13:28 | 8:21 |
| T   | Name of sta                                                                 | ation (Project)                        | > | Status   | Name              | of station               | (Online)              | >      |                |   |               |         |       |       |      |
|     | axc-f-2152-1                                                                | 1                                      |   | 2        | Select            | online dev               | vice here             |        |                |   |               |         |       |       |      |
|     | Select proje                                                                | ct device here                         |   | *        |                   |                          |                       |        |                |   |               |         |       |       |      |
|     | Name of sta<br>axc-f-2152-<br>Select proje                                  | ation (Project)<br>I<br>ct device here | > | Status   | Name of Select of | of station<br>online dev | (Online)<br>vice here | >      |                | L | ast scan on 2 | 26.11.2 | 019 1 | 13:2  |      |

Figure 6-6 Assigning online devices

If you select the device ("Select online device here") under "Name of station (Online)", the controller found in the network (the online device) receives the IP settings of the configured controller.

If you select the device ("Select project device here") under "Name of station (Project)", the configured controller receives the IP settings of the online device found in the network.

Select the desired device.

The configured controller has now been assigned to an online device.

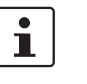

If the IP address of an online device found in the network already matches the IP address of the configured controller, the online device is automatically assigned to the configured controller. In this case, you do not need to select the desired device for the assignment.

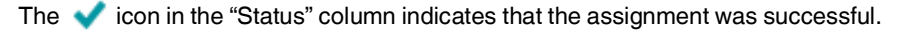

| Direct X                |              |                 |                         |                        |                      |          | ~      |
|-------------------------|--------------|-----------------|-------------------------|------------------------|----------------------|----------|--------|
| Settings 🖁 IP Sub       | net 🖧        | Physical Topolo | gy 📋 Version Informatio | n ( Online Devices     |                      | ~        |        |
|                         |              | C               | nline Devices           |                        | н-                   | - 0      | ×      |
| Ethernet 2 ASIX AX88179 | JSB 3.0 to ( | Gigabit Ether   | 👻 🛞 🗙 😤 🗛 ]             | → -\$ <b>\$</b>   6₽ . | Y Search             | ব্       | -<br>- |
|                         |              |                 |                         |                        | Last scan on 26.11.2 | 019 13:2 | 28:21  |
| Name of station (Proj   | ect) 🕽       | Status Nar      | ne of station (Online)  |                        |                      |          |        |
| axc-f-2152-1            |              | 🗸 ахс           | f-2152-1                |                        |                      |          |        |

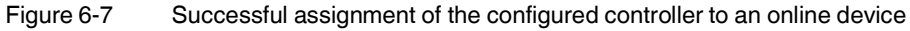

Once the configured controller has been assigned to an online device, you can connect PLCnext Engineer to the controller:

• Double-click the controller node in the "PLANT" area.

The controller editor group opens.

- Select the "Cockpit" editor.
- Click on the <u>A</u> button to connect PLCnext Engineer to the controller.

The "SECURE DEVICE LOGIN" dialog opens.

| Device serial number: 1 | 1355293509                       |                     |
|-------------------------|----------------------------------|---------------------|
| Enter user name and p   | assword to authenticate with Con | troller 'AXC F 2152 |
| admin                   |                                  |                     |
|                         |                                  |                     |
|                         |                                  |                     |
| •••• (Password from     | n Password Manager)              | >                   |
| •••• (Password from     | n Password Manager)              | >                   |

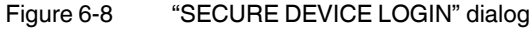

• Enter your user name and your password.

In the delivery state, the following access data with administrator rights is preset:

User name: admin Password: printed on the controller (see Figure 3-8 and Figure 3-9).

The **I** icon next to the controller node in the "PLANT" area indicates that connection was successful.

| PLANT                           |   |
|---------------------------------|---|
| Sa XK 🖕                         | + |
| 🗸 👼 Project                     |   |
| 🛩 📙 axc-f-2152-1 : AXC F 2152 【 |   |
| PLCnext (2)                     |   |
| PLC                             |   |
| > (3) HMI Webserver             |   |
| CC OPC UA                       |   |
| III Profinet (0)                |   |
| Axioline F (0)                  |   |

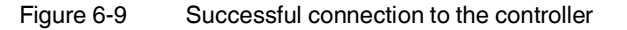

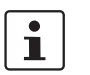

For additional information, please refer to the PLCnext Info Center and the PLCnext Engineer online help.

# 7 PROFICLOUD.IO

The Proficloud offers an easy way of managing remote PLCnext devices. The main functions are:

- Device Management Service:
  - Showing a device overview with exact geolocation of all connected devices
  - Showing the status of all connected devices
  - Showing key information for all connected devices
  - Reporting logs from the connected devices
  - Checking for firmware updates and updating connected devices
- Time-series data service:
  - Storing variable values in the Proficloud

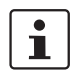

You can find more information about the Proficloud in the PLCnext Info Center.

# 8 System variables and status information

1

A detailed description of the system variables available for the controllers can be found in the <u>PLCnext Info Center</u>.

The controller has a register set that is used for diagnostics and easy control of the controller and the Axioline F local bus.

The diagnostic data is stored in the diagnostic status register and the diagnostic parameter register. These registers are available to the application program as system variables (system flags, global variables).

In the PLCnext Info Center you will find detailed descriptions of the system variables of the following areas:

- System time
- Power supplies
- TCP\_SOCKET, UDP\_SOCKET, and TLS\_SOCKET function blocks
- Device status
- Partition
- Task handling
- HMI status and control
- Axioline F: Diagnostic status and diagnostic parameter register
- PROFINET system variables
- INTERBUS: master diagnostic status and parameter register

# 9 Web-based management (WBM)

In the web-based management (WBM) system, you can access static and dynamic controller information and modify certain controller settings. The WBM can be called up via any of the controller's Ethernet interfaces.

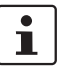

For a description of the web-based management, refer to the <u>PLCnext Info Center</u>. There you will find information on the following topics:

- Information, e.g. general data and network configuration
- Diagnostics, e.g. network, PROFINET, notifications, local bus
- Configuration, e.g. PROFICLOUD services, web and system services, network
- Security, e.g. user authentication, certificates, LDAP, firewall, SD cards
- Administration, e.g. firmware update, licenses, apps

# 10 Removing hardware

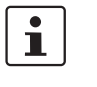

For basic information on the Axioline F system and its installation, particularly mounting/removing Axioline F modules, please refer to the UM EN AXL F SYS INST user manual ("Axioline F: system and installation").

# 10.1 Safety notes

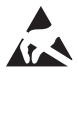

#### NOTE: Electrostatic discharge

The device contains components that can be damaged or destroyed by electrostatic discharge. When handling the device, observe the necessary safety precautions against electrostatic discharge (ESD) in accordance with EN 61340-5-1 and IEC 61340-5-1.

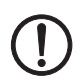

NOTE: Damage to electronics due to inadequate external protection – no safe fuse tripping in the event of a fault

The electronics in the device will be damaged if external fuse protection is inadequate.

- Protect the supply voltage externally in accordance with the connected load (number of Axioline F devices/amount of logic current consumption for each device).
- Ensure that the external fuse trips reliably in the event of a fault.

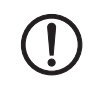

# NOTE: Damage to the contacts when tilting

Tilting the modules can damage the contacts.

Remove the modules vertically from the DIN rail.

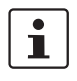

#### Please note:

•

During any work on the Axioline F station, the controller or a module, switch off the power supply to the Axioline F station and make sure the supply voltage is protected against unauthorized reactivation.

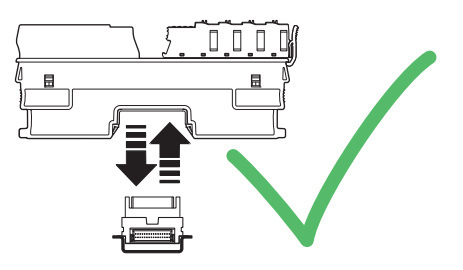

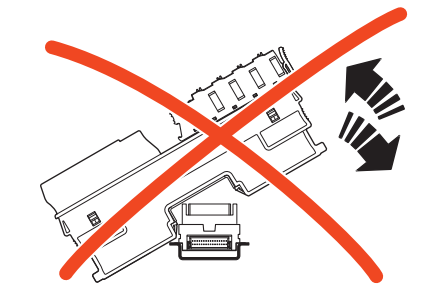

Figure 10-1 Removing the module vertically

# 10.2 Removing cables

• Disconnect the Axioline F station from the power supply.

The cables should only be removed from the supply connector if you wish to change the terminal point assignment or no longer wish to use the supply connector.

- Open the spring by pressing on the spring lever with a screwdriver (A in Figure 10-2).
- Remove the cable (B in Figure 10-2).

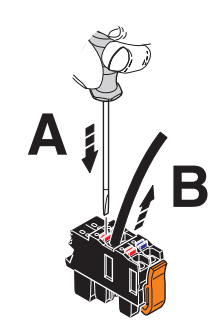

Figure 10-2 Removing the cable

# 10.3 Removing the connector

Removing the supply connector

Release the locking latch (A in Figure 10-3), tilt the connector upwards slightly (B in Figure 10-3), and remove it from the controller (C in Figure 10-3).

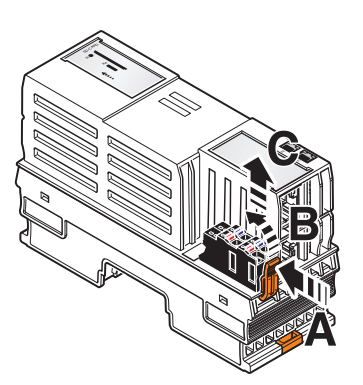

•

AXC F 1152 and AXC F 2152

Figure 10-3 Removing the supply connector

Removing the Ethernet connector

Release the RJ45 connector by pressing on the snap-in latch and remove the connector.

AXC F 3152

# 10.4 Removing the SD card

- Lightly push the SD card far enough into the SD card holder until the snap-in mechanism releases the SD card and partially ejects the SD card from the SD card holder.
- Remove the SD card.

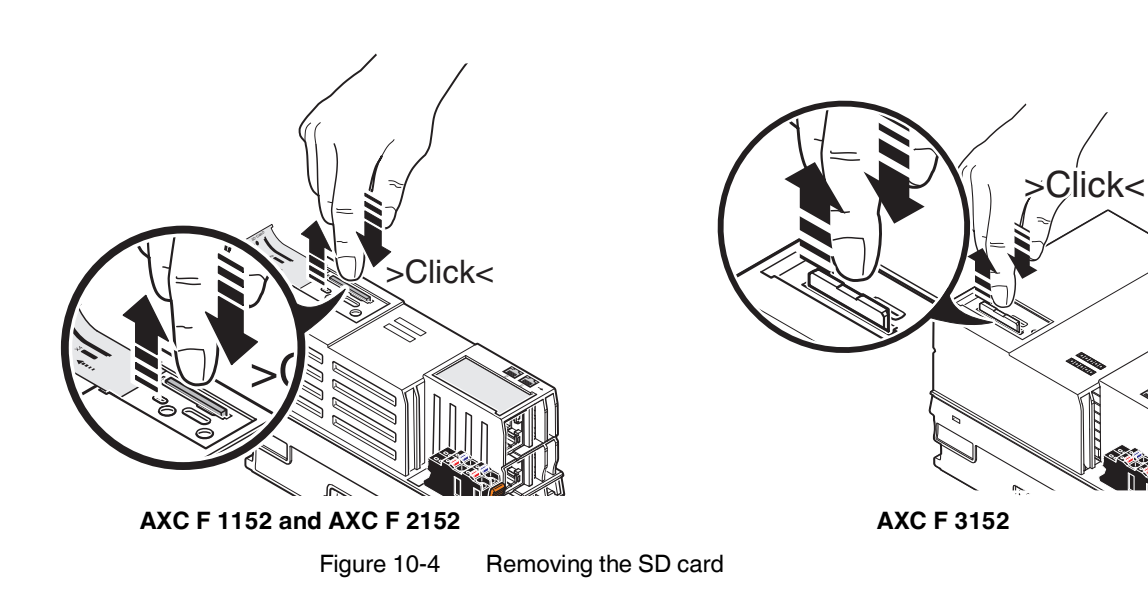
#### 10.5 **Removing the controller**

Insert a suitable tool (e.g., bladed screwdriver) into the upper and lower snap-in mech-٠ anisms (base latches) of the controller one after the other and release the controller (A in Figure 10-5).

The base latches are locked in place in the open position.

Remove the controller keeping it perpendicular to the DIN rail (B in Figure 10-5). •

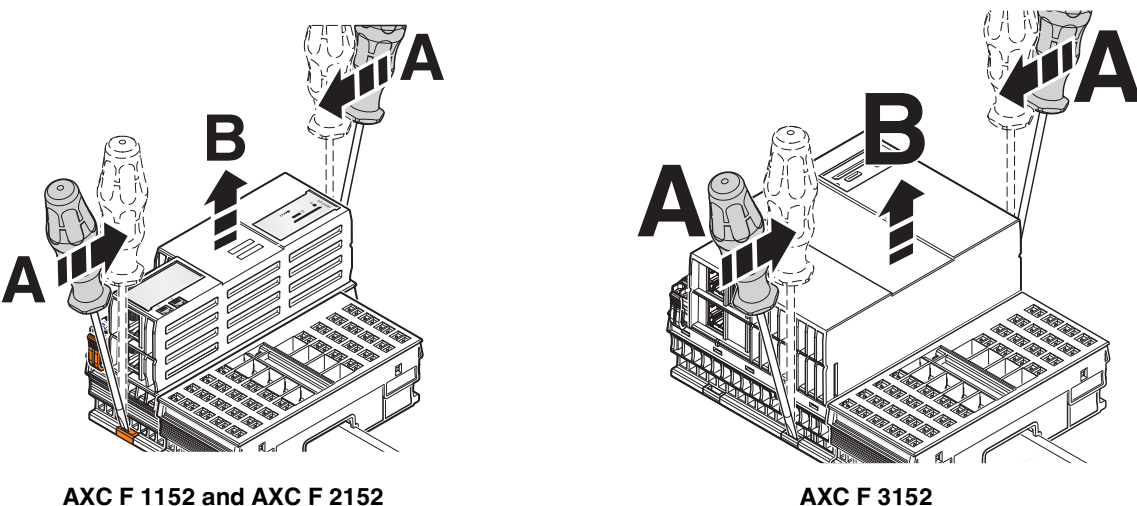

AXC F 1152 and AXC F 2152

Figure 10-5 Removing the controller

#### 10.6 **Removing a left-alignable Axioline F extension** module

Remove the left-alignable Axioline F extension module as described in the module-• specific packing slip.

#### 10.7 Removing the AXC F IL ADAPT Inline adapter terminal

Remove the Inline adapter terminal as described in the module-specific packing slip.

# 11 Device replacement, device defects, and repairs

## 11.1 Device replacement

The controller can be replaced, if necessary.

If you want to replace a controller in an Axioline F station, follow the steps described in Section 10, "Removing hardware" and Section 4, "Mounting hardware".

- Disconnect the Axioline F station from the power supply.
- Remove the SD card of the controller to be replaced.
- Replace the controller in your application with an identical controller (same order number).

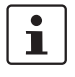

#### Please note:

If the new controller firmware is of a later version than the firmware of the controller to be replaced, you may have to recompile the project in the PLCnext Engineer software and/or in the integrated development environment. This procedure is only necessary for certain firmware versions. For additional information, please refer to the "Change notes for the controller" application note.

The application note can be downloaded at phoenixcontact.com/product/2404267.

- To adopt the settings stored on the SD card, insert the SD card into the new controller.
- Once the controller is replaced, restore all the necessary connections.

In case you operate the controller with PROFICLOUD connection:

- Delete the controller from PROFICLOUD.
- Then reregister the controller in PROFICLOUD and add it as a PROFICLOUD device, as described in Section "PROFICLOUD.IO" on page 67.

## **11.2 Device defects and repair**

Repairs may only be carried out by Phoenix Contact.

- Send defective devices back to Phoenix Contact for repair or to receive a replacement device.
- We strongly recommend using the original packaging to return the product.
- Include a note in the packaging indicating that the contents are returned goods.
- If the original packaging is no longer available, observe the following points:
  - Observe the humidity specifications and the temperature range specified for transport (see Section 14).
  - If necessary, use dehumidifying agents.
  - Use suitable ESD packaging to protect components that are sensitive to electrostatic discharge.
  - Secure any loose parts.
  - Make sure that the packaging you select is large enough and that the material used is sufficiently thick.
  - Only use plastic bubble wrap sheets as wadding.
  - Attach warnings to the transport packaging so that they are clearly visible.
  - Please ensure that the delivery note is placed inside the package if the package is to be shipped domestically. However, if the package is being shipped internationally, the delivery note must be placed inside a delivery note pocket and attached to the outside so that it is clearly visible.

# 12 Maintenance, decommissioning, and disposal

## 12.1 Maintenance

The controller is maintenance-free.

## 12.2 Decommissioning and disposal

Controller disposal

| uisposai   |                                                                                                    |
|------------|----------------------------------------------------------------------------------------------------|
|            | The symbol with the crossed-out trash can indicates that this item must be collected and disposed of separately from other waste. Phoenix Contact or public collection sites will take the item back for free disposal. For information on the available disposal options, visit phoenixcontact.com. Delete personal data before returning the item. |
| g disposal | <ul> <li>Dispose of packaging materials that are no longer needed (cardboard packaging, paper, bubble wrap sheets, etc.) with household waste in accordance with the currently applicable national regulations.</li> </ul>                                                                                                    |

Sensitive data is stored on the SD card. This data can even be restored after reformatting the SD card. To ensure that your data does not fall into unauthorized hands, you should physically destroy the SD card before disposal.

- Physically destroy the SD card, e.g., by cutting up the SD card.
- Dispose of the irreparably damaged SD card in accordance with the applicable national regulations.

Packaging disposa

SD card disposal

# 13 Troubleshooting and frequently asked questions (FAQs)

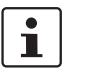

Information on troubleshooting and answers to frequently asked questions (FAQs) can be found in the PLCnext Community at <u>plcnext-community.net</u>.

# 14 Ordering data and technical data

## 14.1 AXC F 1152

## 14.1.1 Ordering data

| Description                                                                                                    | Туре                        | Item no.    | Pcs./Pkt. |
|----------------------------------------------------------------------------------------------------|-----------------------------|-------------|-----------|
| PLCnext Control for the direct control of Axioline F I/Os.<br>With two Ethernet interfaces. Complete with connector<br>and bus base module. | AXC F 1152                  | 1151412     | 1         |
| Accessories                                                                                                    |                             |             |           |
| For accessories, go to:                                                                                                    | www.phoenixcontact.com/prod | uct/1151412 |           |
| Documentation                                                                                                    |                             |             |           |
| For further documentation, go to:                                                                                                    | www.phoenixcontact.com/prod | uct/1151412 |           |

### 14.1.2 Technical data

#### Dimensions (nominal sizes in mm)

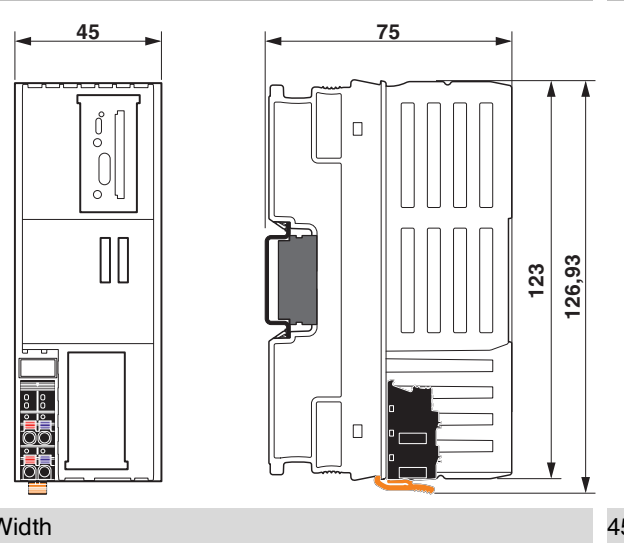

| Width              | 45 mm                                                                         |
|--------------------|-------------------------------------------------------------------------------|
| Height             | 126.93 mm                                                                     |
| Depth              | 75 mm                                                                         |
| Note on dimensions | The depth is valid when a TH 35-7,5 DIN rail is used (according to EN 60715). |

| General data                    |                                                                                                    |
|---------------------------------|----------------------------------------------------------------------------------------------------|
| Color                           | Housing: traffic grey A (RAL 7042)                                                                                                    |
| Weight                          | 223 g (with connector and bus base module)                                                                                                    |
| Туре                            | modular                                                                                                    |
| Mounting type                   | DIN rail mounting                                                                                                    |
| Module classification           | PLCnext Control for direct control of Axioline F I/Os                                                                                                    |
| Application type                | Distributed control technology                                                                                                    |
| Operating system                | Yocto/Linux                                                                                                    |
| Processor                       | Arm <sup>®</sup> Cortex <sup>®</sup> -A9 1x 800 MHz                                                                                                    |
| RAM                             | 512 Mbyte DDR3 SDRAM                                                                                                    |
| Flash memory                    | 512 Mbyte (internal flash memory)<br>SD card from Phoenix Contact (for external flash memory, see<br>accessories)                                                                                                    |
| Application interface           | OPC UA                                                                                                    |
| Realtime clock                  | Yes                                                                                                    |
| External memory                 | Yes                                                                                                    |
| Web server                      | Yes                                                                                                    |
| Diagnostics display             | No                                                                                                    |
| Controller redundancy           | No                                                                                                    |
| Safety function                 | No                                                                                                    |
| Optical interface               | No                                                                                                    |
|                                 |                                                                                                    |
| Ambient conditions              |                                                                                                    |
| Ambient temperature (operation) | <ul> <li>-25 °C 60 °C up to 2000 m above mean sea level (observe derating)</li> <li>-25 °C 55 °C up to 3000 m above mean sea level (observe derating)</li> <li>≤ 55 °C (with max. 1 A on U<sub>Bus</sub>)</li> <li>&gt; 55 °C 60 °C (only in conjunction with an Axioline F power</li> </ul> |

|                                          | module AXL F PWR 1H (Item no. 2688297))            |
|------------------------------------------|----------------------------------------------------|
| Ambient temperature (storage/transport)  | -40 °C 85 °C                                       |
| Permissible humidity (operation)         | 5 % 95 % (according to DIN EN 61131-2)             |
| Permissible humidity (storage/transport) | 5 % 95 % (according to DIN EN 61131-2)             |
| Air pressure (operation)                 | 70 kPa 106 kPa (up to 3000 m above sea level)      |
| Air pressure (storage/transport)         | 58 kPa 106 kPa (up to 4500 m above mean sea level) |
| Degree of protection                     | IP20                                               |
| Protection class                         | III (IEC 61140, EN 61140, VDE 0140-1)              |
| Overvoltage category                     | II                                                 |
| Vibration (operation)                    | 5g (according to EN 60068-2-6/IEC 60068-2-6)       |
| Shock (operation)                        | 30g (according to EN 60068-2-27/IEC 60068-2-27)    |
| Continuous shock (operation)             | 10g (according to EN 60068-2-27/IEC 60068-2-27)    |
|                                          |                                                    |

#### AXC F X152

| Connection data                                                                                                    |                                                                                                    |  |
|----------------------------------------------------------------------------------------------------|----------------------------------------------------------------------------------------------------|--|
| Designation                                                                                                    | Axioline F connector                                                                                                    |  |
| Connection method                                                                                                  | Push-in connection                                                                                                    |  |
| Conductor cross section solid / stranded                                                                           | 0.2 mm <sup>2</sup> 1.5 mm <sup>2</sup>                                                                                                    |  |
| Conductor cross section [AWG]                                                                                      | 24 16                                                                                                    |  |
| Stripping length                                                                                                   | 8 mm                                                                                                    |  |
| Interface Axioline F local bus                                                                                     |                                                                                                    |  |
| Connection method                                                                                                  | Bus base module                                                                                                    |  |
| Number of interfaces                                                                                               | 1                                                                                                    |  |
| Transmission speed                                                                                                 | 100 Mbps                                                                                                    |  |
| Electrical isolation                                                                                               | No                                                                                                    |  |
| Number of supported devices                                                                                        | max. 63                                                                                                    |  |
| Interface Ethernet                                                                                                 |                                                                                                    |  |
| Bus system                                                                                                    | RJ45                                                                                                    |  |
| Connection method                                                                                                  | RJ45 jack                                                                                                    |  |
| Note on the connection method                                                                                      | Auto negotiation and autocrossing                                                                                                    |  |
| Number of interfaces                                                                                               | 2 (switched internally)                                                                                                    |  |
| Transmission speed                                                                                                 | 10/100 Mbps (full duplex)                                                                                                    |  |
| Transmission length                                                                                                | max. 100 m                                                                                                    |  |
| Transmission physics                                                                                               | Ethernet in RJ45 twisted pair                                                                                                    |  |
| Protocols supported                                                                                                | HTTP<br>HTTPS<br>SFTP<br>SNTP<br>SNMP<br>IPsec<br>syslog<br>OPC UA                                                                                            |  |
| System limits                                                                                                    |                                                                                                    |  |
| Amount of process data                                                                                             | max. 1482 Byte (per station (total input and output data))<br>max. 1024 Byte (Axioline F local bus (input))<br>max. 1024 Byte (Axioline F local bus (output)) |  |
| Number of supported devices                                                                                        | max. 63 (per station)                                                                                                    |  |
| Number of local bus devices that can be connected                                                                  | max. 63 (observe current consumption)                                                                                                    |  |
| Number of IO-Link masters                                                                                          | max. 8 (recommended)                                                                                                    |  |
| NOTE: Electronics may be damaged when overloaded                                                                   |                                                                                                    |  |
| UD Observe the logic current consumption of each device when configuring an Axioline F station. It is specified in |                                                                                                    |  |

Observe the logic current consumption of each device when configuring an Axioline F station. It is specified in every module-specific data sheet. The current consumption can differ depending on the individual module. The permissible number of devices that can be connected therefore depends on the specific station structure.

| PROFINET                    |                                                       |
|-----------------------------|-------------------------------------------------------|
| Device function             | PROFINET controller, PROFINET device                  |
| Number of supported devices | max. 16 (at PROFINET controller)                      |
| Specification               | Version 2.3                                           |
| Conformance Class           | A                                                     |
| Update rate                 | min. 1 ms (4 devices)<br>min. 4 ms (16 devices)       |
| Number of slots             | 1                                                     |
| Vendor ID                   | 00B0 <sub>hex</sub>                                   |
| Device ID                   | 0169 <sub>hex</sub>                                   |
| Process data width          | 64 Byte 512 Byte (PROFINET device)                    |
| Supported functions         | MRP, FSU (PROFINET controller), MRP (PROFINET device) |
|                             |                                                       |

| Communications power U <sub>L</sub> feed-in (the supply of the Axioline F local bus U <sub>Bus</sub> is generated from U <sub>L</sub> ) |                                                                                                    |  |
|----------------------------------------------------------------------------------------------------|----------------------------------------------------------------------------------------------------|--|
| Supply voltage                                                                                                    | 24 V DC                                                                                                    |  |
| Supply voltage range                                                                                                    | 19.2 V DC 30 V DC (including all tolerances, including ripple (± 5 %))                                                             |  |
| Current consumption                                                                                                    | typ. 200 mA (without I/Os and $U_L = 24 \text{ V}$ )<br>max. 442 mA (with 1 A at $U_{Bus}$ for the I/Os and $U_L = 24 \text{ V}$ ) |  |
| Power consumption                                                                                                    | typ. 4.8 W (without I/Os) max. 10.6 W (with 1 A at $U_{Bus}$ for the I/Os and $U_L = 24$ V)                                        |  |
| Surge protection                                                                                                    | electronic                                                                                                    |  |
| Reverse polarity protection                                                                                                    | electronic                                                                                                    |  |

NOTE: Electronics may be damaged when overloaded

Provide external fuses for the 24 V  $U_L$  area. If you are using an external fuse, the power supply unit must be able to supply four times the nominal current of the fuse. This ensures that it trips in the event of an error.

| Axioline F local bus supply (U <sub>Bus</sub> ) |                              |
|-------------------------------------------------|------------------------------|
| Supply voltage                                  | 5 V DC (via bus base module) |
| Power supply unit                               | 1 A                          |
|                                                 |                              |
| Realtime clock                                  |                              |
| Accuracy realtime clock                         | 1.73 s/day = 20 ppm at 25 °C |
| Power reserve                                   | 240 h (at 25 °C)             |
|                                                 |                              |
| Programming Data                                |                              |
| Register length (master)                        | 1482 Byte                    |

Ð

| Programming                     |                                                                                                    |
|---------------------------------|----------------------------------------------------------------------------------------------------|
| Programming tool                | PLCnext Engineer<br>Eclipse<br>Visual Studio<br>MATLAB <sup>®</sup> Simulink <sup>®</sup>                                                                                   |
| Programming languages supported | Instruction list (IL)<br>Symbolic flowchart (SFC)<br>Ladder diagram (LD)<br>Function block diagram (FBD)<br>Structured text (ST)<br>C++<br>C#<br>Java<br>Python<br>Simulink |

| IEC 61131 runtime system |                           |
|--------------------------|---------------------------|
| Number of data blocks    | depending on data storage |
| Number of control tasks  | 8                         |
| Cycle Time               | 5 ms (for cyclical task)  |
| Program memory           | 8 Mbyte                   |
| Data storage             | 12 Mbyte                  |
| Retentive data storage   | 48 kByte (NVRAM)          |

| Conformance with EMC Directive 2014/30/EU                            |                                                                                                    |  |
|----------------------------------------------------------------------|----------------------------------------------------------------------------------------------------|--|
| Immunity test in accordance with EN 61000-6-2/IEC 61000-6-2          |                                                                                                    |  |
| Electrostatic discharge (ESD)<br>EN 61000-4-2/IEC 61000-4-2          | Criterion B, 6 kV contact discharge, 8 kV air discharge                                                   |  |
| Electromagnetic fields EN 61000-4-3/IEC 61000-4-3                    | Criterion A, Field intensity: 10 V/m                                                                      |  |
| Fast transients (burst) EN 61000-4-4/IEC 61000-4-4                   | Criterion B, 2 kV                                                                                         |  |
| Transient overvoltage (surge)<br>EN 61000-4-5/IEC 61000-4-5          | Criterion B, DC supply lines: ±0.5 kV/±0.5 kV<br>(symmetrical/asymmetrical), fieldbus cable shield: ±1 kV |  |
| Conducted interference EN 61000-4-6/IEC 61000-4-6                    | Criterion A, Test voltage 10 V                                                                            |  |
| Noise emission test in accordance with<br>EN 61000-6-4/IEC 61000-6-4 |                                                                                                    |  |

#### NOTE: radio interference

This is a Class A item of equipment. When using the equipment in residential areas, it may cause radio interference. In this case, the operator may be required to implement appropriate measures and to pay the resulting costs.

| Approvals                                             |                                                                                                    |
|-------------------------------------------------------|----------------------------------------------------------------------------------------------------|
| For the current approvals, go to:                     | www.phoenixcontact.com/product/1151412                                                                                                    |
| Industrial Cyber Security (IITS2 029429 0027 Rev. 00) | Industrial IT Security, IACS Component<br>IEC 62443-4-1:2018<br>IEC 62443-4-2:2019<br>PPP 15003B:2021 (IEC 62443-4-1: Full ML3 Process Profile)<br>Configuration: Security Profile active |
| Manufacturer's declarations                           |                                                                                                    |
| For the ourrent monufacturer's dealerations, as to    | www.phaoniwaantaat.com/product/1151410                                                                                                    |

For the current manufacturer's declarations, go to:

www.phoenixcontact.com/product/1151412

## 14.2 AXC F 2152

## 14.2.1 Ordering data

| Description                                                                                                    | Туре                        | Item no.    | Pcs./Pkt. |
|----------------------------------------------------------------------------------------------------|-----------------------------|-------------|-----------|
| PLCnext Control for the direct control of Axioline F I/Os.<br>With two Ethernet interfaces. Complete with connector<br>and bus base module. | AXC F 2152                  | 2404267     | 1         |
| Accessories                                                                                                    |                             |             |           |
| For accessories, go to:                                                                                                    | www.phoenixcontact.com/prod | uct/2404267 |           |
| Documentation                                                                                                    |                             |             |           |
| For further documentation, go to:                                                                                                    | www.phoenixcontact.com/prod | uct/2404267 |           |

#### 14.2.2 Technical data

#### Dimensions (nominal sizes in mm)

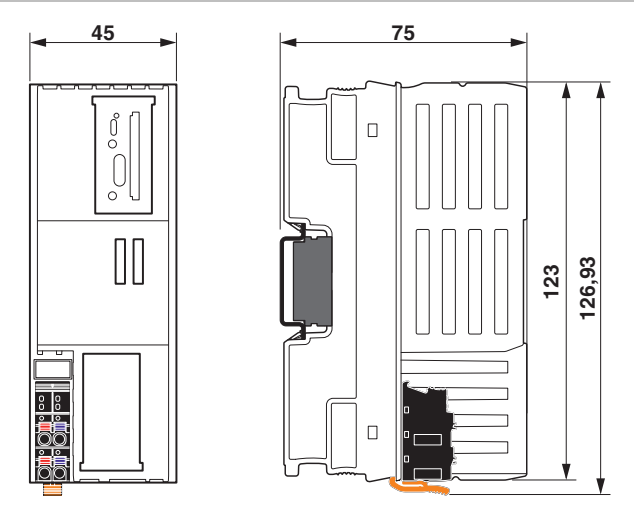

| Width              | 45 mm                                                                         |
|--------------------|-------------------------------------------------------------------------------|
| Height             | 126.93 mm                                                                     |
| Depth              | 75 mm                                                                         |
| Note on dimensions | The depth is valid when a TH 35-7,5 DIN rail is used (according to EN 60715). |

| General data  |                                            |
|---------------|--------------------------------------------|
| Color         | Housing: traffic grey A (RAL 7042)         |
| Weight        | 223 g (with connector and bus base module) |
| Туре          | modular                                    |
| Mounting type | DIN rail mounting                          |
|               |                                            |

| General data                             |                                                                                                    |
|------------------------------------------|----------------------------------------------------------------------------------------------------|
| Module classification                    | PLCnext Control for direct control of Axioline F I/Os.                                                                                                    |
| Application type                         | Distributed control technology                                                                                                    |
| Operating system                         | Yocto/Linux                                                                                                    |
| Processor                                | Arm <sup>®</sup> Cortex <sup>®</sup> -A9 2x 800 MHz                                                                                                    |
| RAM                                      | 512 Mbyte DDR3 SDRAM                                                                                                    |
| Flash memory                             | 512 Mbyte (internal flash memory)<br>SD card from Phoenix Contact (for external flash memory, see<br>accessories)                                                                                                    |
| Application interface                    | OPC UA                                                                                                    |
| Realtime clock                           | Yes                                                                                                    |
| Controller redundancy                    | Yes (applicative system redundancy possible)                                                                                                    |
| External memory                          | Yes                                                                                                    |
| Web server                               | Yes                                                                                                    |
| Diagnostics display                      | No                                                                                                    |
| Safety function                          | No                                                                                                    |
| Optical interface                        | No                                                                                                    |
|                                          |                                                                                                    |
| Ambient conditions                       |                                                                                                    |
| Ambient temperature (operation)          | <ul> <li>-25 °C 60 °C up to 2000 m above mean sea level (observe derating)</li> <li>-25 °C 55 °C up to 3000 m above mean sea level (observe derating)</li> <li>≤ 55 °C (with max. 1 A on U<sub>Bus</sub>)</li> <li>&gt; 55 °C 60 °C (only in conjunction with an Axioline F power module AXL F PWR 1H (Item no. 2688297))</li> </ul> |
| Ambient temperature (storage/transport)  | -40 °C 85 °C                                                                                                    |
| Permissible humidity (operation)         | 5 % 95 % (according to DIN EN 61131-2)                                                                                                    |
| Permissible humidity (storage/transport) | 5 % 95 % (according to DIN EN 61131-2)                                                                                                    |
| Air pressure (operation)                 | 70 kPa 106 kPa (up to 3000 m above sea level)                                                                                                    |
| Air pressure (storage/transport)         | 58 kPa 106 kPa (up to 4500 m above mean sea level)                                                                                                    |
| Degree of protection                     | IP20                                                                                                    |
| Protection class                         | III (IEC 61140, EN 61140, VDE 0140-1)                                                                                                    |
| Overvoltage category                     | II                                                                                                    |
| Pollution degree                         | 2                                                                                                    |
| Vibration (operation)                    | 5g (according to EN 60068-2-6/IEC 60068-2-6)                                                                                                    |
| Shock (operation)                        | 30g (according to EN 60068-2-27/IEC 60068-2-27)                                                                                                    |
| Continuous shock (operation)             | 10g (according to EN 60068-2-27/IEC 60068-2-27)                                                                                                    |
| Connection data                          |                                                                                                    |
| Designation                              | Axioline F connector                                                                                                    |
| Connection method                        | Push-in connection                                                                                                    |
| Conductor cross section solid / stranded | 0.2 mm <sup>2</sup> 1.5 mm <sup>2</sup>                                                                                                    |
| Conductor cross section [AWG]            | 24 16                                                                                                    |
| Stripping length                         | 8 mm                                                                                                    |

#### AXC F X152

| Interface Axioline F local bus |                                                            |
|--------------------------------|------------------------------------------------------------|
| Connection method              | Bus base module                                            |
| Number of interfaces           | 1                                                          |
| Transmission speed             | 100 Mbps                                                   |
| Electrical isolation           | No                                                         |
| Number of supported devices    | max. 63                                                    |
| Interface Ethernet             |                                                            |
| Bus system                     | RJ45                                                       |
| Connection method              | RJ45 jack                                                  |
| Note on the connection method  | Auto negotiation and autocrossing                          |
| Number of interfaces           | 2 (switched internally)                                    |
| Transmission speed             | 10/100 Mbps (full duplex)                                  |
| Transmission length            | max. 100 m                                                 |
| Transmission physics           | Ethernet in RJ45 twisted pair                              |
| Protocols supported            | HTTP<br>HTTPS<br>SFTP<br>SNTP<br>IPsec<br>syslog<br>OPC UA |

| System limits                                     |                                                                                                    |
|---------------------------------------------------|----------------------------------------------------------------------------------------------------|
| Amount of process data                            | max. 1482 Byte (per station (total input and output data))<br>max. 1024 Byte (Axioline F local bus (input))<br>max. 1024 Byte (Axioline F local bus (output)) |
| Number of supported devices                       | max. 63 (per station)                                                                                                    |
| Number of local bus devices that can be connected | max. 63 (observe current consumption)                                                                                                    |
| Number of IO-Link masters                         | max. 8 (recommended)                                                                                                    |

#### NOTE: Electronics may be damaged when overloaded

Observe the logic current consumption of each device when configuring an Axioline F station. It is specified in every module-specific data sheet. The current consumption can differ depending on the individual module. The permissible number of devices that can be connected therefore depends on the specific station structure.

| PROFINET                    |                                                  |
|-----------------------------|--------------------------------------------------|
| Device function             | PROFINET controller, PROFINET device             |
| Number of supported devices | max. 64 (at PROFINET controller)                 |
| Specification               | Version 2.4                                      |
| Conformance Class           | В                                                |
| Update rate                 | min. 1 ms (4 devices)<br>min. 16 ms (64 devices) |
| Number of slots             | 1                                                |
| Vendor ID                   | 00B0 <sub>hex</sub>                              |

#### Ordering data and technical data

| PROFINET            |                                                       |
|---------------------|-------------------------------------------------------|
| Device ID           | 0142 <sub>hex</sub>                                   |
| Process data width  | 512 Byte (PROFINET device)                            |
| Supported functions | MRP, FSU (PROFINET controller), MRP (PROFINET device) |

## Communications power $U_L$ feed-in (the supply of the Axioline F local bus $U_{Bus}$ is generated from $U_L$ )

| Supply voltage              | 24 V DC                                                                                                    |
|-----------------------------|----------------------------------------------------------------------------------------------------|
| Supply voltage range        | 19.2 V DC 30 V DC (including all tolerances, including ripple (± 5 %))                                           |
| Current consumption         | typ. 200 mA (without I/Os and $U_L = 24$ V)<br>max. 442 mA (with 1 A at $U_{Bus}$ for the I/Os and $U_L = 24$ V) |
| Power consumption           | typ. 4.8 W (without I/Os) max. 10.6 W (with 1 A at $U_{Bus}$ for the I/Os and $U_L = 24$ V)                      |
| Surge protection            | electronic                                                                                                    |
| Reverse polarity protection | electronic                                                                                                    |

#### NOTE: Electronics may be damaged when overloaded

Provide external fuses for the 24 V  $U_L$  area. If you are using an external fuse, the power supply unit must be able to supply four times the nominal current of the fuse. This ensures that it trips in the event of an error.

| Axioline F local bus supply (U <sub>Bus</sub> ) |                                                                                                    |
|-------------------------------------------------|----------------------------------------------------------------------------------------------------|
| Supply voltage                                  | 5 V DC (via bus base module)                                                                                                    |
| Power supply unit                               | 1 A                                                                                                    |
|                                                 |                                                                                                    |
| Realtime clock                                  |                                                                                                    |
| Accuracy realtime clock                         | 1.73 s/day = 20 ppm at 25 °C                                                                                                    |
| Power reserve                                   | 240 h (at 25 °C)                                                                                                    |
|                                                 |                                                                                                    |
| Programming Data                                |                                                                                                    |
| Register length (master)                        | 1482 Byte                                                                                                    |
| Programming                                     |                                                                                                    |
| Programming tool                                | PLCnext Engineer<br>Eclipse<br>Visual Studio<br>MATLAB <sup>®</sup> Simulink <sup>®</sup>                                                                                   |
| Programming languages supported                 | Instruction list (IL)<br>Symbolic flowchart (SFC)<br>Ladder diagram (LD)<br>Function block diagram (FBD)<br>Structured text (ST)<br>C++<br>C#<br>Java<br>Python<br>Simulink |

(!)

| depending on data storage  |
|----------------------------|
| 32 (16 per processor core) |
| 1 ms (for cyclical task)   |
| 8 Mbyte                    |
| 12 Mbyte                   |
| 48 kByte (NVRAM)           |
|                            |

| Conformance with EMC Directive 2014/30/EU                                                                     |                                         |                                                                                                    |  |
|----------------------------------------------------------------------------------------------------|-----------------------------------------|----------------------------------------------------------------------------------------------------|--|
| Immunity test in accordance with EN 61000-6-2/IEC 61000-6-2                                                   |                                         |                                                                                                    |  |
| Electrostatic discharge<br>(ESD) EN 61000-4-2/IEC 61000-4-2                                                   |                                         | Criterion B, 6 kV contact discharge, 8 kV air discharge                                                                   |  |
| Electromag                                                                                                    | netic fields EN 61000-4-3/IEC 61000-4-3 | Criterion A, Field intensity: 10 V/m                                                                                      |  |
| Fast transie                                                                                                  | ents (burst) EN 61000-4-4/IEC 61000-4-4 | Criterion B, 2 kV                                                                                                    |  |
| Transient overvoltage (surge)<br>EN 61000-4-5/IEC 61000-4-5                                                   |                                         | Criterion B, DC supply lines: ±0.5 kV/±0.5 kV<br>(symmetrical/asymmetrical), fieldbus cable shield: ±1 kV                 |  |
| Conducted interference EN 61000-4-6/IEC 61000-4-6                                                             |                                         | Criterion A, Test voltage 10 V                                                                                            |  |
| Noise emission test in accordance with<br>EN 61000-6-4/IEC 61000-6-4                                          |                                         |                                                                                                    |  |
|                                                                                                    | NOTE: radio interference                |                                                                                                    |  |
| This is a Class A item of equipment. When us interference. In this case, the operator may be resulting costs. |                                         | ing the equipment in residential areas, it may cause radio<br>e required to implement appropriate measures and to pay the |  |
|                                                                                                    |                                         |                                                                                                    |  |
| Approvals                                                                                                    |                                         |                                                                                                    |  |
| For the current approvals, go to:                                                                             |                                         | www.phoenixcontact.com/product/2404267                                                                                    |  |
| ATEX (TÜV 19 ATEX 8356 X)                                                                                     |                                         | ⓑ Ⅱ 3 G Ex ec IIC T4 Gc<br>EN IEC 60079-0, EN IEC 60079-7                                                                 |  |
| IECEx (IECEx TUR 19.0031X)                                                                                    |                                         | Ex ec IIC T4 Gc<br>IEC 60079-0 Ed. 7, IEC 60079-7 Ed. 5.1                                                                 |  |
| CCC / China-Ex (@, 2021122304114448)                                                                          |                                         | Ex ec IIC T4 Gc                                                                                                    |  |

CCC / China-Ex (@, 2021122304114448)

UL Ex, USA / Canada (E366272)

UL, USA/Canada (E238705) Corrosive gas test

Industrial Cyber Security (IITS2 029429 0027 Rev. 00)

ISA S71.04.2013 G3 Harsh Group A, DIN EN 60068-2-60:2016-06 Method 4 Industrial IT Security, IACS Component IEC 62443-4-1:2018 IEC 62443-4-2:2019 PPP 15003B:2021 (IEC 62443-4-1: Full ML3 Process Profile) Configuration: Security Profile active

cULus

Ex nA IIC Gc T4

GB/T 3836.1-2021, GB/T 3836.3-2021

UL 60079-0, Ed. 6 / CSA C22.2 NO. 60079-0, Ed. 3 UL 60079-15, Ed. 4 / CSA C22.2 NO. 60079-15

Class I, Zone 2, AEx nA IIC T4 Class I, Div. 2, Groups A, B, C, D

# Manufacturer's declarationsFor the current manufacturer's declarations, go to:www.phoenixcontact.com/product/2404267UL: Additional informationOvervoltage category2Pollution degree2Operating modeIndoor useMinimum temperature rating and size of the cables to be connected to the field wiring terminalsmin. 75 °C and 24 ... 16 AWG

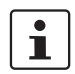

All types are intended to be used in final safety enclosure, which shall conform with requirements for protection against the spread of fire and shall have adequate rigidity acc. to UL 61010–1 & UL 61010–2–201.

- If the device is used in not specified manner, the protection provided by the device may be impaired.
- The supply source and ext. circuits intended to be connected to this device shall be galv. separated from mains supply or hazardous live voltage by reinforced or double insulation and meet the requirements of SELV circuit of UL/IEC 61010–2–201 and clause 9.4 Limited energy circuit of UL/IEC 61010–1 or NEC Class 2.

## 14.3 AXC F 3152

## 14.3.1 Ordering data

| Description                                                                                                    | Туре                        | Item no.    | Pcs./Pkt. |
|----------------------------------------------------------------------------------------------------|-----------------------------|-------------|-----------|
| PLCnext Control for the direct control of Axioline F I/Os.<br>With three independent Ethernet interfaces. Complete<br>with connector and bus base module. | AXC F 3152                  | 1069208     | 1         |
| Accessories                                                                                                    |                             |             |           |
| For accessories, go to:                                                                                                    | www.phoenixcontact.com/prod | uct/1069208 |           |
| Documentation                                                                                                    |                             |             |           |
| For further documentation, go to:                                                                                                    | www.phoenixcontact.com/prod | uct/1069208 |           |

#### 14.3.2 Technical data

#### Dimensions (nominal sizes in mm)

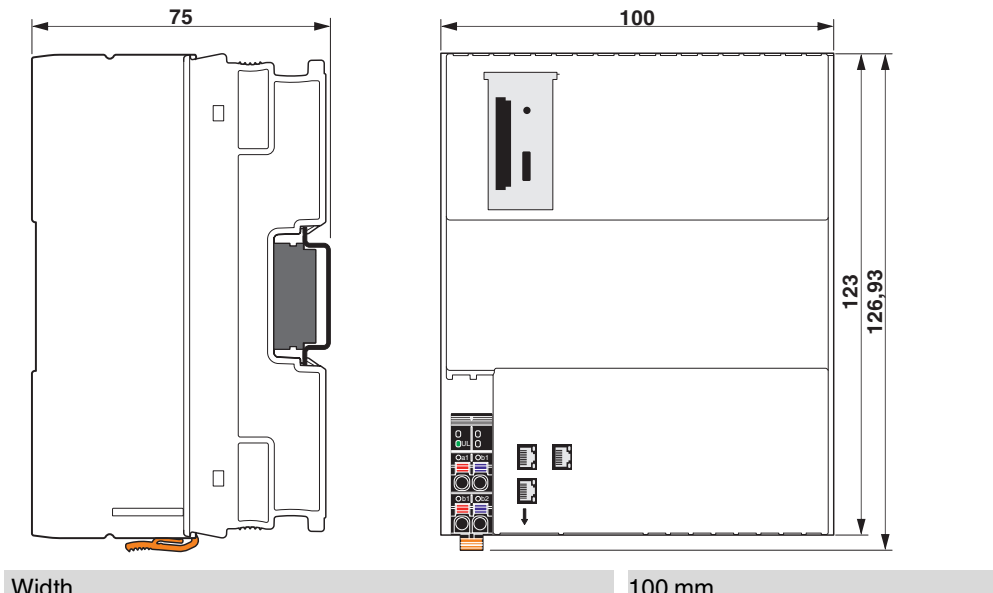

| · · · · · · · · · · · · · · · · · · · |                                                                               |
|---------------------------------------|-------------------------------------------------------------------------------|
| Height                                | 126.93 mm                                                                     |
| Depth                                 | 75 mm                                                                         |
| Note on dimensions                    | The depth is valid when a TH 35-7,5 DIN rail is used (according to EN 60715). |

| General data                    |                                                                                                    |
|---------------------------------|----------------------------------------------------------------------------------------------------|
| Color                           | Housing: traffic grey A (RAL 7042)                                                                              |
| Weight                          | 498 g (with connector and bus base module)                                                                      |
| Туре                            | modular                                                                                                    |
| Mounting type                   | DIN rail mounting                                                                                               |
| Module classification           | PLCnext Control for direct control of Axioline F I/Os.                                                          |
| Application type                | Distributed control technology                                                                                  |
| Operating system                | Yocto/Linux                                                                                                    |
| Processor                       | Intel <sup>®</sup> Atom™ x5-E3930 2x 1.3 GHz                                                                    |
| RAM                             | 2048 Mbyte                                                                                                    |
| Flash memory                    | 1 GByte (internal flash memory)<br>SD card from Phoenix Contact (for external flash memory, see<br>accessories) |
| Application interface           | OPC UA                                                                                                    |
| Realtime clock                  | Yes                                                                                                    |
| Controller redundancy           | Yes (applicative system redundancy possible)                                                                    |
| External memory                 | Yes                                                                                                    |
| Web server                      | Yes                                                                                                    |
| Diagnostics display             | No                                                                                                    |
| Safety function                 | No                                                                                                    |
| Optical interface               | No                                                                                                    |
|                                 |                                                                                                    |
| Ambient conditions              |                                                                                                    |
| Ambient temperature (operation) | -25 °C 60 °C up to 2000 m above mean sea level (observe                                                         |

| Ambient temperature (operation)          | <ul> <li>-25 °C 60 °C up to 2000 m above mean sea level (observe derating)</li> <li>-25 °C 55 °C up to 3000 m above mean sea level (observe derating)</li> <li>≤ 55 °C (with max. 1 A on U<sub>Bus</sub>)</li> <li>&gt; 55 °C 60 °C (only in conjunction with an Axioline F power module AXL F PWR 1H (Item no. 2688297))</li> </ul> |
|------------------------------------------|----------------------------------------------------------------------------------------------------|
| Ambient temperature (storage/transport)  | -40 °C 85 °C                                                                                                    |
| Permissible humidity (operation)         | 5 % 95 % (according to DIN EN 61131-2)                                                                                                    |
| Permissible humidity (storage/transport) | 5 % 95 % (according to DIN EN 61131-2)                                                                                                    |
| Air pressure (operation)                 | 70 kPa 106 kPa (up to 3000 m above sea level)                                                                                                    |
| Air pressure (storage/transport)         | 58 kPa 106 kPa (up to 4500 m above mean sea level)                                                                                                    |
| Degree of protection                     | IP20                                                                                                    |
| Protection class                         | III (IEC 61140, EN 61140, VDE 0140-1)                                                                                                    |
| Overvoltage category                     | II                                                                                                    |
| Pollution degree                         | 2                                                                                                    |
| Vibration (operation)                    | 5g (according to EN 60068-2-6/IEC 60068-2-6)                                                                                                    |
| Shock (operation)                        | 30g (according to EN 60068-2-27/IEC 60068-2-27)                                                                                                    |
| Continuous shock (operation)             | 10g (according to EN 60068-2-27/IEC 60068-2-27)                                                                                                    |

#### AXC F X152

| Connection data                                                                                                 |                                                                                                    |  |
|----------------------------------------------------------------------------------------------------|----------------------------------------------------------------------------------------------------|--|
| Designation                                                                                                    | Axioline F connector                                                                                                    |  |
| Connection method                                                                                               | Push-in connection                                                                                                    |  |
| Conductor cross section solid / stranded                                                                        | 0.2 mm <sup>2</sup> 1.5 mm <sup>2</sup>                                                                                                    |  |
| Conductor cross section [AWG]                                                                                   | 24 16                                                                                                    |  |
| Stripping length                                                                                                | 8 mm                                                                                                    |  |
| Interface Axioline F local bus                                                                                  |                                                                                                    |  |
| Connection method                                                                                               | Bus base module                                                                                                    |  |
| Number of interfaces                                                                                            | 1                                                                                                    |  |
| Transmission speed                                                                                              | 100 Mbps                                                                                                    |  |
| Electrical isolation                                                                                            | No                                                                                                    |  |
| Number of supported devices                                                                                     | max. 63                                                                                                    |  |
| Interface Ethernet                                                                                              |                                                                                                    |  |
| Bus system                                                                                                    | RJ45                                                                                                    |  |
| Connection method                                                                                               | RJ45 jack                                                                                                    |  |
| Note on the connection method                                                                                   | Auto negotiation and autocrossing                                                                                                    |  |
| Number of interfaces                                                                                            | 3                                                                                                    |  |
| Transmission speed                                                                                              | 10/100/1000 Mbps                                                                                                    |  |
| Transmission length                                                                                             | max. 100 m                                                                                                    |  |
| Transmission physics                                                                                            | Ethernet in RJ45 twisted pair                                                                                                    |  |
| Protocols supported                                                                                             | HTTP<br>HTTPS<br>SFTP<br>SNTP<br>SNMP<br>IPsec<br>syslog<br>OPC UA                                                                                            |  |
| System limits                                                                                                   |                                                                                                    |  |
| Amount of process data                                                                                          | max. 1482 Byte (per station (total input and output data))<br>max. 1024 Byte (Axioline F local bus (input))<br>max. 1024 Byte (Axioline F local bus (output)) |  |
| Number of supported devices                                                                                     | max. 63 (per station)                                                                                                    |  |
| Number of local bus devices that can be connected                                                               | max. 63 (observe current consumption)                                                                                                    |  |
| Number of IO-Link masters                                                                                       | max. 8 (recommended)                                                                                                    |  |
| NOTE: Electronics may be damaged wher                                                                           | n overloaded                                                                                                    |  |
| Observe the logic current consumption of each device when configuring an Axioline F station. It is specified in |                                                                                                    |  |

Observe the logic current consumption of each device when configuring an Axioline F station. It is specified in every module-specific data sheet. The current consumption can differ depending on the individual module. The permissible number of devices that can be connected therefore depends on the specific station structure.

| PROFINET                    |                                                                                       |
|-----------------------------|---------------------------------------------------------------------------------------|
| Device function             | PROFINET controller, PROFINET device                                                  |
| Number of supported devices | max. 128 (at PROFINET controller)                                                     |
| Specification               | Version 2.4                                                                           |
| Conformance Class           | В                                                                                     |
| Update rate                 | min. 1 ms (32 participants)<br>min. 2 ms (64 devices)<br>min. 4 ms (128 participants) |
| Number of slots             | 1                                                                                     |
| Vendor ID                   | 00B0 <sub>hex</sub>                                                                   |
| Device ID                   | 0158 <sub>hex</sub>                                                                   |
| Process data width          | 64 Byte 512 Byte                                                                      |
| Supported functions         | FSU (PROFINET controller)                                                             |

| Communications power U <sub>L</sub> feed-in (the supply of the Axioline F local bus $U_{Bus}$ is generated from U <sub>L</sub> ) |                                                                                                    |
|----------------------------------------------------------------------------------------------------|----------------------------------------------------------------------------------------------------|
| Supply voltage                                                                                                    | 24 V DC                                                                                                    |
| Supply voltage range                                                                                                    | 19.2 V DC 30 V DC (including all tolerances, including ripple (± 5 %))                                                             |
| Current consumption                                                                                                    | typ. 260 mA (without I/Os and $U_L = 24 \text{ V}$ )<br>max. 504 mA (with 1 A at $U_{Bus}$ for the I/Os and $U_L = 24 \text{ V}$ ) |
| Power consumption                                                                                                    | typ. 6.24 W (without I/Os)<br>max. 12.1 W (with 1 A at U <sub>Bus</sub> for the I/Os and U <sub>L</sub> = 24 V)                    |
| Surge protection                                                                                                    | electronic                                                                                                    |
| Reverse polarity protection                                                                                                    | electronic                                                                                                    |

#### NOTE: Electronics may be damaged when overloaded

Provide external fuses for the 24 V  $U_L$  area. If you are using an external fuse, the power supply unit must be able to supply four times the nominal current of the fuse. This ensures that it trips in the event of an error.

| Axioline F local bus supply (U <sub>Bus</sub> ) |                              |
|-------------------------------------------------|------------------------------|
| Supply voltage                                  | 5 V DC (via bus base module) |
| Power supply unit                               | 1 A                          |
|                                                 |                              |
| Realtime clock                                  |                              |
| Accuracy realtime clock                         | 0.7 s/day = 8 ppm at 25 °C   |
| Power reserve                                   | 336 h (at 25 °C)             |
|                                                 |                              |
| Programming Data                                |                              |
|                                                 |                              |

Register length (master)

1482 Byte

Ţ

| Programming                                                    |                                                                                                    |  |  |
|----------------------------------------------------------------|----------------------------------------------------------------------------------------------------|--|--|
| Programming tool                                               | PLCnext Engineer<br>Eclipse<br>Visual Studio<br>MATLAB <sup>®</sup> Simulink <sup>®</sup>                                                                                                 |  |  |
| Programming languages supported                                | Instruction list (IL)<br>Symbolic flowchart (SFC)<br>Ladder diagram (LD)<br>Function block diagram (FBD)<br>Structured text (ST)<br>C++<br>C#<br>Java<br>Python<br>Simulink               |  |  |
| IEC 61131 runtime system                                       |                                                                                                    |  |  |
| Number of data blocks                                          | depending on data storage                                                                                                    |  |  |
| Number of control tasks                                        | 32 (16 per processor core)                                                                                                    |  |  |
| Cycle Time                                                     | 500 µs (for cyclical task)                                                                                                    |  |  |
| Program memory                                                 | 12 Mbyte                                                                                                    |  |  |
| Data storage                                                   | 32 Mbyte                                                                                                    |  |  |
| Retentive data storage                                         | 1 Mbyte                                                                                                    |  |  |
| PLC switch                                                     | RUN/STOP/RESET switch                                                                                                    |  |  |
| Conformance with EMC Directive 2014/30/EU                      |                                                                                                    |  |  |
| Immunity test in accordance with EN 61000-6-2/IEC 61000-6-2    |                                                                                                    |  |  |
| Electrostatic discharge (ESD)<br>EN 61000-4-2/IEC 61000-4-2    | Criterion B, 6 kV contact discharge, 8 kV air discharge                                                                                                    |  |  |
| Electromagnetic fields EN 61000-4-3/IEC 61000-4-3              | Criterion A, Field intensity: 10 V/m                                                                                                    |  |  |
| Fast transients (burst) EN 61000-4-4/IEC 61000-4-4             | Criterion B, 2 kV                                                                                                    |  |  |
| Transient overvoltage (surge)<br>EN 61000-4-5/IEC 61000-4-5    | Criterion B, DC supply lines: ±0.5 kV/±0.5 kV<br>(symmetrical/asymmetrical), fieldbus cable shield: ±1 kV                                                                                 |  |  |
| Conducted interference EN 61000-4-6/IEC 61000-4-6              | Criterion A, Test voltage 10 V                                                                                                    |  |  |
| Noise emission test according to<br>EN 61000-6-3/IEC 61000-6-3 |                                                                                                    |  |  |
| Approvals                                                      |                                                                                                    |  |  |
| For the current approvals, go to:                              | www.phoenixcontact.com/product/1069208                                                                                                    |  |  |
| UL, USA / Canada (E238705)                                     | cULus                                                                                                    |  |  |
| Corrosive gas test                                             | ISA S71.04.2013 G3 Harsh Group A,<br>DIN EN 60068-2-60:2016-06 Method 4                                                                                                    |  |  |
| Industrial Cyber Security (IITS2 029429 0027 Rev. 00)          | Industrial IT Security, IACS Component<br>IEC 62443-4-1:2018<br>IEC 62443-4-2:2019<br>PPP 15003B:2021 (IEC 62443-4-1: Full ML3 Process Profile)<br>Configuration: Security Profile active |  |  |

#### Manufacturer's declarations

For the current manufacturer's declarations, go to:

www.phoenixcontact.com/product/1069208

# A Appendix

## A 1 Updating the firmware

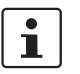

- For information on updating the firmware, please refer to the PLCnext Info Center.
   Firmware update via the shell
- Firmware update via the web-based management

## A 2 Shell commands for controlling the firmware

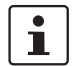

For information on controlling the firmware (start, stop, restart) via shell commands, please refer to the <u>PLCnext Info Center</u>.

## A 3 Replacing the HTTPS certificate

You can replace the HTTPS certificate currently used for the controller with a third-party certificate. The HTTPS certificate comprises two files: https\_cert.pem and https\_key.pem.

To replace the files on the controller, proceed as follows:

- Open the SFTP client software (e.g., WinSCP).
- If necessary:
  - Enter the IP address of the controller in the "Computer name" input field.
- Log in as an administrator.

In the delivery state, the following access data is set:

User name: admin

Password: printed on the controller.

Open the /opt/plcnext/Security/Certificates/https directory.

The two files https\_cert.pem and https\_key.pem are located in this directory.

Replace the two files with the third-party certificate files.

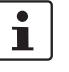

#### Please note:

The third-party certificate files must have the same designation as the original files.

If necessary, rename the third-party certificate files to https\_cert.pem and https\_key.pem.

## A 4 Use of the AXC F 2152 controller under extreme ambient conditions

The AXC F 2152 controller has been tested successfully over 250 temperature change cycles in accordance with IEC 61131-2 in the range from -40°C to +70°C.

The following conditions were observed:

- The Axioline F devices for all connecting cables were connected with a minimum conductor cross section of 0.5 mm<sup>2</sup>
- The Axioline F station was assembled on a wall-mounted horizontal DIN rail
- Fans were used to ensure continuous movement of air in the control cabinet
- The Axioline F station was not exposed to vibration or shock
- The Axioline F station was operated with a maximum of 24.5 V (ensured by using regulated power supply units)

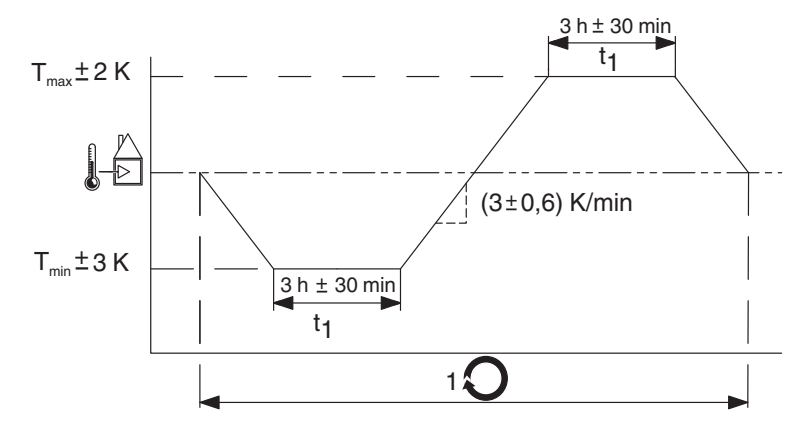

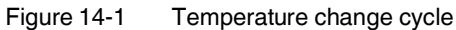

Temp

Temperature in the control cabinet/ambient temperature

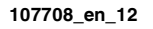

# **B** Appendix for document lists

# B 1 List of figures

## Section 3

| Figure 3-1:  | Components of the controller                                                   | 14 |
|--------------|--------------------------------------------------------------------------------|----|
| Figure 3-2:  | Administrator password on the controller                                       | 21 |
| Figure 3-3:  | Example: Axioline F station with AXC F 2152 controller                         | 22 |
| Figure 3-4:  | Example: AXC F 3152 controller as PROFINET controller                          | 23 |
| Figure 3-5:  | Example: AXC F 3152 controller as PROFINET device                              | 24 |
| Figure 3-6:  | Connection and operating elements of the AXC F 1152 and AXC F 2152 controllers | 25 |
| Figure 3-7:  | Connection and operating elements of the AXC F 3152 control-<br>ler            | 26 |
| Figure 3-8:  | AXC F 1152 and AXC F 2152 controller printing                                  | 27 |
| Figure 3-9:  | AXC F 3152 controller printing                                                 | 27 |
| Figure 3-10: | Diagnostic and status indicators                                               | 29 |
| Figure 3-11: | Mode selector switch on the AXC F 3152 controller                              | 33 |
| Figure 3-12: | Reset button (1)                                                               | 34 |
| Figure 3-13: | Sequence when resetting to default setting type 1, and LED indicators          | 35 |
| Figure 3-14: | Sequence when resetting to default setting type 2, and LED indicators          | 35 |
| Figure 3-15: | Internal basic circuit diagram for AXC F 1152 and AXC F 2152                   | 39 |
| Figure 3-16: | Internal basic circuit diagram AXC F 3152                                      | 40 |
| Figure 3-17: | Ethernet interfaces (1)                                                        | 41 |
| Figure 3-18: | Ethernet interfaces (1)                                                        | 41 |
| Figure 3-19: | Terminal points for the supply voltage (communications voltage $U_L$ )         | 42 |
| Figure 3-20: | Structure of the AXL BS BK bus base module                                     | 43 |
| Figure 3-21: | Structure of the AXC BS L 2 bus base module                                    | 43 |
| Figure 3-22: | Structure of the AXC BS L 30 bus base module                                   | 44 |

## Section 4

| Figure 4-1: | Placing the module vertically                                                     | 45 |
|-------------|-----------------------------------------------------------------------------------|----|
| Figure 4-2: | Example: AXC F 2152 in horizontal (A) and vertical (B) installa-<br>tion position | 47 |
| Figure 4-3: | Example: Structure of an Axioline F station with the                              |    |

## List of figures

|             | AXC F 2152                                                                               | . 48 |
|-------------|------------------------------------------------------------------------------------------|------|
| Figure 4-4: | Example: Axioline F station with AXC F 3152 and left-aligned Axioline F extension module | . 49 |
| Figure 4-5: | Example: Structure of a PLCnext Inline station with the AXC F 2152                       | . 50 |
| Figure 4-6: | Mounting the bus base modules                                                            | .51  |
| Figure 4-7: | Snapping the controller into place                                                       | .51  |
| Figure 4-8: | Removing the upper marking field of the AXC F 1152 and AXC F 2152                        | . 52 |
| Figure 4-9: | Inserting the SD card                                                                    | . 53 |

## Section 5

| Figure 5-1: | Overload range with fall-back characteristic curve    | 54 |
|-------------|-------------------------------------------------------|----|
| Figure 5-2: | Overload range without fall-back characteristic curve | 54 |
| Figure 5-3: | Connecting a rigid conductor                          | 55 |
| Figure 5-4: | Connecting a flexible conductor                       | 55 |
| Figure 5-5: | Connecting the supply connector                       | 56 |
| Figure 5-6: | Connecting Ethernet                                   | 57 |

# Section 6

| Figure 6-1: | PLCnext Engineer user interface                                             | . 59 |
|-------------|-----------------------------------------------------------------------------|------|
| Figure 6-2: | Start page, "Empty AXC F 2152 v.00 / 2020.0.0 project" project template     | .61  |
| Figure 6-3: | Setting the IP address range                                                | . 62 |
| Figure 6-4: | Setting the IP address                                                      | . 63 |
| Figure 6-5: | Selecting the network card                                                  | . 64 |
| Figure 6-6: | Assigning online devices                                                    | . 64 |
| Figure 6-7: | Successful assignment of the configured controller to an on-<br>line device | . 65 |
| Figure 6-8: | "SECURE DEVICE LOGIN" dialog                                                | . 65 |
| Figure 6-9: | Successful connection to the controller                                     | . 66 |

# Section 10

| Figure 10-1: | Removing the module vertically70 |
|--------------|----------------------------------|
| Figure 10-2: | Removing the cable71             |
| Figure 10-3: | Removing the supply connector71  |
| Figure 10-4: | Removing the SD card72           |
| Figure 10-5: | Removing the controller73        |
|              |                                  |

| Appendix A |              |                            |
|------------|--------------|----------------------------|
|            | Figure 14-1: | Temperature change cycle97 |

| Section 1 | Table 1-1: | Temperature derating of the AXC F 2152 depending on the alti-<br>tude                                  | 11 |
|-----------|------------|----------------------------------------------------------------------------------------------------|----|
| Section 3 |            |                                                                                                    |    |
|           | Table 3-1: | Special characteristics of the left-alignable extension modules in<br>combination with the controllers | 16 |
|           | Table 3-2: | Controller diagnostic and status indicators                                                            | 29 |
|           | Table 3-3: | Controller operating modes                                                                             | 33 |
|           | Table 3-4: | Terminal point assignment of the supply connector                                                      | 42 |
| Section 4 |            |                                                                                                    |    |
|           | Table 4-1: | Recommended end brackets                                                                               | 46 |

# B 2 List of tables

# B 3 Index

# Α

| Applicative system redundancy | 25 |
|-------------------------------|----|
| Axioline F station            | 48 |

# В

# С

| Checking the delivery | 13 |
|-----------------------|----|
| Connection elements   | 25 |
| Controller            |    |
| Defect                | 75 |
| Mounting              | 51 |
| Removing              | 73 |
| Repair                | 75 |
| Replacement           | 74 |
|                       |    |

# D

| Decommissioning                      | 76 |
|--------------------------------------|----|
| Default settings                     |    |
| Туре 1                               | 34 |
| Туре 2                               | 35 |
| Device defect                        | 75 |
| Device replacement                   | 74 |
| Diagnostic and status indicators 25, | 26 |
| DIN rail                             | 46 |
| Disposal                             |    |
| Controller                           | 76 |
| Packaging                            | 76 |
| SD card                              | 76 |

# Е

| End bracket       | 46 |
|-------------------|----|
| Error diagnostics | 29 |
| Ethernet          |    |
| Connecting        | 57 |
| Interfaces        | 41 |
| Extension module  | 15 |
|                   |    |

# F

| Fall-back characteristic curve | 54 |
|--------------------------------|----|
| FAQs                           | 77 |

| File system            | 20 |
|------------------------|----|
| SFTP access            | 21 |
| Firewall               | 22 |
| Firmware update 69     | 96 |
| Flash memory, internal | 36 |
| Flash memory/SD card   | 18 |

# Н

| Har | rdware                |    |
|-----|-----------------------|----|
|     | Connecting and wiring | 54 |
|     | Mounting              | 45 |
|     | Removing              | 70 |
|     | Requirements          | 20 |
| HT. | TPS certificate       | 96 |

# I

| Intended use                   | 7  |
|--------------------------------|----|
| Internal basic circuit diagram | 39 |
| IP20                           | 46 |

# L

| Left-alignable module | 15 |
|-----------------------|----|
| Left-alignment        | 15 |

# М

| Maintenance       | 76  |
|-------------------|-----|
| Modifications     | . 7 |
| Modules           |     |
| Extension module  | 15  |
| Left-alignable    | 15  |
| Mounting          | 51  |
| Mounting location | 46  |
| Mounting position | 47  |

# 0

| Open-source software   |    |
|------------------------|----|
| Licensing information  | 20 |
| Requesting source code | 20 |
| Operating elements     | 25 |
| Overlay file system    | 36 |
|                        |    |

#### Index

# Ρ

| PLCnext Engineer                                    |     |
|-----------------------------------------------------|-----|
| Connecting to the controller                        | 64  |
| IP settings                                         | 61  |
| New project                                         | 60  |
| User interface                                      | 59  |
| Possible fields of application                      | 22  |
| Power supply                                        |     |
| Connecting                                          | 55  |
| Power supply sizing                                 | 54  |
| Power supply without fall-back characteristic curve | 54  |
| Printing                                            | 27  |
| Product changes                                     | . 7 |
| PROFICLOUD V3                                       | 67  |
| PROFINET controller/device functionality            | 15  |

# R

| 71   |
|------|
| 71   |
|      |
| 71   |
| 71   |
| 75   |
| , 34 |
| 34   |
|      |

# S

| Safety notes               | 7   |
|----------------------------|-----|
| Scope of supply            | 13  |
| SD card                    | 36  |
| Inserting                  | 52  |
| Removing                   | 72  |
| SD card, pluggable         | 36  |
| Security in the network    | . 8 |
| Sizing of the power supply | 54  |
| Status indicators          | 29  |
| Storage                    | 12  |
| Supply connector           |     |
| Connecting                 | 56  |
| terminal point assignment  | 42  |

| System variables            | 68 |
|-----------------------------|----|
| Axioline F                  | 68 |
| Device status               | 68 |
| HMI_CONTROL                 | 68 |
| HMI_STATUS                  | 68 |
| INTERBUS                    | 68 |
| PROFINET                    | 68 |
| System time                 | 68 |
| Task handling               | 68 |
| TCP_SOCKET, UDP_SOCKET, and |    |
| TLS_SOCKET function blocks  | 68 |

# Т

| Third-party certificate | 96 |
|-------------------------|----|
| Transport               | 12 |
| Troubleshooting         | 77 |

# U

| UL warning notes            | 9  |
|-----------------------------|----|
| Unauthorized network access | 8  |
| Unpacking                   | 12 |

# W

# Please observe the following notes

#### General terms and conditions of use for technical documentation

Phoenix Contact reserves the right to alter, correct, and/or improve the technical documentation and the products described in the technical documentation at its own discretion and without giving prior notice, insofar as this is reasonable for the user. The same applies to any technical changes that serve the purpose of technical progress.

The receipt of technical documentation (in particular user documentation) does not constitute any further duty on the part of Phoenix Contact to furnish information on modifications to products and/or technical documentation. You are responsible to verify the suitability and intended use of the products in your specific application, in particular with regard to observing the applicable standards and regulations. All information made available in the technical data is supplied without any accompanying guarantee, whether expressly mentioned, implied or tacitly assumed.

In general, the provisions of the current standard Terms and Conditions of Phoenix Contact apply exclusively, in particular as concerns any warranty liability.

This manual, including all illustrations contained herein, is copyright protected. Any changes to the contents or the publication of extracts of this document is prohibited.

Phoenix Contact reserves the right to register its own intellectual property rights for the product identifications of Phoenix Contact products that are used here. Registration of such intellectual property rights by third parties is prohibited.

Other product identifications may be afforded legal protection, even where they may not be indicated as such.

# How to contact us

| Internet     | Up-to-date information on Phoenix Contact products and our Terms and Conditions can be found on the Internet at:<br>phoenixcontact.com                                                                    |
|--------------|----------------------------------------------------------------------------------------------------|
|              | Make sure you always use the latest documentation.<br>It can be downloaded at:<br><u>phoenixcontact.com/products</u>                                                                                      |
| Subsidiaries | If there are any problems that cannot be solved using the documentation, please contact<br>your Phoenix Contact subsidiary.<br>Subsidiary contact information is available at <u>phoenixcontact.com</u> . |
| Published by | Phoenix Contact GmbH & Co. KG<br>Flachsmarktstraße 8<br>32825 Blomberg<br>GERMANY                                                                                                    |
|              | Should you have any suggestions or recommendations for improvement of the contents and layout of our manuals, please send your comments to: tecdoc@phoenixcontact.com                                     |

Phoenix Contact GmbH & Co. KG Flachsmarktstraße 8 32825 Blomberg, Germany Phone: +49 5235 3-00 Fax: +49 5235 3-41200 Email: info@phoenixcontact.com phoenixcontact.com

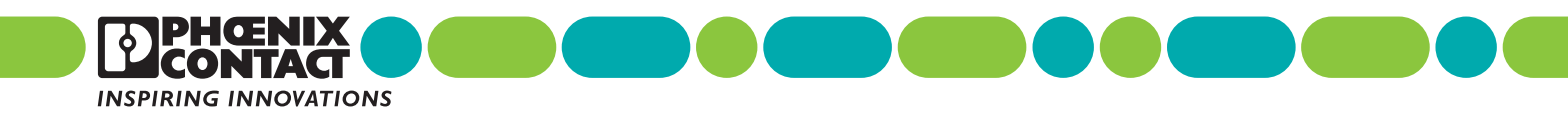

107708\_en\_12